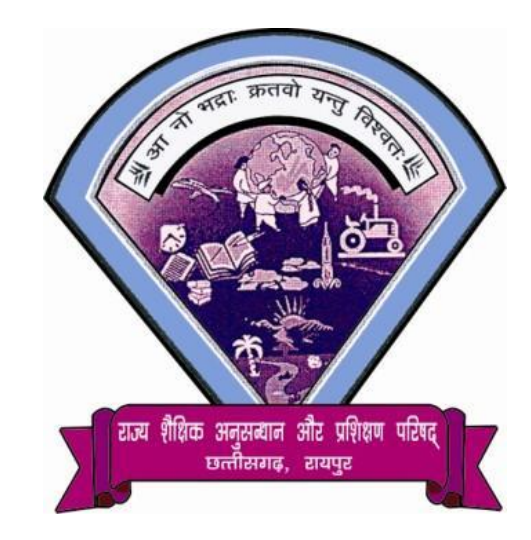

# State Council of Educational Research & Training, Chhattisgarh

Online Counselling for Admission in D.El.Ed. Course through Pre D.El.Ed. – 2018

Step Wise Process Flow to Fill Online Application and Option Form <u>website:- http://oasis.mkcl.org/cgdeled2018</u>

Preparations before you start filling D.El.Ed-2018 Online Application & Option Form

- ✓ Pre-D.El.Ed 2018 Result Details \*(Registration No. & Roll No.)
- ✓ Higher Secondary Board (HSC) Details.
- ✓ Physical availability of Mobile Phone for OTP Verification
- ✓ Soft Copies of below Certificates

Certificate of Higher Secondary Board (HSC) \*(Compulsory)
Physical Handicap (If Applicable)
Ex-Serviceman (If Applicable)
Freedom Fighter (If Applicable)
(Soft Copy Files Type : JPG, JPEG, PDF: less than 200 Kb)

# ✓ Online Net Banking /Debit / Credit Card Details.

(D.El.Ed.fee is accepted through online mode only.)

#### • Application Process Steps & Complete Process for D.El.Ed-2018

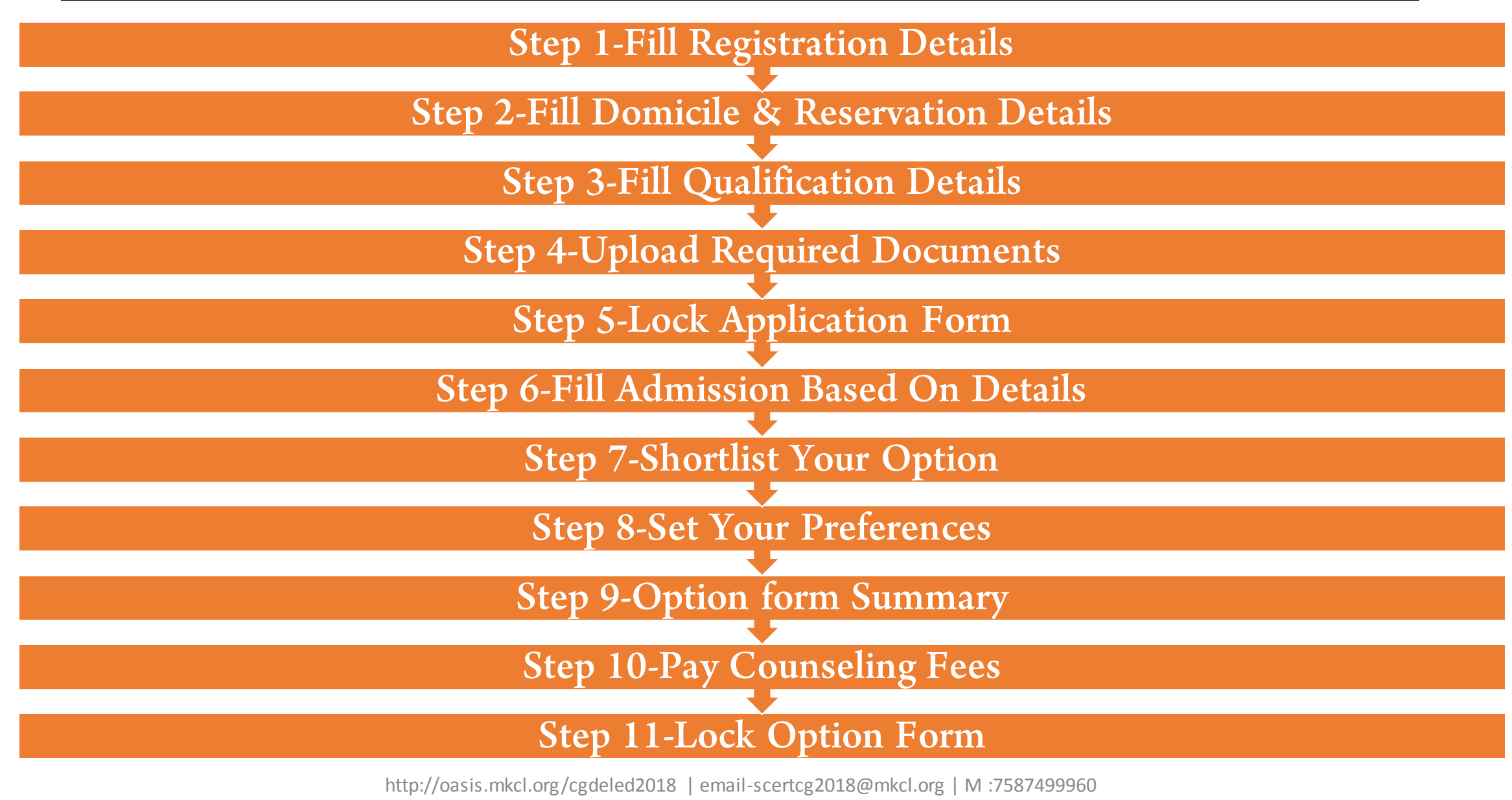

#### Start Registration Process

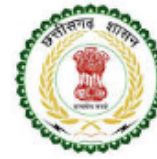

State Council of Educational Research & Training, Chhattisgarh Online Counselling for Admission in D.El.Ed. Course through Pre D.El.Ed. - 2018

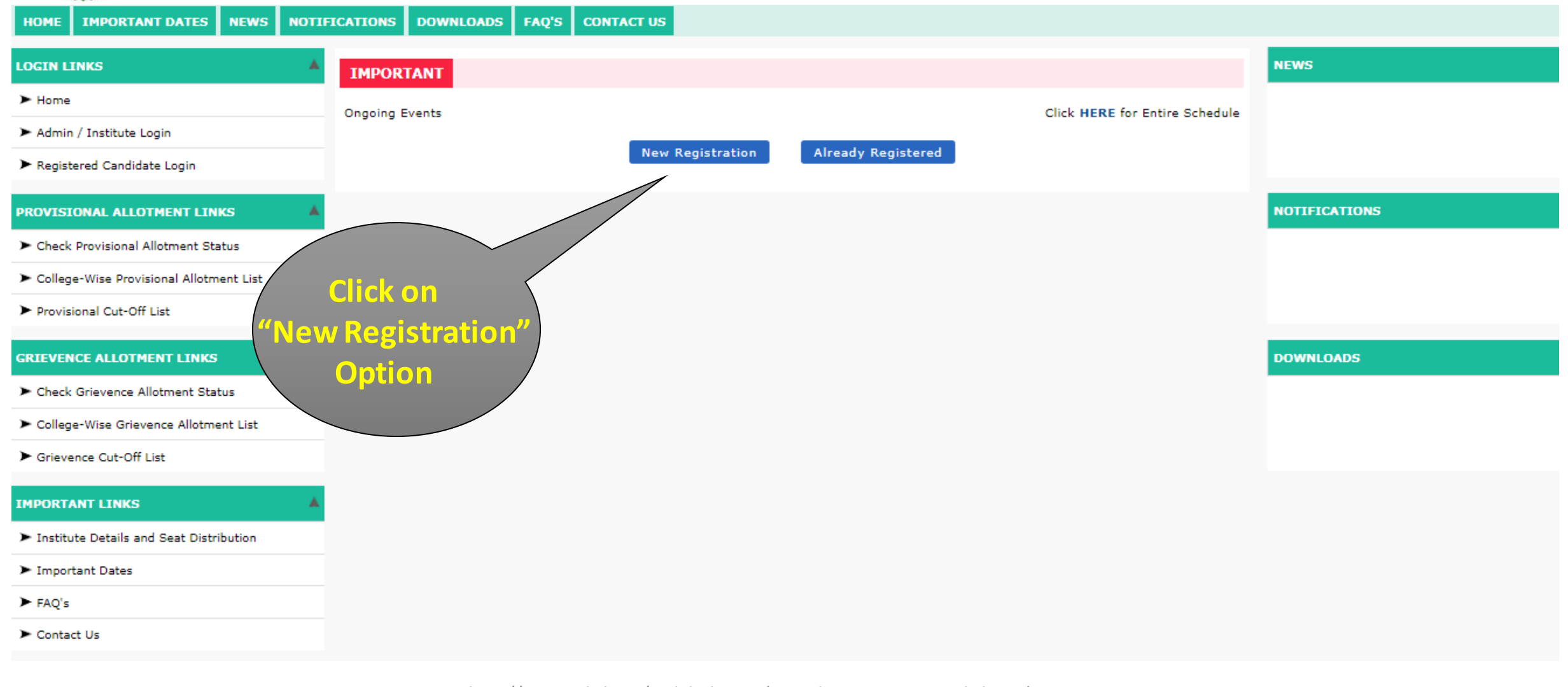

#### Instructions

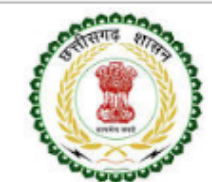

#### State Council of Educational Research & Training, Chhattisgarh

Online Counselling for Admission in D.El.Ed. Course through Pre D.El.Ed. - 2018

| HOME IMPORTANT DATES NEWS                 | INTIFICATIONS DOWNLOADS FAQ'S CONTACT US                                                                                                    |
|-------------------------------------------|----------------------------------------------------------------------------------------------------|
| LOGIN LINKS                               | INSTRUCTIONS                                                                                                    |
| ► Home                                    | Welcome To Online Counselling for Admission in D.El.Ed. Course through Pre D.El.Ed 2018                                                                                                    |
| ► Admin / Institute Login                 | Greetings!                                                                                                    |
| ► Registered Candidate Login              | You are Welcome to the Online seat allocation process for admission in D.El.Ed. course running in various Colleges situated in Chhattisgarh State.                                                  |
| IMPORTANT LINKS                           | <ul> <li>To apply, you would have to first fill up the following on-line Registration Form.</li> <li>After Registration, your Login ID is generated.</li> </ul>                                     |
| ► Institute Details and Seat Distribution | • Using your own Login ID and your own Password, you can fill online Option Form.                                                                                                    |
| ► Important Dates                         |                                                                                                    |
| ► FAQ's                                   | At any point of time, if you face difficulty / hindrance in completing the online processes, please feel free to contact us on Mobile No. 7587499960 or You can Send E-Mail on scertcg2018@mkcl.org |
| ► Contact Us                              | Thank you,<br>Director,<br>State Council of Educational Research & Training<br>Shankar Nagar, Raipur<br>Chhattisgarh, India, Pin - 492007<br>Proceed >>><br>Proceed >>><br>Option                   |

#### Terms & Conditions

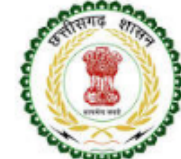

#### State Council of Educational Research & Training, Chhattisgarh

Online Counselling for Admission in D.El.Ed. Course through Pre D.El.Ed. - 2018

| HOME IMPORTANT DATES NEWS                                     | NOTIFICATIONS DOWNLOADS FAQ'S CONTACT US                                                                                                    |
|---------------------------------------------------------------|----------------------------------------------------------------------------------------------------|
| LOGIN LINKS                                                   | TERMS & CONDITIONS                                                                                                    |
| ► Home                                                        | On-Line Registration Terms and Conditions :                                                                                                    |
| ► Admin / Institute Login                                     | SCERT has the right to data, captured through the various online registration screens, for admission process of the D.El.Ed. Progr                               |
| ► Registered Candidate Login                                  | If found wrong/malafide is liable to be rejected any registration.                                                                                               |
|                                                               | All disputes in this regard are subjected to the legal jurisdiction of Raipur.     Read all Terms & Conditions                                                   |
| IMPORTANT LINKS                                               | <ul> <li>Relevant information including allotment result will be communicated on this website http://oasis.mkcl.org/cgdeled201<br/>allotment letter.</li> </ul>  |
| $\blacktriangleright$ Institute Details and Seat Distribution | You have to agree to abide by the Rules and Regulations, Undertakings, Information mentioned in the prospectus issued for the game.                              |
| ► Important Dates                                             |                                                                                                    |
| ► FAQ's                                                       | To confirm understanding and abiding by the same, click "ACCEPT" button and continue to complete the form by filling all the necessary information as asked for. |
| ► Contact Us                                                  | Accept Reject                                                                                                    |
|                                                               | Click On<br>"Accept"<br>Option                                                                                                    |

Check Pre D.El.Ed -2018 Details

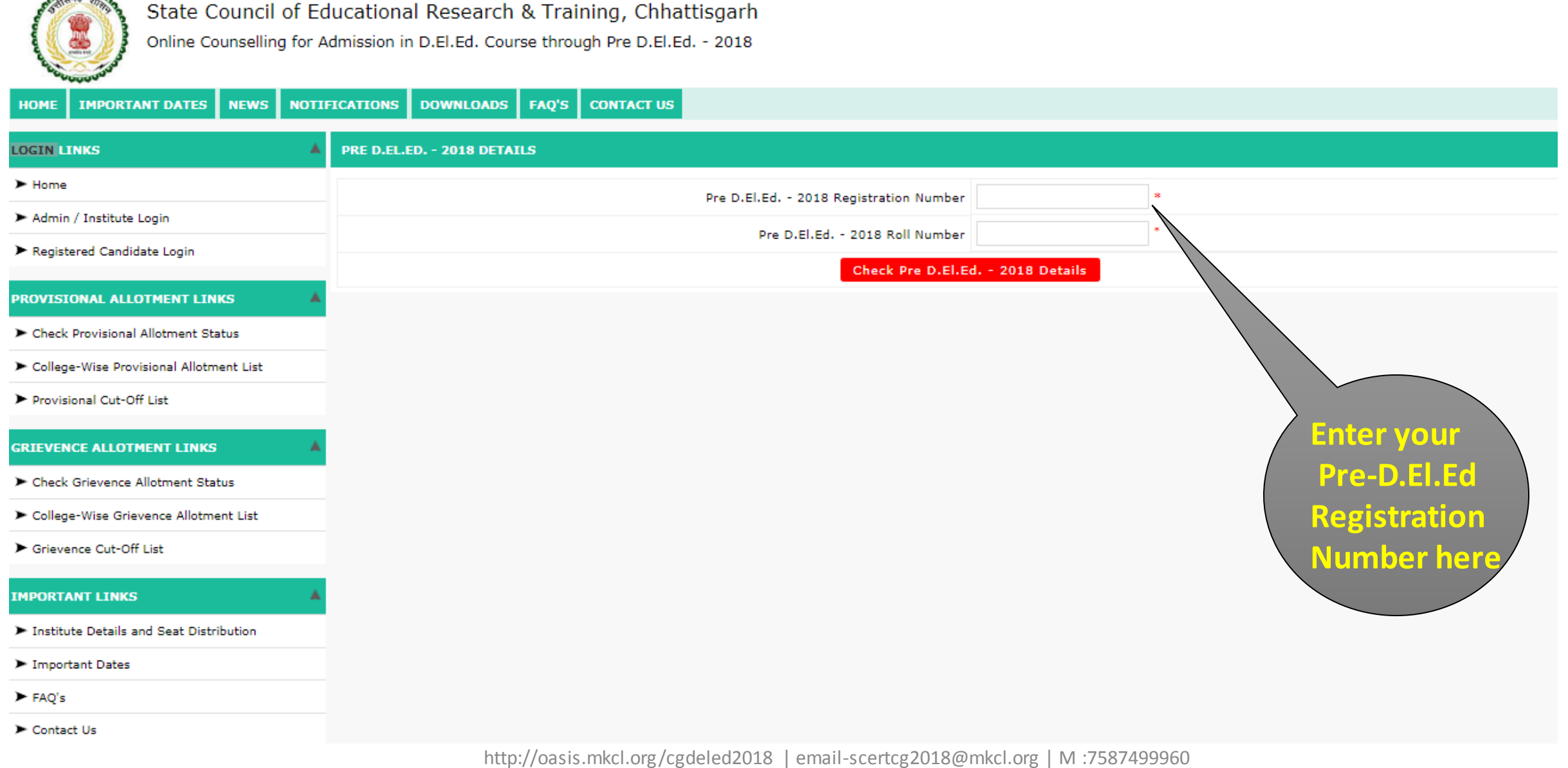

Check Pre D.El.Ed -2018 Details

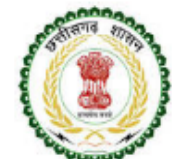

State Council of Educational Research & Training, Chhattisgarh

Online Counselling for Admission in D.El.Ed. Course through Pre D.El.Ed. - 2018

#### IMPORTANT DATES DOWNLOADS CONTACT US NEWS NOTIFICATIONS FAQ'S HOME LOGIN LINKS PRE D.EL.ED. - 2018 DETAILS ► Home Pre D.El.Ed. - 2018 Registration Number EBDL17203626468 Admin / Institute Login Pre D.El.Ed. - 2018 Roll Number 241120305 Registered Candidate Login Check Pre D.El.Ed. - 2018 Details PROVISIONAL ALLOTMENT LINKS Check Provisional Allotment Status. College-Wise Provisional Allotment List Provisional Cut-Off List Enter your GRIEVENCE ALLOTMENT LINKS **Pre-D.El.Ed** Check Grievence Allotment Status **Roll Number here** ➤ College-Wise Grievence Allotment List Grievence Cut-Off List IMPORTANT LINKS

- ► Institute Details and Seat Distribution
- Important Dates
- ► FAQ's
- Contact Us

Check Pre D.El.Ed -2018 Details

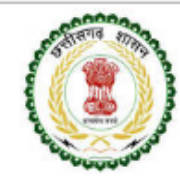

Contact Us

State Council of Educational Research & Training, Chhattisgarh

Online Counselling for Admission in D.El.Ed. Course through Pre D.El.Ed. - 2018

| HOME IMPORTANT DATES NEWS NOTIO         | FICATIONS DOWNLOADS FAQ'S CONTACT US                   |
|-----------------------------------------|--------------------------------------------------------|
| LOGIN LINKS                             | PRE D.EL.ED 2018 DETAILS                               |
| ► Home                                  | Pre D.El.Ed 2018 Registration Number EBDL17203626468 * |
| ► Admin / Institute Login               |                                                        |
| ► Registered Candidate Login            | Pre D.El.Ed 2018 Koll Number 241120305                 |
|                                         | Check Pre D.El.Ed 2018 Details                         |
|                                         |                                                        |
| Check Provisional Allotment Status      |                                                        |
| College-Wise Provisional Allotment List |                                                        |
| Provisional Cut-Off List                |                                                        |
| GRIEVENCE ALLOTMENT LINKS               |                                                        |
| ► Check Grievence Allotment Status      |                                                        |
| ► College-Wise Grievence Allotment List | Now Click on                                           |
| ► Grievence Cut-Off List                | "Check Pre-D.El.Ed 2018 Details"                       |
|                                         |                                                        |
|                                         |                                                        |
| Institute Details and Seat Distribution |                                                        |
| Important Dates                         |                                                        |
| ► FAQ's                                 |                                                        |

Pre D.El.Ed -2018 Common Rank Details

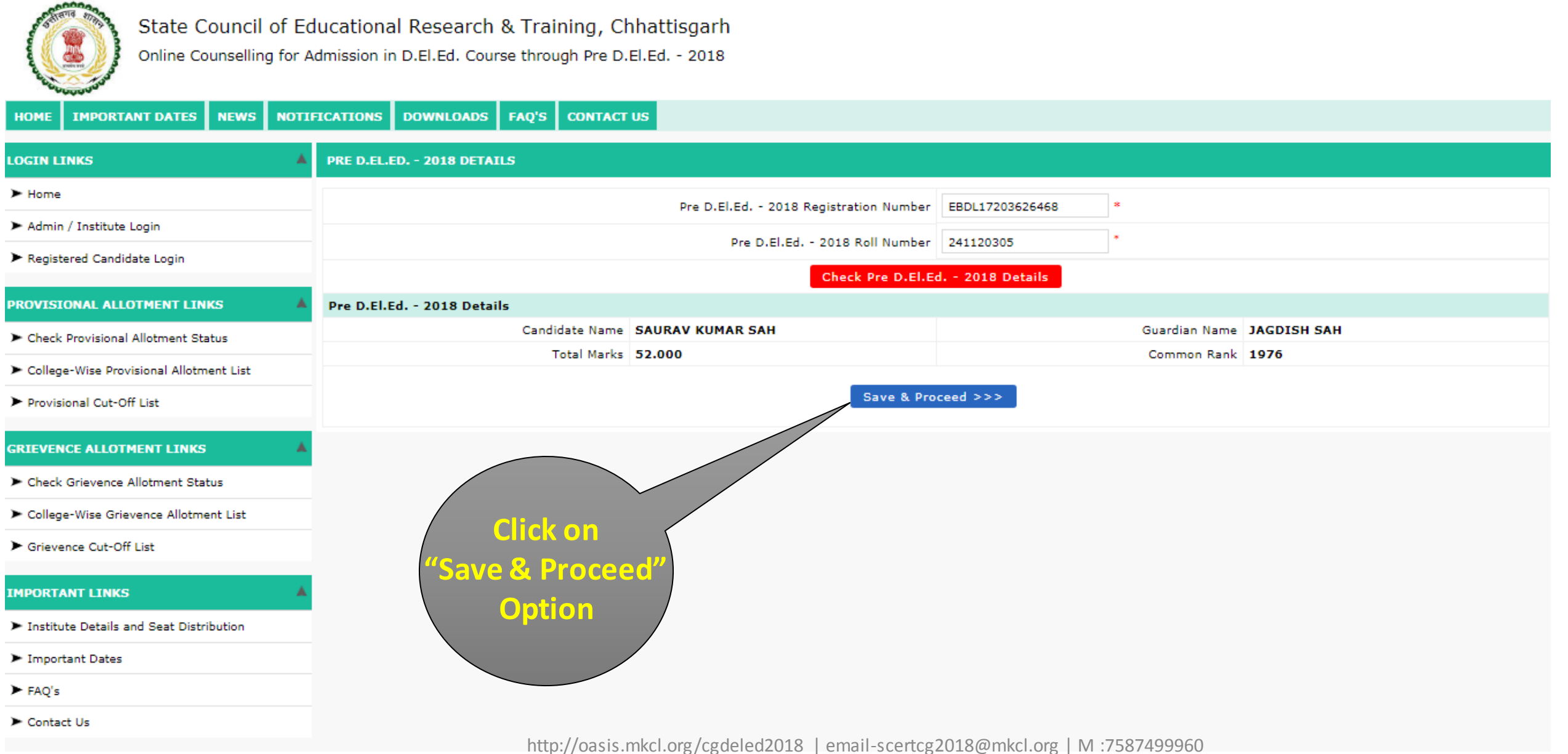

# Fill Required Details to Registered

| LOGIN LINK                            | REGISTRATION DETAILS                     |                                                                                                |                                                                                               |                           |
|---------------------------------------|------------------------------------------|------------------------------------------------------------------------------------------------|-----------------------------------------------------------------------------------------------|---------------------------|
| ► Ha                                  | Personal Details                         |                                                                                                |                                                                                               |                           |
| 🖌 Step 1. 🔶                           | Candidate's Nar                          | * SAURAV KUMAR SAH                                                                             | Guardian's Name                                                                               | JAGDISH SAH               |
| Fill Personal                         | Gend                                     | er Male 🔻                                                                                      | Date of Birth                                                                                 | 02/02/1994 * (DD/MM/YYYY) |
| PR Details                            | Aadhaar Numb                             | er                                                                                             |                                                                                               |                           |
| ► cha                                 | Communication Details                    |                                                                                                |                                                                                               |                           |
| College-Wise otment List              | Pinco                                    | de 814160 *                                                                                    | Phone Number (With STD Code)                                                                  |                           |
| ► Provisional Cut-Off List            | On<br>Kindly m                           | Time Password (OTP) will be sent to the mobi<br>ake sure that mobile number is correct. This m | le number given below for activation of your<br>obile number will be used for all future comm | login.<br>unications.     |
| GRIEVENCE ALLOTMENT LINKS             | Mobile Numb                              | er *                                                                                           | E-Mail ID                                                                                     | *                         |
| N Charle Grinverer Alletreet Status   | oose Security Question Details           |                                                                                                |                                                                                               |                           |
| Check Grievence Allotment Status      |                                          | Security Question                                                                              | Select Security Question 🔻 *                                                                  |                           |
| College-Wise Grievence Alletment List |                                          | Security Answer                                                                                | *                                                                                             |                           |
| Sten 2                                |                                          | Confirm Security Answer                                                                        | *                                                                                             |                           |
|                                       | hoose Password                           |                                                                                                |                                                                                               |                           |
| ▶ I <b>- 1</b>                        | e Password must be as per the followi    | ng Password policy :                                                                           |                                                                                               |                           |
|                                       | Password must be 8 to 13 character long. |                                                                                                |                                                                                               |                           |
|                                       | Password must have only alphabates and   | numbers.                                                                                       |                                                                                               |                           |
| ► Conta Details                       |                                          | Choose Your Password                                                                           | *                                                                                             |                           |
|                                       |                                          | Confirm Password                                                                               | *                                                                                             |                           |
|                                       | Security Pin                             |                                                                                                |                                                                                               |                           |
|                                       |                                          | Enter Security Pin Given Below (case sensitive)                                                | *                                                                                             |                           |
|                                       |                                          | Security Pin                                                                                   | HSN9T                                                                                         | 2                         |
|                                       | http://oasis.ml                          | cl.org/cgdeled2018   email-scertcg201<br>D.El.Ed-2018 Counselling Version 1.                   | 8@mkcl.org   M :7587499960<br>2                                                               |                           |

### Fill Security Questions & Set Password

| ► Home                                                      | Personal Details                           |                                                                                           |                                                                       |                           |
|-------------------------------------------------------------|--------------------------------------------|-------------------------------------------------------------------------------------------|-----------------------------------------------------------------------|---------------------------|
| ► Admin / Institute L                                       | Candidate's Name                           | SAURAV KUMAR SAH *                                                                        | Guardian's Name                                                       | JAGDISH SAH               |
| ► Registere                                                 | Gender                                     | Male 🔻 *                                                                                  | Date of Birth                                                         | 02/02/1994 * (DD/MM/YYYY) |
| PROVI                                                       | Aadhaar Number                             | 123456789112                                                                              |                                                                       |                           |
| Fill Security                                               | mmunication Details                        |                                                                                           |                                                                       |                           |
|                                                             | Pincode                                    | 814160 *                                                                                  | Phone Number (With STD Cov                                            |                           |
|                                                             | One Ti<br>Kindly make                      | me Password (OTP) will be sent to the mobi<br>sure that mobile number is correct. This mo | le number given below for activat<br>obile number will be used for al |                           |
|                                                             | Mobile Number                              | 9766822639 *                                                                              |                                                                       | ep 4. 🐂 💽 📲               |
|                                                             | Choose Security Question Details           |                                                                                           | Choo                                                                  | Co Vour                   |
| Check Grievence Allotment Status                            |                                            | Security Question                                                                         | What is your pet's name?                                              | se tour                   |
| College-Wise Grievence Allotment List                       |                                            | Security Answer                                                                           | ····· Pass                                                            | sword                     |
| <ul> <li>Grievence Cut-Off List</li> </ul>                  |                                            | Confirm Service Annual                                                                    |                                                                       |                           |
| IMPORTANT LINKS                                             |                                            | Confirm Security Answer                                                                   |                                                                       |                           |
| Notifieds Details and Cost Distribution                     | Choose Password                            | Descured policy .                                                                         |                                                                       |                           |
| <ul> <li>Institute Details and Seat Distribution</li> </ul> | Descued must be 8 to 12 character land     | Password policy :                                                                         |                                                                       |                           |
| Important Dates                                             | Password must be a to 13 character long.   |                                                                                           |                                                                       |                           |
| ► FAQ's                                                     | Password must have only alphabates and hur | nbers.                                                                                    |                                                                       |                           |
| ► Contact Us                                                |                                            | Choose Your Password                                                                      | *                                                                     |                           |
|                                                             |                                            | Confirm Password                                                                          | ••••••                                                                |                           |
| Security Pin                                                |                                            |                                                                                           |                                                                       |                           |
|                                                             |                                            | Enter Security Pin Given Below (case sensitive)                                           | нѕиэт *                                                               |                           |
|                                                             |                                            | Security Pin                                                                              | HSN9T                                                                 | \$                        |
|                                                             |                                            | Save & Pro                                                                                | oceed >>>                                                             |                           |

# Enter Security Pin

| ► Home                                                      | Personal Details                          |                                                                                           |                                                                                                    |                            |
|-------------------------------------------------------------|-------------------------------------------|-------------------------------------------------------------------------------------------|----------------------------------------------------------------------------------------------------|----------------------------|
| ► Admin / Institute Login                                   | Candidate's Name                          | SAURAV KUMAR SAH *                                                                        | Guardian's Name                                                                                                | JAGDISH SAH                |
| <ul> <li>Registered Candidate Login</li> </ul>              | Gender                                    | Male 🔻                                                                                    | Date of Birth                                                                                                  | 02/02/1994 * (DD/MM/YYYY)  |
| PROVISIONAL ALLOTMENT LINKS                                 | Aadhaar Number                            |                                                                                           |                                                                                                    |                            |
| <ul> <li>Check Provisional Allotment Status</li> </ul>      | Communication Details                     |                                                                                           |                                                                                                    |                            |
| <ul> <li>College-Wise Provisional Allotment List</li> </ul> | Pincode                                   | \$14160 *                                                                                 | Phone Number (With STD Code)                                                                                   |                            |
| Provisional Cut-Off List                                    | One Ti<br>Kindly make                     | me Password (OTP) will be sent to the mobi<br>sure that mobile number is correct. This mo | le number given below for activation of your<br>obile number will be used for all future comm                  | login.<br>unications.      |
| RIEVENCE ALLOTMENT LINKS                                    | Mobile Number                             | 9766822639 *                                                                              | E-Mail ID                                                                                                    | vaibhavhajare001@gmail.com |
|                                                             | Choose Security Question Details          |                                                                                           |                                                                                                    |                            |
| <ul> <li>Check Grievence Allotment Status</li> </ul>        |                                           | Security Question                                                                         | What is your pet's name?                                                                                       |                            |
| <ul> <li>College-Wise Grievence Allotment List</li> </ul>   |                                           | Security Answer                                                                           | •                                                                                                    |                            |
| <ul> <li>Grievence Cut-Off List</li> </ul>                  |                                           | Confirm Security Answer                                                                   |                                                                                                    |                            |
| IMPORTANT LINKS                                             | Choose Password                           | , , , , , , , , , , , , , , , , ,                                                         |                                                                                                    | Step 5.                    |
| Institute Details and Seat Distribution                     | The Password must be as per the following | Password policy :                                                                         | The second second second second second second second second second second second second second second second s |                            |
| Important Dates                                             | Password must be 8 to 13 character long.  |                                                                                           |                                                                                                    | er Security Pin            |
| ► FAQ's Ster                                                | must have only alphabates and nur         | nbers.                                                                                    |                                                                                                    |                            |
| ► Contact Us                                                |                                           | Choose Your Password                                                                      |                                                                                                    |                            |
| Click                                                       | con 🛛                                     | Confirm Password                                                                          |                                                                                                    |                            |
| "Source P. F                                                | proceed"                                  |                                                                                           |                                                                                                    |                            |
| Save or r                                                   | Toceed                                    | Enter Security Pin Given Below (case sensitive)                                           | HSN9T                                                                                                    |                            |
| Buti                                                        | ton                                       | Security Pin                                                                              | HSN9T                                                                                                    | \$                         |
|                                                             |                                           | Save & Pro                                                                                | oceed >>>                                                                                                    |                            |
|                                                             | http://oasis.mkcl.org/                    | cgdeled2018   email-scertcg2018@ı<br>D.El.Ed-2018 Counselling Version 1.2                 | mkcl.org   M :7587499960                                                                                       |                            |

#### **OTP** Verification

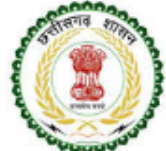

State Council of Educational Research & Training, Chhattisgarh Online Counselling for Admission in D.El.Ed. Course through Pre D.El.Ed. - 2018

| COLOGODO COLOGODO                                           |                                                                                                    |  |
|-------------------------------------------------------------|----------------------------------------------------------------------------------------------------|--|
| HOME IMPORTANT DATES NEWS NO                                | TIFICATIONS DOWNLOADS FAQ'S CONTACT US                                                                                                    |  |
| LOGIN LINKS                                                 | VERIFY ONE TIME PASSWORD                                                                                                    |  |
| ► Home                                                      | Instructions : OTP will received                                                                                                    |  |
| ► Admin / Institute Login                                   | 1. SCERT will send you a One Time Password (OTP) on your Mobile to verify the Mobile Number.                                                           |  |
| ► Registered Candidate Login                                | 2. After receiving OTP, Please Enter it.                                                                                                    |  |
| DOUTSTONAL ALLOTHENT LINKS                                  | 3. After Verification of your OTP, You will get Application ID to complete your Application Form. Phone                                                |  |
|                                                             | Enter One Time Password                                                                                                    |  |
| Check Provisional Allotment Status                          |                                                                                                    |  |
| <ul> <li>College-Wise Provisional Allotment List</li> </ul> | Verify OTP                                                                                                    |  |
| ► Provisional Cut-Off List                                  |                                                                                                    |  |
| GRIEVENCE ALLOTMENT LINKS                                   | Note : Didn't get the One Time Password? Sometimes it can take up to 15 minutes. If it's been longer than that, then Click Here to Get Your OTP again. |  |
| ► Check Grievence Allotment Status                          |                                                                                                    |  |
| ► College-Wise Grievence Allotment List                     |                                                                                                    |  |
| ► Grievence Cut-Off List                                    |                                                                                                    |  |
| IMPORTANT LINKS                                             |                                                                                                    |  |
| ► Institute Details and Seat Distribution                   |                                                                                                    |  |
| ► Important Dates                                           |                                                                                                    |  |
| ► FAQ's                                                     |                                                                                                    |  |
| ► Contact Us                                                |                                                                                                    |  |
|                                                             | http://oasis.mkcl.org/cgdeled2018   email-scertcg2018@mkcl.org   M :7587499960                                                                         |  |

### Verify OTP Code

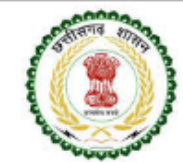

State Council of Educational Research & Training, Chhattisgarh

Online Counselling for Admission in D.El.Ed. Course through Pre D.El.Ed. - 2018

| HOME IMPORTANT DATES NEWS NOTI                         | FICATIONS DOWNLOADS FAQ'S CONTACT US                                                                                                    |
|--------------------------------------------------------|----------------------------------------------------------------------------------------------------|
| LOGIN LINKS                                            | VERIFY ONE TIME PASSWORD                                                                                                    |
| ► Home                                                 | Instructions :                                                                                                    |
| ► Admin / Institute Login                              | 1. SCERT will send you a One Time Password (OTP) on your Mobile to verify the Mobile Number.                                                |
| Registered Candidate Login                             | 2. After receiving OTP, Please Enter it.                                                                                                    |
| PROVISIONAL ALLOTMENT LINKS                            | 3. After Verification of your OTP, You will get Application ID to complete your Application Form.                                           |
| <ul> <li>Check Provisional Allotment Status</li> </ul> | Enter One Time Password 737450                                                                                                    |
| ➤ College-Wise Provisional Allotment List              | Verify OTP                                                                                                    |
| ► Provisional Cut-Off List                             |                                                                                                    |
| GRIEVENCE ALLOTMENT LINKS                              | Note : Didn't get the One Time Password? Sometimes it can take up to 15 rit's been longer than that, then Click Here to Get Your OTP again. |
| ► Check Grievence Allotment Status                     |                                                                                                    |
| ► College-Wise Grievence Allotment List                | Step 7.                                                                                                    |
| ► Grievence Cut-Off List                               | Enter One Time Reservord and                                                                                                    |
| IMPORTANT LINKS                                        | Click on" Verify OTP" Option                                                                                                    |
| ► Institute Details and Seat Distribution              |                                                                                                    |
| ► Important Dates                                      |                                                                                                    |
| ► FAQ's                                                |                                                                                                    |
| ► Contact Us                                           |                                                                                                    |
|                                                        | http://basis.mkcl.org/cgdeled2018   email-scertcg2018@mkcl.org   W :/587499960                                                              |
|                                                        | D.El.Ed-2018 Counselling Version 1.2                                                                                                    |

# Application Id Generated

-0000-

| State Council of E                                                              | ducational Research & Training, Chhattisgarh                                                                                                    |                  |
|---------------------------------------------------------------------------------|----------------------------------------------------------------------------------------------------|------------------|
| Online Counselling for A                                                        | Admission in D.El.Ed. Course through Pre D.El.Ed 2018                                                                                                    | Candidate        |
| HOME IMPORTANT DATES NEWS NOT                                                   | IFICATIONS DOWNLOADS FAQ'S CONTACT US                                                                                                    | Registration for |
| LOGIN LINKS                                                                     | INSTRUCTIONS                                                                                                    | D.El.Ed Online   |
| ► Home                                                                          | Registered Successfully for Online Counselling for Admission in D.El.Ed. Course throu                                                                                                    | Counseling       |
| <ul> <li>Admin / Institute Login</li> <li>Registered Candidate Login</li> </ul> | Application ID : DED18100031                                                                                                    | Process          |
|                                                                                 | Important Instruction :                                                                                                    | 11000035         |
| PROVISIONAL ALLOTMENT LINKS                                                     | 1. Please note down system generated Application ID and Password for all future logins.                                                                                                    | Successfully     |
| Check Provisional Allotment Status                                              | 2. Candidate is advised not to disclose or share their password with anybody. SCERT will not be responsible for violation or misuse of the                                                                                                |                  |
| ► College-Wise Provisional Allotment List                                       | <ol> <li>Candidate can change his/her passwords after login, if desired.</li> <li>Candidate should remember to log out at the end of their session so that the particulars of the candidate cannot be tampered or particulars.</li> </ol> | Done             |
| ► Provisional Cut-Off List                                                      | 5. How to reset your Password : The following options are available to reset Password                                                                                                    |                  |
|                                                                                 | Using Security Question & its Answer you chosen during Form filling.                                                                                                    |                  |
| Check Grievence Allotment Status                                                | <ul> <li>Using a verification code sent via text message (SMS) to your Registered Mobile No.</li> </ul>                                                                                                    |                  |
| College-Wise Gri                                                                | Proceed to Complete Your Application Form >>>                                                                                                    |                  |
| <sup>Criever</sup> Read all Instruct                                            | tions                                                                                                    |                  |
| before you prod                                                                 | ceed                                                                                                    |                  |
| ► to Complete                                                                   |                                                                                                    |                  |
|                                                                                 |                                                                                                    |                  |
| ► FAQ's Application FO                                                          |                                                                                                    |                  |
| Contact Us                                                                      |                                                                                                    |                  |
|                                                                                 | http://oasis.mkcl.org/cgdeled2018   email-scertcg2018@mkcl.org   M :7587499960                                                                                                    | )                |

# Sign-In Page for Registered Candidates

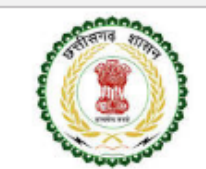

State Council of Educational Research & Training, Chhattisgarh

Online Counselling for Admission in D.El.Ed. Course through Pre D.El.Ed. - 2018

#### **IMPORTANT DATES** NEWS NOTIFICATIONS DOWNLOADS CONTACT US HOME FAQ'S LOGIN LINKS REGISTERED CANDIDATES SIGN IN Home Instructions : Application ID : 1. The Candidate who is already registered should enter Application ID and Password. Admin / Institute Login 2. In case candidate forgets his / her Application ID / Password, he / she can retrieve it by using "I can't access my account ?". Password : Registered Candidate Login Candidate is advised not to disclose or share their password with anybody. SCERT will not be responsible for violation or misuse of Sign In e password of a candidate. PROVISIONAL ALLOTMENT LINKS rised users are allowed to proceed further. I can't access my account ? 5. Your d other infromation will be captured for security reasons. Check Provisional Allotment Status College-Wise Provisional Allotment List Provisional Cut-Off List GRIEVENCE ALLOTMENT LINKS Candidates have to Check Grievence Allotment Status enter Application Id ➤ College-Wise Grievence Allotment List andPassword here Grievence Cut-Off List IMPORTANT LINKS Institute Details and Seat Distribution Important Dates ► FAO's Contact Us

http://oasis.mkcl.org/cgdeled2018 | email-scertcg2018@mkcl.org | M :7587499960

# Sign-In using Application login id & Password

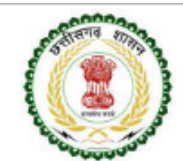

State Council of Educational Research & Training, Chhattisgarh

Online Counselling for Admission in D.El.Ed. Course through Pre D.El.Ed. - 2018

#### IMPORTANT DATES NEWS NOTIFICATIONS DOWNLOADS FAO'S CONTACT US HOME LOGIN LINKS **REGISTERED CANDIDATES SIGN IN** ➤ Home Instructions : Application ID : DED18100031 1. The Candidate who is already registered should enter Application ID and Password. Admin / Institute Login 2. In case candidate forgets his / her Application ID / Password, he / she can retrieve it by using "I can't access my account ?". Password : .... Registered Candidate Login 3. Candidate is advised not to disclose or share their password with anybody. SCERT will not be responsible for violation or misuse of the password of a candidate. Sign In PROVISIONAL ALLOTMENT LINKS 4. Only authorised users are allowed to proceed further. I can't access my account ? (our IP Address and other infromation will be captured for security reasons. Check Provisional Allotment Status College-Wise Provisional Allotment List **Click on** Provisional Cut-Off List GRIEVENCE ALLOTMENT LINKS Check Grievence Allotment Status Option College-Wise Grievence Allotment List Grievence Cut-Off List IMPORTANT LINKS Institute Details and Seat Distribution Important Dates ► FAQ's Contact Us

### Candidate login Home Page View

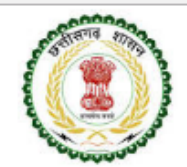

State Council of Educational Research & Training, Chhattisgarh Online Counselling for Admission in D.El.Ed. Course through Pre D.El.Ed. - 2018

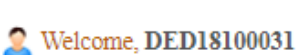

Log Out

#### APPLICATION LINKS NEWS NOTIFICATIONS DOWNLOADS

| APPLICATION FORM                          | Welcome to Online Counselling for Admission in D.El.Ed. Course through Pre D.El.Ed 2018 |                                                       |                         |                       |
|-------------------------------------------|-----------------------------------------------------------------------------------------|-------------------------------------------------------|-------------------------|-----------------------|
| ► Home                                    |                                                                                         |                                                       |                         |                       |
| ► Fill / Edit Application-cum-Option Form |                                                                                         | Login ID DED18100031                                  | User Name               | SAURAV KUMAR SAH      |
| Print Application-cum-Option Form         | ι                                                                                       | User Type Candidate / Applicant IP Address 10.2.1.251 |                         |                       |
| Check Payment History                     | Current Lo                                                                              | ogin Time 04/07/2018 5:45:37 PM                       | Previous Login Time     | 04/07/2018 5:34:31 PM |
|                                           |                                                                                         | Application-cum-Option                                | ı Form Status (Phase-I) |                       |
| IMPORTANT LINKS                           | Step ID                                                                                 | Step Detai                                            | ls                      | Status                |
| ► Message-Box                             | Step 1                                                                                  | Fill Registration Details                             |                         | Complete              |
| ► Change Mobile Number                    | Step 2                                                                                  | Fill Domicile & Reservation Details                   |                         | Incomplete            |
| ► Change Pa                               | Step 3                                                                                  | Fill Qualification Details                            |                         | Incomplete            |
| ► ct                                      | Step 4                                                                                  | Upload Required Documents                             |                         | Incomplete            |
| Condidate must                            | Step 5                                                                                  | Lock Application Form                                 |                         | Incomplete            |
|                                           | Step 6                                                                                  | Fill Admission Based On Details                       |                         | Incomplete            |
| Complete all the                          | Step 7                                                                                  | Shortlist Your Options                                |                         | Incomplete            |
| 11 stons displaye                         | Step 8                                                                                  | Set Your Preferences                                  |                         | Incomplete            |
| II Steps displaye                         | Step 9                                                                                  | Option Form Summary                                   |                         | Incomplete            |
| in Candidates                             | Step 10                                                                                 | Pay Counseling Fees                                   |                         | Incomplete            |
| Login Home Page                           | Step 11                                                                                 | Lock Option Form                                      |                         | Incomplete            |

### Step 1-Fill Registration Details

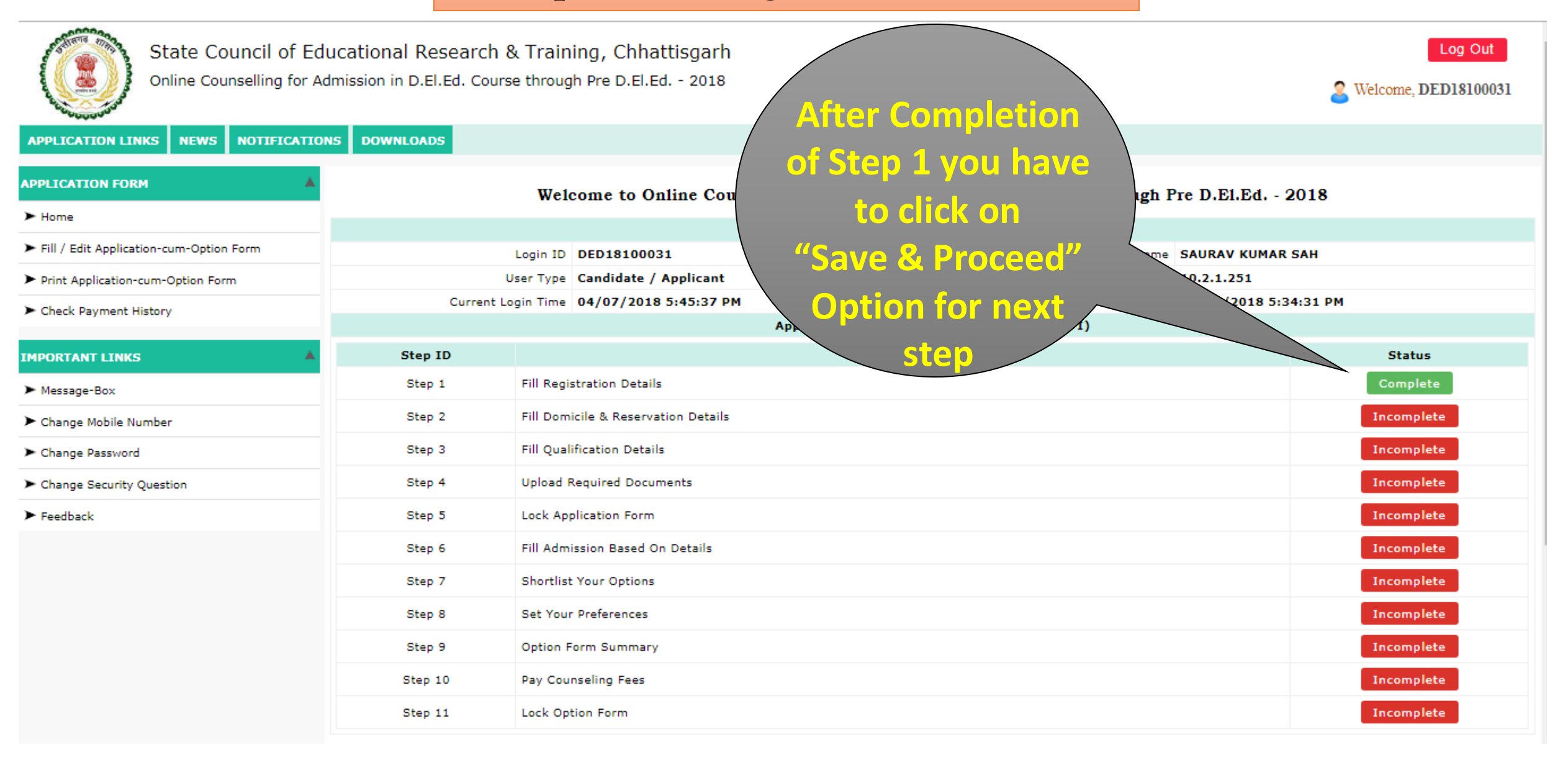

### Step 1-Fill Registration Details

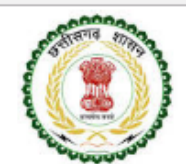

State Council of Educational Research & Training, Chhattisgarh

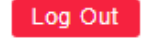

Welcome, DED18100031

2

Online Counselling for Admission in D.El.Ed. Course through Pre D.El.Ed. - 2018

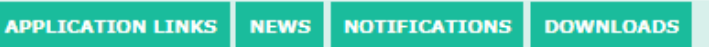

| APPLICATION FORM MENU                         | REGISTRATION DETAILS  |                                                                                      |                                                                                                    |                                   |
|-----------------------------------------------|-----------------------|--------------------------------------------------------------------------------------|----------------------------------------------------------------------------------------------------|-----------------------------------|
| ► Home                                        | Personal Details      |                                                                                      |                                                                                                    |                                   |
| ► Registration Details                        | Candidate's Name      | SAURAV KUMAR SAH                                                                     | * Guardian's Name                                                                                                    | JAGDISH SAH                       |
| Domicile & Reservation Details                | Gender                | Male *                                                                               | Date of Birth                                                                                                    | 02/02/1994 * (DD/MM/YYYY)         |
| Qualification Details                         | Aadhaar Number        |                                                                                      |                                                                                                    |                                   |
| <ul> <li>Upload Required Documents</li> </ul> | Communication Details |                                                                                      |                                                                                                    |                                   |
| Lock Application Form                         | Pincode               | 814160                                                                               | * Phone Number (With STD C                                                                                                    |                                   |
|                                               | One Ti<br>Kindly make | me Password (OTP) will be sent to the mo<br>sure that mobile number is correct. This | obile number given below for activation and the second second secon | Ifter Entering all                |
|                                               | Mobile Number         | 9766822639                                                                           | - / "                                                                                                    | equired details in                |
|                                               |                       | Save &                                                                               | Proceed                                                                                                    | p 1 candidate have<br>to click on |
|                                               |                       |                                                                                      | "                                                                                                    | Save & Proceed"                   |
|                                               |                       |                                                                                      | Op                                                                                                    | tion for next step                |

### Step 1-Fill Registration Details

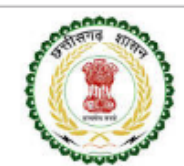

State Council of Educational Research & Training, Chhattisgarh

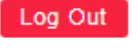

Welcome, DED18100031

Online Counselling for Admission in D.El.Ed. Course through Pre D.El.Ed. - 2018

#### APPLICATION LINKS NEWS NOTIFICATIONS DOWNLOADS

| APPLICATION FORM                        | Welcome to Online Counselling for Admission in D.El.Ed. Course through Pre D.El.Ed 2018 |                                          |                                      |            |  |  |
|-----------------------------------------|-----------------------------------------------------------------------------------------|------------------------------------------|--------------------------------------|------------|--|--|
| ► Home                                  |                                                                                         |                                          |                                      |            |  |  |
| Fill / Edit Application-cum-Option Form |                                                                                         | Login Details User Name SAURAV KUMAR SAH |                                      |            |  |  |
| Print Application-cum-Option Form       |                                                                                         | User Type Candidate / Applicant          | IP Address 10.2.1.251                |            |  |  |
| Check Payment History                   | Current                                                                                 | Login Time 04/07/2018 5:45:37 PM         | Previous Login Time 04/07/2018 5:34: | 31 PM      |  |  |
|                                         |                                                                                         | Application-cum-Option                   | Form Status (Phase-I)                |            |  |  |
| MPORTANT LINKS                          | Step ID                                                                                 | Step Detail                              | s                                    | Status     |  |  |
| ► Message-Box                           | Step 1                                                                                  | Fill Registration Details                |                                      | Complete   |  |  |
| Change Mobile Number                    | Step 2                                                                                  | Fill Domicile & Reservation Details      |                                      | Incomplete |  |  |
| Change Password                         | Step 3                                                                                  | Fill Qualification Details               | Fill Qualification Details Incomp    |            |  |  |
| Change Security Question                | Step 4                                                                                  | Upload Required D After click on Sa      | ave & Proceed                        | Incomplete |  |  |
| ► Feedback                              | Step 5                                                                                  | Lock Applicati                           | for Stop 1 has                       | Incomplete |  |  |
|                                         | Step 6                                                                                  | Fill Admissi                             | of step 1 has                        | Incomplete |  |  |
|                                         | Step 7                                                                                  | shortlist Y been changed fr              | om incomplete                        | Incomplete |  |  |
|                                         | Step 8                                                                                  | set Your Print to complete an            | d displayed in                       | Incomplete |  |  |
|                                         | Step 9                                                                                  | Option Form S                            | a displayed in                       | Incomplete |  |  |
|                                         | Step 10                                                                                 | Pay Counseling Fees Green                | Color                                | Incomplete |  |  |
|                                         | Step 11                                                                                 | Lock Option Form                         |                                      | Incomplete |  |  |

#### Step 2-Fill Domicile & Reservation Details

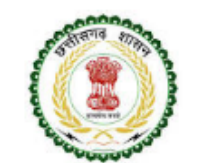

State Council of Educational Research & Training, Chhattisgarh Online Counselling for Admission in D.El.Ed. Course through Pre D.El.Ed. - 2018

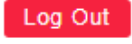

Welcome, DED18100031

2

#### APPLICATION LINKS NEWS NOTIFICATIONS DOWNLOADS

| APPLICATION FORM MENU                         | DOMICILE & RESERVATION DETAILS                                         |             |
|-----------------------------------------------|------------------------------------------------------------------------|-------------|
| ► Home                                        | Domicile Details                                                       |             |
| ► Registration Details                        | Are You Domicile of Chhatisgarh ?                                      | Yes 🔻 *     |
| ► Domicile & Reservation Details              | District of Domicile                                                   | Durg 🔹      |
| Qualification Details                         | Reservation Details                                                    |             |
| <ul> <li>Upload Required Documents</li> </ul> | Reservation Category                                                   | OBC •       |
| Lock Application Form                         | Are You Divyang ?                                                      | No 🔻        |
|                                               | Are You Son / Grandson / Daughter / Granddaughter of Freedom Fighter ? | No <b>*</b> |
|                                               | Are You Son / Daughter of Ex-Serviceman (Bhutpurva Sainik) ?           | No ¥        |
| Fill your Do                                  | Is Minority?                                                           | No 🔻 *      |
| Reservation                                   | n details Save & Pro                                                   | oceed >>>   |
| then clie                                     | ck on                                                                  |             |
| "Save & P                                     | roceed"                                                                |             |
|                                               | next step                                                              |             |
|                                               |                                                                        |             |

http://oasis.mkcl.org/cgdeled2018 | email-scertcg2018@mkcl.org | M :7587499960

### Step 3-Fill Qualification Details

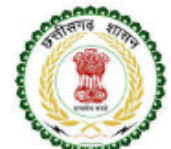

State Council of Educational Research & Training, Chhattisgarh Online Counselling for Admission in D.El.Ed. Course through Pre D.El.Ed. - 2018

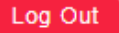

Welcome, DED18100031

| 000000                              |                           |                                           |                             |                |                |
|-------------------------------------|---------------------------|-------------------------------------------|-----------------------------|----------------|----------------|
| APPLICATION LINKS NEWS NOTIFICATION | NS DOWNLOADS              |                                           |                             |                |                |
| APPLICATION FORM MENU               | ELIGIBILITY CRITERIA      |                                           |                             |                |                |
| ► Home                              |                           | Eligibility                               | Criteria 12th Standard      | ¥ *            |                |
| ► Registration Details              |                           |                                           |                             |                |                |
| Domicile & Reservation Details      | 12TH DETAILS              |                                           |                             |                |                |
| ► Qualification Details             |                           | Board of 12th Exa                         | nination Board              |                | •              |
| Upload Required Documents           | State in Which            | Your Higher Secondary Education School is | Located Select State 🔻      | *              |                |
| Lock Application Form               | District in Which         | Your Higher Secondary Education School is | Located Select District 🔻 * |                |                |
|                                     |                           | Stream from which 12th is Co              | mpleted Select Stream       | *              |                |
|                                     |                           |                                           |                             |                |                |
|                                     | 12TH MARK DETAILS         |                                           |                             |                |                |
|                                     | Qualification             | Nonth of Passing Year of Pa               | ising Marks Obtain          | ed Marks OutOf | Percentage (%) |
|                                     | 12th Total Marks          | Month 🔻 Year                              | *                           | *              |                |
| / Fill your                         |                           | Sa                                        | ve & Proceed >>>            |                |                |
| Qualification                       |                           |                                           |                             |                |                |
| Quantication                        |                           |                                           |                             |                |                |
| details                             |                           |                                           |                             |                |                |
|                                     |                           |                                           |                             |                |                |
|                                     | http://oasis.mkcl.org/cgd | eled2018   email-scertcg2018@r            | nkcl.org   M :7587499960    |                |                |

#### Step 3-Fill Qualification Details

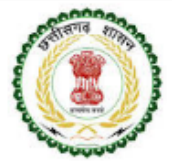

State Council of Educational Research & Training, Chhattisgarh

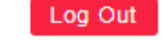

Welcome, DED18100031

Online Counselling for Admission in D.El.Ed. Course through Pre D.El.Ed. - 2018

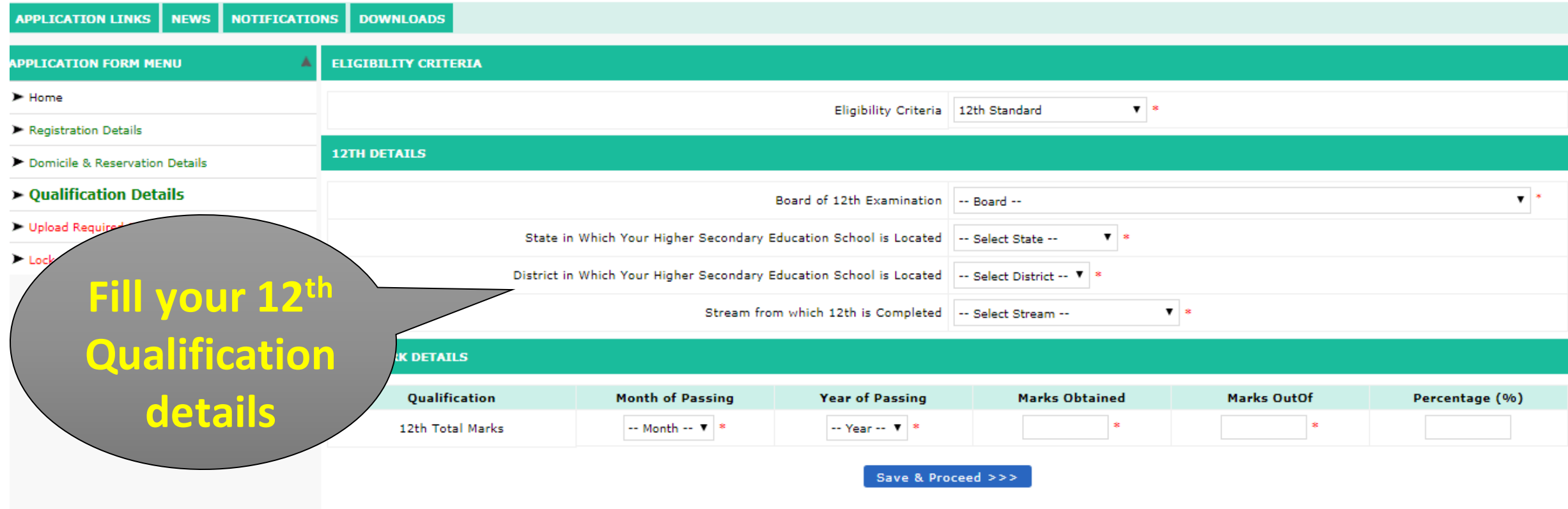

### Step 3-Fill Qualification Details

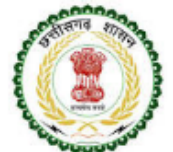

State Council of Educational Research & Training, Chhattisgarh Online Counselling for Admission in D.El.Ed. Course through Pre D.El.Ed. - 2018

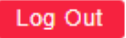

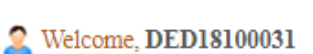

#### APPLICATION LINKS NEWS NOTIFICATIONS DOWNLOADS

| APPLICATION FORM MENU                    | ELIGIBILITY CRITERIA |                                          |                         |                                    |                |                |
|------------------------------------------|----------------------|------------------------------------------|-------------------------|------------------------------------|----------------|----------------|
| ► Home                                   |                      |                                          | Eligibility Criteria    | 12th Standard 🛛 🔻                  |                |                |
| <ul> <li>Registration Details</li> </ul> |                      |                                          |                         |                                    |                |                |
| ► Domicile & Reservation Details         | 12TH DETAILS         |                                          |                         |                                    |                |                |
| ► Qualification Details                  |                      | Воа                                      | rd of 12th Examination  | Chhatisgarh Board of Secondary Edu | cation, Raipur | •              |
| Upload Required Documents                | St                   | ate in Which Your Higher Secondary Educ  | ation School is Located | Chhattisgarh 🔻 *                   |                |                |
| ► Lock App                               | Dist                 | rict in Which Your Higher Secondary Educ | ation School is Located | Bijapur 🔻 *                        |                |                |
|                                          |                      | Stream from w                            | hich 12th is Completed  | Science / Mathematics              | *              |                |
| <b>Click on</b>                          | TH MARK DETAILS      |                                          |                         |                                    |                |                |
| "Save & Proceed"                         | Qualification        | Month of Passing                         | Year of Passing         | Marks Obtained                     | Marks OutOf    | Percentage (%) |
| Ontion for next                          |                      | Febuary 🔻 *                              | 2006 🔻 *                | 60 *                               | 100 *          | 60             |
|                                          |                      |                                          | Save & Pro              | ceed >>>                           |                |                |
| step                                     |                      |                                          |                         |                                    |                |                |

### Step 4-Upload Required Documents

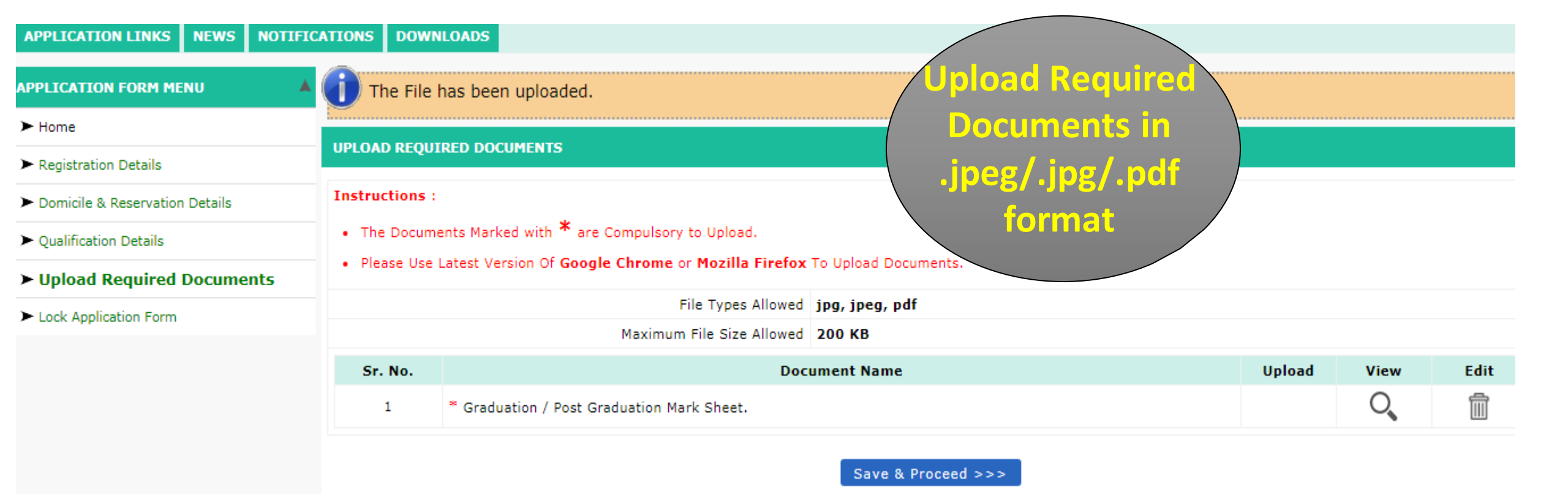

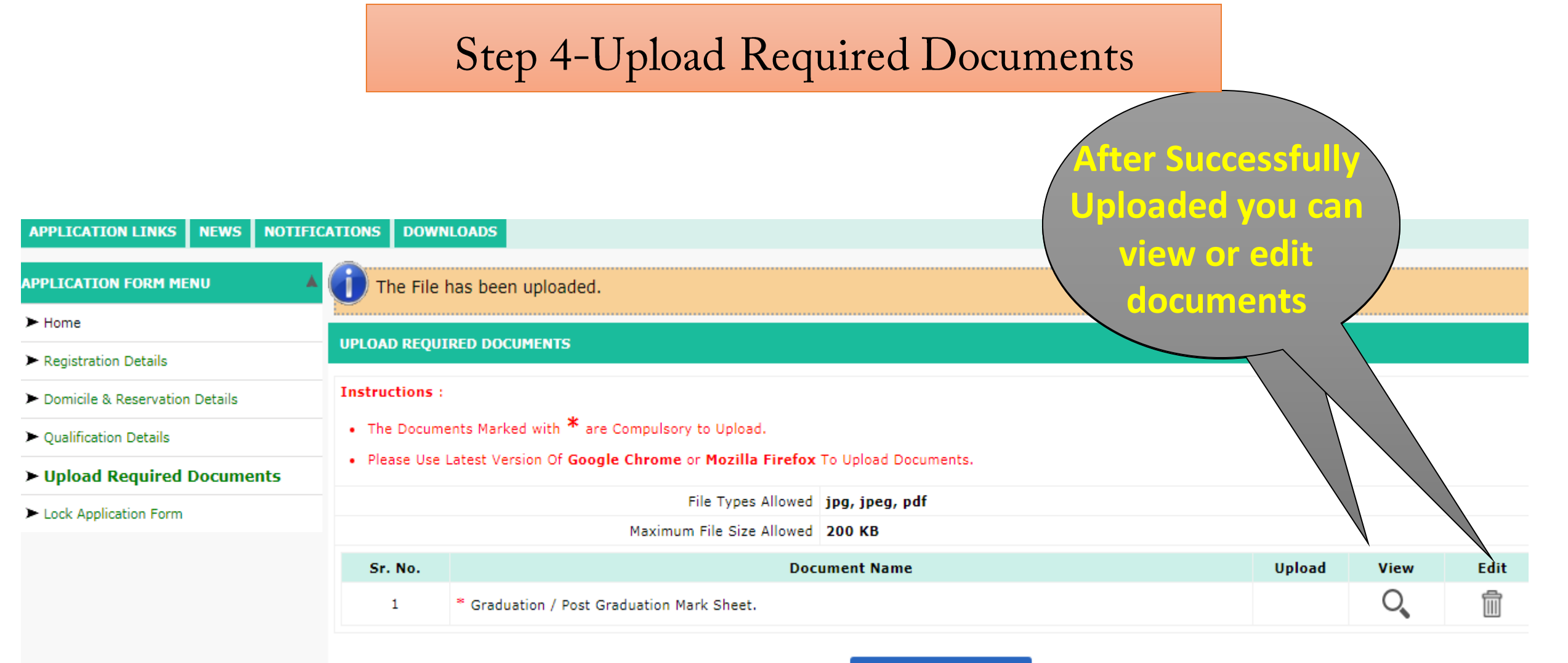

Save & Proceed >>>

### Step 4-Upload Required Documents

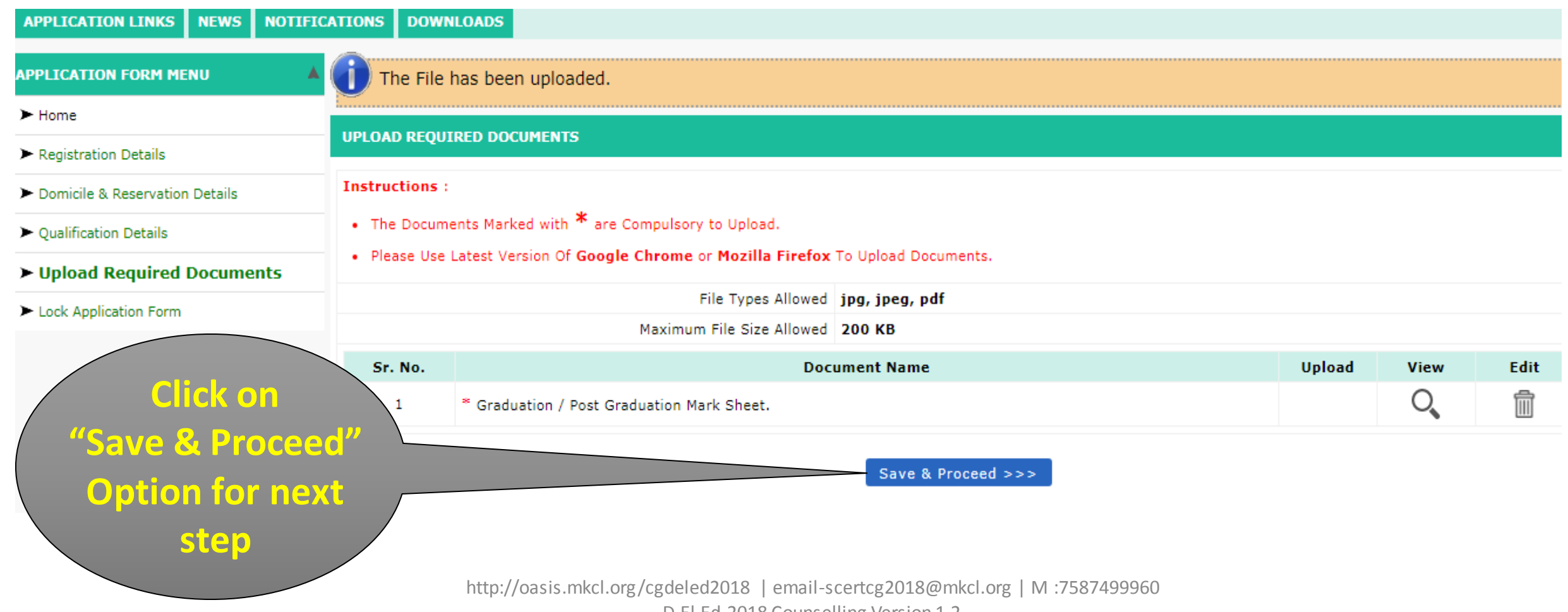

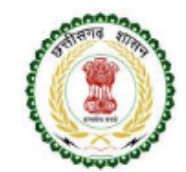

State Council of Educational Research & Training, Chhattisgarh

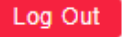

Online Counselling for Admission in D.El.Ed. Course through Pre D.El.Ed. - 2018

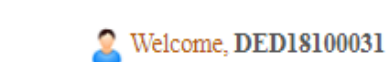

#### APPLICATION LINKS NEWS NOTIFICATIONS DOWNLOADS

| APPLICATION FORM MENU                    | LOCK APPLICATION FORM                |                                                |                                      |                               |
|------------------------------------------|--------------------------------------|------------------------------------------------|--------------------------------------|-------------------------------|
| ► Home                                   |                                      | Application ID                                 | DED18100031                          |                               |
| <ul> <li>Registration Details</li> </ul> | Domicile Details                     |                                                |                                      |                               |
| Domicile & Reservation Details           | Domicile of Chhattisgarh             | Yes (Domicile District - Durg)                 |                                      |                               |
| Qualification Details                    | Registration Details                 |                                                |                                      |                               |
|                                          | Candidate's Name                     | SAURAV KUMAR SAH                               |                                      | Candidate Photo               |
| Opload Required Document                 | Guardian's Name                      | JAGDISH SAH                                    |                                      |                               |
| ► Lock                                   | Gender                               | Male                                           |                                      |                               |
|                                          | Date Of Birth                        | 02 Feb 1994                                    |                                      |                               |
| Cross Check your                         | Aadhaar Number                       |                                                |                                      |                               |
| Cross Check your                         | Pincode                              | 814160                                         |                                      |                               |
| Domicile and                             | Phone Number                         |                                                |                                      |                               |
| Pogistration datail                      | Mobile Number                        | 9766822639                                     |                                      |                               |
| Registration details                     | E-Mail ID                            | vaibhavhajare001@gmail.com                     |                                      |                               |
| enter by you before                      | Reservation Category                 | ORC                                            | Diwang                               | No                            |
| Lock Your Applicatio                     | Son / Grandson                       | / Daughter / Granddaughter of Freedom Fighter  | No                                   |                               |
|                                          | Son Son                              | / Daughter of Ex-Serviceman (Bhutpurva Sainik) | No                                   |                               |
| Form                                     |                                      | Minority                                       | No                                   |                               |
|                                          | Pre D.El.Ed 2018 Examination Details |                                                |                                      |                               |
|                                          | Roll No                              | 241120305                                      | Registration No                      | EBDL17203626468               |
|                                          | Marks Obtained                       | 52.000                                         | Overall Rank                         | 1976                          |
|                                          | Eligibility Criteria                 |                                                |                                      |                               |
| D.El.Ed-2018 Counselling Version 1.2     | Eligibility Criteria                 | 12th Standard http://oasis.r                   | nkcl.org/cgdeled2018   email-scertcg | 2018@mkcl.org   M :7587499960 |

| ► Home                                        |                                      | Application                                  | ID <b>DED181</b> | 00031                       |                      |                             |
|-----------------------------------------------|--------------------------------------|----------------------------------------------|------------------|-----------------------------|----------------------|-----------------------------|
| Registration Details                          | Domicile Details                     |                                              |                  |                             |                      |                             |
| Domicile & Reservation Details                | Domicile of Chhattisgarh             | Yes (Domicile District - Durg)               |                  |                             |                      |                             |
| <ul> <li>Oualification Details</li> </ul>     | Registration Details                 |                                              |                  |                             |                      |                             |
|                                               | Candidate's Name                     | SAURAV KUMAR SAH                             |                  |                             |                      |                             |
| <ul> <li>Upload Required Documents</li> </ul> | Guardian's Name                      | JAGDISH SAH                                  |                  |                             | Cross Che            | $\mathbf{c}\mathbf{k}$ vour |
| Lock Application Form                         | Gender                               | Male                                         |                  |                             |                      |                             |
|                                               | Date Of Birth                        | 02 Feb 1994                                  |                  | / 1                         | 2 <sup>th</sup> Mark | s details                   |
|                                               | Aadhaar Number                       |                                              |                  |                             |                      |                             |
|                                               | Pincode                              | 814160                                       |                  |                             | enter h              |                             |
|                                               | Phone Number                         |                                              |                  |                             | Circer N             |                             |
|                                               | Mobile Number                        | 9766822639                                   |                  |                             | hefore I c           | ock Your                    |
|                                               | E-Mail ID                            | vaibhavhajare001@gmail.com                   |                  |                             |                      |                             |
|                                               | Reservation Details                  |                                              |                  |                             | Applicatio           | n Form                      |
|                                               | Reservation Category                 | OBC                                          |                  | <b>`</b>                    |                      |                             |
|                                               | Son / Grandson                       | / Daughter / Granddaughter of Freedom Fig    | nter No          |                             | $\wedge$             |                             |
|                                               | Son                                  | / Daughter of Ex-Serviceman (Bhutpurva Sai   | nik) No          |                             |                      |                             |
|                                               |                                      | Minc                                         | rity No          |                             |                      |                             |
|                                               | Pre D.El.Ed 2018 Examination Details |                                              |                  |                             |                      |                             |
|                                               | Roll No                              | 241120305                                    |                  | Registration                | No EBDL172036264     | 68                          |
|                                               | Marks Obtained                       | 52.000                                       |                  | Overall R                   | ank 1976             |                             |
|                                               | Eligibility Criteria                 |                                              |                  |                             |                      |                             |
|                                               | Eligibility Criteria                 | 12th Standard                                |                  |                             |                      |                             |
|                                               | 12th Details                         |                                              |                  |                             |                      |                             |
|                                               |                                      | Board of 12th Examina                        | tion Chhatisgarh | n Board of Secondary Educat | ion, Raipur          |                             |
|                                               | State in Which Yo                    | ur Higher Secondary Education School is Loca | ted Chhattisgar  | 'n                          |                      |                             |
|                                               | District in Which Yo                 | ur Higher Secondary Education School is Loca | ted Bijapur      |                             |                      |                             |
|                                               |                                      | Stream from which 12th is Comple             | ted Science / M  | athematics                  |                      |                             |
|                                               | 12th Mark details                    |                                              | D                | Made Ober 1                 | Marks of 101         | D                           |
|                                               | Qualification                        | Month of Passing Year of                     | Passing          | Marks Obtained              | Marks OutOf          | Percentage (%)              |
|                                               | http://oasis.mkcl.                   | org/cgdeled2018   email-scertcg2             | 2018@mkcl.or     | g   M :7587499960           |                      |                             |

| - Quanication betails                         |                                                    | Candidate's Name             | SAURAV KUMAR SAH                 |                   |              |                        |            | Candio          | late Photo     |
|-----------------------------------------------|----------------------------------------------------|------------------------------|----------------------------------|-------------------|--------------|------------------------|------------|-----------------|----------------|
| <ul> <li>Upload Required Documents</li> </ul> |                                                    | Guardian's Name              | JAGDISH SAH                      |                   |              |                        |            |                 |                |
| Lock Application Form                         |                                                    | Gender                       | Male                             |                   |              |                        |            |                 |                |
|                                               |                                                    | Date Of Birth                | 02 Feb 1994                      |                   |              |                        |            |                 |                |
|                                               |                                                    | Aadhaar Number               |                                  |                   |              |                        |            |                 |                |
|                                               |                                                    | Pincode                      | 814160                           |                   |              |                        |            |                 |                |
|                                               |                                                    | Phone Number                 |                                  |                   |              |                        |            |                 |                |
|                                               |                                                    | Mobile Number                | 9766822639                       |                   |              |                        |            |                 |                |
|                                               |                                                    | E-Mail ID                    | vaibhavhajare001@gmail.co        | m                 |              |                        |            |                 |                |
|                                               | Reservation Deta                                   | ails                         |                                  |                   |              |                        |            |                 |                |
|                                               |                                                    | Reservation Category         | OBC                              |                   |              |                        | Divyang    | No              |                |
|                                               |                                                    | Son / Grandson               | / Daughter / Granddaughter of    | Freedom Fighter   | No           |                        |            |                 |                |
|                                               |                                                    | Son                          | / Daughter of Ex-Serviceman (B   | hutpurva Sainik)  | No           |                        |            |                 |                |
|                                               |                                                    |                              |                                  | Minority          | No           |                        |            |                 |                |
| <pre>/ Cross check</pre>                      | El.Ed 20:                                          | 18 Examination Details       |                                  |                   |              |                        |            |                 |                |
|                                               |                                                    | Roll No                      | 241120305                        |                   |              | Registra               | ation No   | EBDL17203626468 |                |
| Documents                                     |                                                    | Marks Obtained               | 52.000                           |                   |              | Over                   | all Rank   | 1976            |                |
|                                               | Criteria                                           | a                            |                                  |                   |              |                        |            |                 |                |
| Uploaded by yo                                | <b>u</b>                                           | Eligibility Criteria         | 12th Standard                    |                   |              |                        |            |                 |                |
|                                               | ls                                                 |                              |                                  |                   |              |                        |            |                 |                |
| before Lock You                               | <mark>,                                    </mark> |                              | Board of 1                       | 2th Examination   | Chhatisgarh  | Board of Secondary Edu | ication, F | laipur          |                |
|                                               |                                                    | State in Which You           | ur Higher Secondary Education S  | School is Located | Chhattisgar  | h                      |            |                 |                |
| <b>Application</b> For                        | ' <b>m</b> /                                       | District in Which You        | ur Higher Secondary Education S  | School is Located | Bijapur      |                        |            |                 |                |
|                                               |                                                    |                              | Stream from which 12             | 2th is Completed  | Science / Ma | athematics             |            |                 |                |
|                                               | Mark details                                       | 5                            |                                  |                   |              |                        |            |                 |                |
|                                               |                                                    | Qualification                | Month of Passing                 | Year of Passi     | ng           | Marks Obtained         | Ma         | arks OutOf      | Percentage (%) |
|                                               | 12t                                                | h Total Marks                | Febuary                          | 2006              |              | 60                     |            | 100             | 60.00          |
|                                               | List of D ument                                    | ts Required at the time of A | dmission at College              |                   |              |                        |            |                 |                |
|                                               | Sr. No.                                            |                              |                                  | Docume            | nt Name      |                        |            |                 | Is Uploaded    |
|                                               | 1.                                                 | Domicile Certiificate.       |                                  |                   |              |                        |            |                 | Yes            |
|                                               | 2.                                                 | Pre-D.EL.ED 2018 Mark S      | heet (Internet Printout can also | be considered).   |              |                        |            |                 | Yes            |

|                | Pre D.El.Ed 201      | 18 Examination Details      |                                |                          |                                       |                                   |                |  |  |
|----------------|----------------------|-----------------------------|--------------------------------|--------------------------|---------------------------------------|-----------------------------------|----------------|--|--|
|                |                      | Roll No                     | 241120305                      |                          | Registration No EBDL17203626468       |                                   |                |  |  |
|                |                      | Marks Obtained              | 52.000                         | 2.000 Overall Rank 1976  |                                       |                                   |                |  |  |
|                | Eligibility Criteria | 3                           |                                |                          |                                       |                                   |                |  |  |
|                |                      | Eligibility Criteria        | 12th Standard                  |                          |                                       |                                   |                |  |  |
|                | 12th Details         |                             |                                |                          |                                       |                                   |                |  |  |
|                |                      |                             | Board o                        | f 12th Examination Chl   | hatisgarh Board of Secondary Ed       | lucation, Raipur                  |                |  |  |
|                |                      | State in Which Yo           | ur Higher Secondary Education  | n School is Located Chi  | hattisgarh                            |                                   |                |  |  |
|                |                      | District in Which Yo        | ur Higher Secondary Education  | n School is Located Bija | apur                                  |                                   |                |  |  |
|                |                      |                             | Stream from which              | 12th is Completed Sci    | ence / Mathematics                    |                                   |                |  |  |
|                | 12th Mark details    | 5                           |                                |                          |                                       |                                   |                |  |  |
|                | q                    | ualification                | Month of Passing               | Year of Passing          | Marks Obtained                        | Marks OutOf                       | Percentage (%) |  |  |
|                | 12tl                 | n Total Marks               | Febuary                        | 2006                     | 60                                    | 100                               | 60.00          |  |  |
| Enter vour     | of Document          | s Required at the time of A | dmission at College            |                          |                                       |                                   |                |  |  |
|                | Sr. No.              |                             |                                | Document N               | ame                                   |                                   | Is Uploaded    |  |  |
| issword to Loc | 1.                   | Domicile Certiificate.      |                                |                          |                                       |                                   | Yes            |  |  |
|                | 2.                   | Pre-D.EL.ED 2018 Mark S     | heet (Internet Printout can al | so be considered).       |                                       |                                   | Yes            |  |  |
| oplication For | <mark>]) /</mark> 3. | S.S.C. (Std.X) Mark Sheet f | or Date of Birth Verification. |                          |                                       |                                   | Yes            |  |  |
| •              |                      | H.S.C. (Std.XII) Mark Sheet | t.                             |                          |                                       |                                   | Yes            |  |  |
|                | $\sim$               | Saste Certificate.          |                                |                          |                                       |                                   | Yes            |  |  |
|                | 67                   | f Name Certificate          | (If Name is Changed).          |                          |                                       |                                   | Yes            |  |  |
|                | 7.                   | In had written<br>Name on t | the Name of Husband in Pre-C   | D.EL.ED 2018 Exam Fo     | orm, Then Affidifit of Marraige as we | ell as Address Proof, having Husb | and Yes        |  |  |
|                |                      |                             | Enter Pas                      | sword to Lock            | Application Form                      |                                   |                |  |  |
|                |                      |                             | Enter                          | Your Password            | *                                     |                                   |                |  |  |
|                |                      |                             | Lock Application               | Form & Procee            | d to Fill Option Form                 | >>>                               |                |  |  |

| 241120305<br>52.000<br>12th Standard<br>Board o<br>ur Higher Secondary Educatio |                      |                                             | Re                                                       | gistration No<br>Overall Rank             | EBDL17203626468<br>1976                      |                                              |
|---------------------------------------------------------------------------------|----------------------|---------------------------------------------|----------------------------------------------------------|-------------------------------------------|----------------------------------------------|----------------------------------------------|
| 241120305<br>52.000<br>12th Standard<br>Board o<br>ur Higher Secondary Educatio |                      |                                             | Re                                                       | gistration No<br>Overall Rank             | EBDL17203626468<br>1976                      |                                              |
| 52.000<br>12th Standard<br>Board o<br>ur Higher Secondary Educatio              |                      |                                             |                                                          | Overall Rank                              | 1976                                         |                                              |
| <b>12th Standard</b><br>Board o<br>ur Higher Secondary Educatio                 |                      |                                             |                                                          |                                           |                                              |                                              |
| <b>12th Standard</b><br>Board o<br>ur Higher Secondary Educatio                 |                      |                                             |                                                          |                                           |                                              |                                              |
| Board o<br>ur Higher Secondary Educatio                                         | Capil English        |                                             |                                                          |                                           |                                              |                                              |
| Board (<br>ur Higher Secondary Educatio                                         | Capit Construction   |                                             |                                                          |                                           |                                              |                                              |
| ur Higher Secondary Educatio                                                    | or 12th Examination  | Chhatisga                                   | rh Board of Secondar                                     | y Educ                                    |                                              |                                              |
|                                                                                 | on School is Located | Chhattisga                                  | arh                                                      |                                           |                                              |                                              |
| ur Higher Secondary Educatio                                                    | on School is Located | Bijapur                                     |                                                          |                                           | inter vou                                    |                                              |
| Stream from which                                                               | h 12th is Completed  | Science /                                   | Mathematics                                              | /                                         |                                              |                                              |
|                                                                                 |                      |                                             |                                                          | Pass                                      | word to l                                    | OCK                                          |
| Month of Passing                                                                | Year of Pass         | ing                                         | Marks Obtained                                           |                                           |                                              | (%)                                          |
| Febuary                                                                         | 2006                 |                                             | 60                                                       | App                                       | lication F                                   | orm /                                        |
| dmission at College                                                             |                      |                                             |                                                          |                                           |                                              |                                              |
|                                                                                 | Docume               | nt Name                                     |                                                          |                                           |                                              | s Uploaded                                   |
|                                                                                 |                      |                                             |                                                          |                                           |                                              | Yes                                          |
| heet (Internet Printout can a                                                   | lso be considered).  |                                             |                                                          |                                           |                                              | Yes                                          |
| or Date of Birth Verification.                                                  |                      |                                             |                                                          |                                           | $\sim$                                       | Yes                                          |
| ż.                                                                              |                      |                                             |                                                          |                                           |                                              | Yes                                          |
|                                                                                 |                      |                                             |                                                          |                                           |                                              | Yes                                          |
| (If Name is Changed).                                                           |                      |                                             | /                                                        |                                           |                                              | Yes                                          |
| the Name of Husband in Pre-                                                     | D.EL.ED 2018 Exa     | m Form, The                                 | en Affidifit of Marraig                                  | well as Addr                              | ess Proof, having Husba                      | nd Yes                                       |
| Enter Pas                                                                       | sword to Lo          | ock App                                     | olication F/rm                                           | i                                         |                                              |                                              |
| Enter                                                                           | Your Password        | •••••                                       | ••••                                                     |                                           |                                              |                                              |
|                                                                                 | Enter Pas<br>Enter   | Enter Password to Lo<br>Enter Your Password | Enter Password to Lock App<br>Enter Your Password •••••• | Enter Your Password to Lock Application F | Enter Your Password to Lock Application F rm | Enter Your Password to Lock Application F rm |

| Examination Details                        |                                                                                                    |                                                                                                    |                                                                                                    |                                                                                                    |                                                                                                    |                                                                                                    |
|--------------------------------------------|----------------------------------------------------------------------------------------------------|----------------------------------------------------------------------------------------------------|----------------------------------------------------------------------------------------------------|----------------------------------------------------------------------------------------------------|----------------------------------------------------------------------------------------------------|----------------------------------------------------------------------------------------------------|
| Roll No                                    | 241120305                                                                                                    |                                                                                                    |                                                                                                    | Re                                                                                                    | gistration No                                                                                                    | EBDL17203626468                                                                                                    |
| Marks Obtained                             | 52.000                                                                                                    |                                                                                                    |                                                                                                    |                                                                                                    | Overall Rank                                                                                                    | 1976                                                                                                    |
|                                            |                                                                                                    |                                                                                                    |                                                                                                    |                                                                                                    |                                                                                                    |                                                                                                    |
| Eligibility Criteria                       | 12th Standard                                                                                                    |                                                                                                    |                                                                                                    |                                                                                                    |                                                                                                    |                                                                                                    |
|                                            |                                                                                                    |                                                                                                    |                                                                                                    |                                                                                                    |                                                                                                    |                                                                                                    |
|                                            | Board of                                                                                                    | f 12th Examination                                                                                                    | Chhatisgarh                                                                                                    | Board of Secondar                                                                                                    | y Education,                                                                                                    | Raipur                                                                                                    |
| State in Which Yo                          | ur Higher Secondary Educatior                                                                                                    | n School is Located                                                                                                    | Chhattisgarh                                                                                                    |                                                                                                    |                                                                                                    |                                                                                                    |
| District in Which Yo                       | ur Higher Secondary Educatior                                                                                                    | n School is Located                                                                                                    | Bijapur                                                                                                    |                                                                                                    |                                                                                                    |                                                                                                    |
|                                            | Stream from which                                                                                                    | 12th is Completed                                                                                                    | Science / Ma                                                                                                    | thematics                                                                                                    |                                                                                                    |                                                                                                    |
|                                            |                                                                                                    |                                                                                                    |                                                                                                    |                                                                                                    |                                                                                                    |                                                                                                    |
| alification                                | Month of Passing                                                                                                    | Year of Passin                                                                                                    | g                                                                                                    | Marks Obtained                                                                                                    |                                                                                                    | 98 (%)                                                                                                    |
| Total Marks                                | Febuary                                                                                                    | 2006                                                                                                    |                                                                                                    | 60                                                                                                    |                                                                                                    |                                                                                                    |
| Required at the time of A                  | dmission at College                                                                                                    |                                                                                                    |                                                                                                    |                                                                                                    |                                                                                                    | ter enter your                                                                                                    |
|                                            |                                                                                                    | Documen                                                                                                    | t Name                                                                                                    |                                                                                                    | Doc                                                                                                    | averal alight an                                                                                                    |
| Domicile Certiificate.                     |                                                                                                    |                                                                                                    |                                                                                                    |                                                                                                    | Pas                                                                                                    | sword click on                                                                                                    |
| Pre-D.EL.ED 2018 Mark S                    | heet (Internet Printout can als                                                                                                    | so be considered).                                                                                                    |                                                                                                    | 44                                                                                                    |                                                                                                    | Application form                                                                                                    |
| S.S.C. (Std.X) Mark Sheet f                | or Date of Birth Verification.                                                                                                    |                                                                                                    |                                                                                                    |                                                                                                    | OCK /                                                                                                    | Application form                                                                                                    |
| H.S.C. (Std.XII) Mark Sheet                |                                                                                                    |                                                                                                    |                                                                                                    |                                                                                                    | Droco                                                                                                    | ad to Fill Option                                                                                                    |
| Caste Certificate.                         |                                                                                                    |                                                                                                    |                                                                                                    |                                                                                                    | PIUCE                                                                                                    | eu to Fill Option                                                                                                    |
| Change of Name Certificate                 | (If Name is Changed).                                                                                                    |                                                                                                    |                                                                                                    |                                                                                                    |                                                                                                    | orm" Option                                                                                                    |
| If Married Lady had written<br>Name on it. | the Name of Husband in Pre-D                                                                                                    | D.EL.ED 2018 Exam                                                                                                    | n Form, Then .                                                                                                    | Affidifit of M-                                                                                                    |                                                                                                    | onn option                                                                                                    |
|                                            | Enter Pas                                                                                                    | sword to Lo                                                                                                    | ck Appli                                                                                                    | ç7                                                                                                    |                                                                                                    |                                                                                                    |
|                                            | Enter                                                                                                    | Your Password                                                                                                    |                                                                                                    |                                                                                                    |                                                                                                    |                                                                                                    |
|                                            |                                                                                                    |                                                                                                    |                                                                                                    |                                                                                                    |                                                                                                    |                                                                                                    |
|                                            |                                                                                                    |                                                                                                    |                                                                                                    |                                                                                                    |                                                                                                    |                                                                                                    |
|                                            | Examination Details<br>Roll No<br>Marks Obtained<br>Eligibility Criteria<br>State in Which Yo<br>District in Which Yo<br>District in Which Yo<br>District in Which Yo<br>District in Which Yo<br>District and Which Yo<br>Alification<br>Fotal Marks<br>Required at the time of A<br>Domicile Certificate.<br>Pre-D.EL.ED 2018 Mark S<br>S.S.C. (Std.X) Mark Sheet f<br>H.S.C. (Std.XII) Mark Sheet f<br>H.S.C. (Std.XII) Mark Sheet f<br>H.S.C. (St | Examination Details   Roll No 241120305   Marks Obtained 52.000     Eligibility Criteria 12th Standard   Board of   State in Which Your Higher Secondary Education District in Which Your Higher Secondary Education Stream from which Stream from which Febuary Required at the time of Admission at College Domicile Certificate. Pre-D.EL.ED 2018 Mark Sheet (Internet Printout can als S.S.C. (Std.X) Mark Sheet for Date of Birth Verification. H.S.C. (Std.XII) Mark Sheet. Caste Certificate. Change of Name Certificate (If Name is Changed). If Married Lady had written the Name of Husband in Pre-INAME on it. Enter You State You State You You You You You You You You You You | Examination Details          Roll No       241120305         Marks Obtained       52.000         Eligibility Criteria       12th Standard         Board of 12th Examination       Board of 12th Examination         State in Which Your Higher Secondary Education School is Located       District in Which Your Higher Secondary Education School is Located         District in Which Your Higher Secondary Education School is Located       Stream from which 12th is Completed         alification       Month of Passing       Year of Passin         Fotal Marks       Febuary       2006         Required at the time of Admission at College       Documen         Domicile Certificate.       Pre-D.EL.ED 2018 Mark Sheet (Internet Printout can also be considered).       S.S.C. (Std.XI) Mark Sheet.         Caste Certificate.       Change of Name Certificate (If Name is Changed).       If Married Lady had written the Name of Husband in Pre-D.EL.ED 2018 Exam Name on it.         Enter Your Password to Lo | Examination Details          Roll No       241120305         Marks Obtained       52.000         Eligibility Criteria       12th Standard         Eligibility Criteria       12th Standard         State in Which Your Higher Secondary Education School is Located       Chhatisgarh         District in Which Your Higher Secondary Education School is Located       Bijapur         Stream from which 12th is Completed       Science / Ma         alification       Month of Passing       Year of Passing         Total Marks       Febuary       2006         Required at the time of Admission at College       Document Name         Domicile Certificate.       Pre-D.EL.ED 2018 Mark Sheet (Internet Printout can also be considered).       S.S.C. (Std.XI) Mark Sheet.         Saste Certificate.       Change of Name Certificate (If Name is Changed).       If Married Lady had written the Name of Husband in Pre-D.EL.ED 2018 Exam Form, Then A Name on it.         Enter Password to Lock Appli         Enter Your Password | Examination Details       Roll No       241120305       Re         Marks Obtained       52.000       Re         Eligibility Criteria       12th Standard       Chhatisgarh Board of Secondary         Eligibility Criteria       12th Standard       Chhatisgarh Board of Secondary         State in Which Your Higher Secondary Education School is Located       Bijapur         Stream from which 12th is Completed       Bijapur         stream from which 12th is Completed       Science / Mathematics         alification       Month of Passing       Year of Passing       Marks Obtained         Total Marks       Febuary       2006       60         Required at the time of Admission at College       Document Name       Document Name         Domicile Certificate.       Pre-D.EL.ED 2018 Mark Sheet (Internet Printout can also be considered).       \$\$\$.S.C. (Std.XI) Mark Sheet.       \$\$\$\$\$\$\$\$\$\$\$\$\$\$\$\$\$\$\$\$\$\$\$\$\$\$\$\$\$\$\$\$\$\$\$\$ | Examination Details       Registration No         Roll No       241120305       Registration No         Marks Obtained       52.000       Overall Rank         Eligibility Criteria       12th Standard       Chhatisgarh Board of Secondary Education,         State in Which Your Higher Secondary Education School is Located       Chhatisgarh       Bijapur         Stream from which 12th is Completed       Science / Mathematics         alification       Month of Passing       Year of Passing       Marks Obtained         Total Marks       Febuary       2006       60         Required at the time of Admission at College       Aff         Domicile Certificate.       Document Name       Pass         Domicile Certificate.       Si.S.C. (Std.X) Mark Sheet (Internet Printout can also be considered).       S.S.C. (Std.XII) Mark Sheet.       Prooce         Caste Certificate.       Change of Name Certificate (If Name is Changed).       F       F         If Married Lady had written the Name of Husband in Pre-D.EL.ED 2018 Exam Form, Then Affidifit of M       F       F         If Married Lady had written the Name of Husband in Pre-D.EL.ED 2018 Exam Form, Then Affidifit of M       F       F         If Married Lady had written the Name of Husband in Pre-D.EL.ED 2018 Exam Form, Then Affidifit of M       F         Name on it.       Enter Yo |

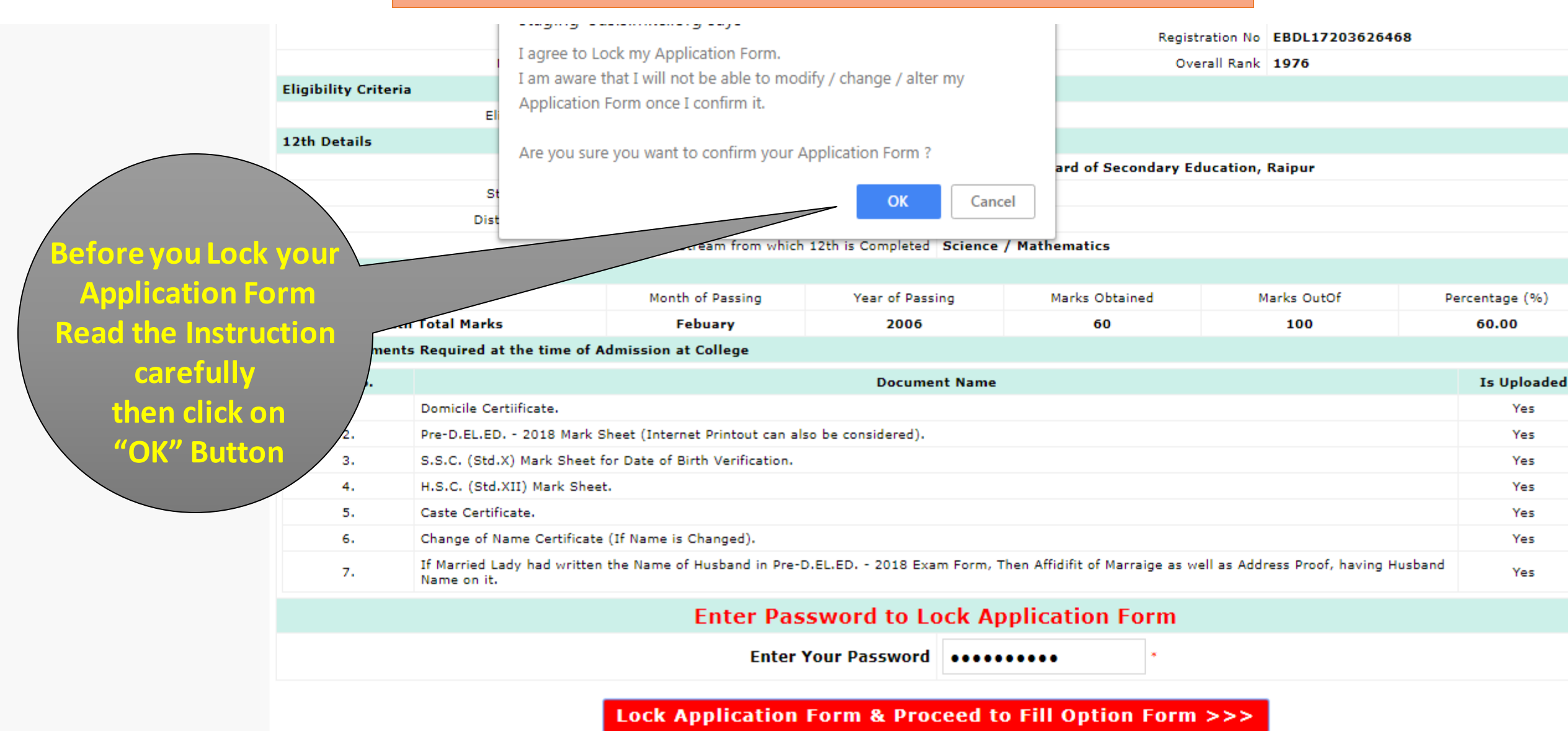

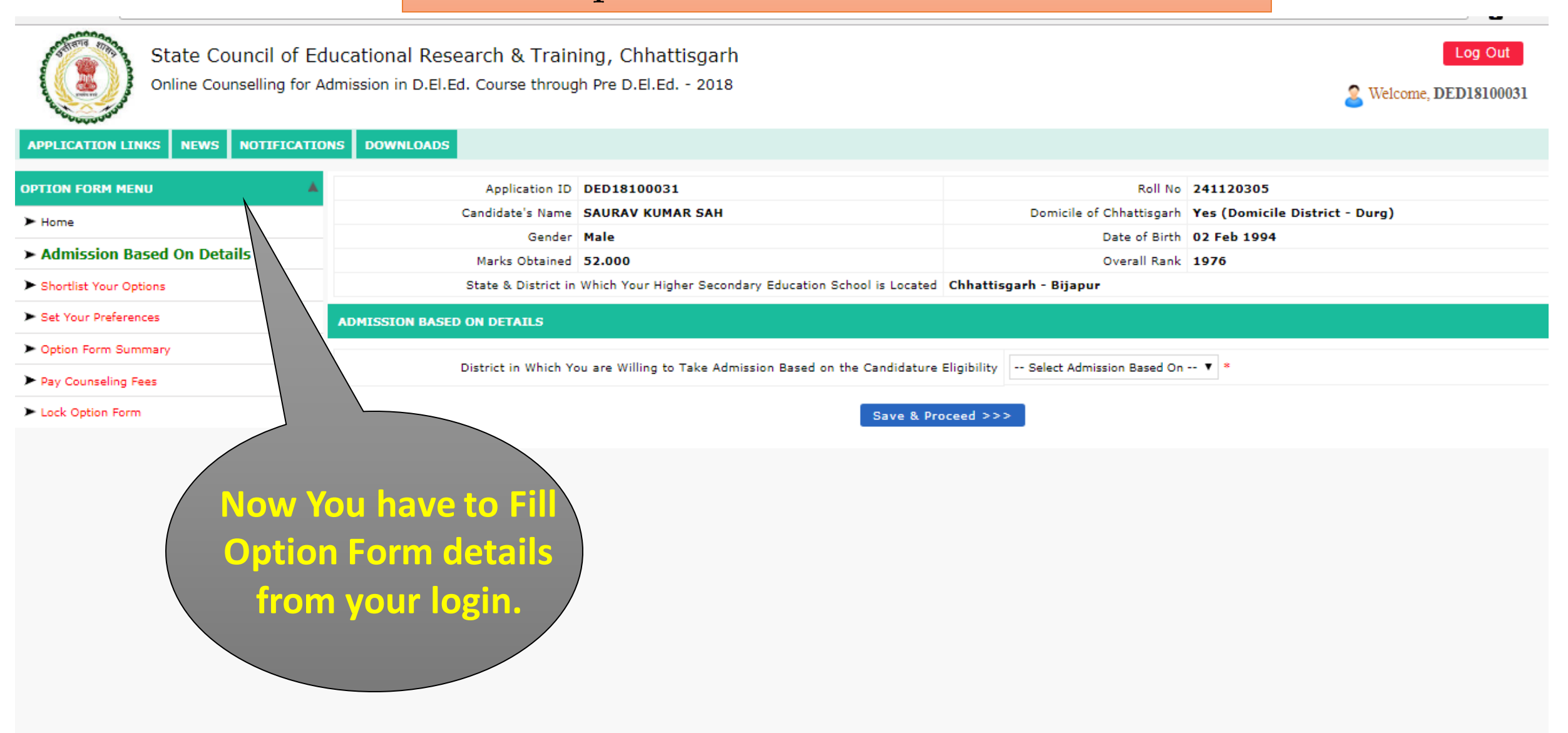

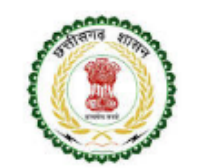

State Council of Educational Research & Training, Chhattisgarh Online Counselling for Admission in D.El.Ed. Course through Pre D.El.Ed. - 2018

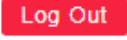

Welcome, DED18100031

**Select District** 

Eligibility

Criteria

#### APPLICATION LINKS NEWS NOTIFICATIONS DOWNLOADS

| OPTION FORM MENU                               | Application ID                                                                                           | DED18100031      | Roll No                  | 241120305                      |  |  |
|------------------------------------------------|----------------------------------------------------------------------------------------------------|------------------|--------------------------|--------------------------------|--|--|
| ► Home                                         | Candidate's Name                                                                                         | SAURAV KUMAR SAH | Domicile of Chhattisgarh | Yes (Domicile District - Durg) |  |  |
| 2 Home                                         | Gender                                                                                                   | Male             | Date of Birth            | 02 Feb 1994                    |  |  |
| <ul> <li>Admission Based On Details</li> </ul> | Marks Obtained                                                                                           | 52.000           | Overall Rank             | 1976                           |  |  |
| Shortlist Your Options                         | State & District in Which Your Higher Secondary Education School is Located Chhattisgarh - Bijapur       |                  |                          |                                |  |  |
| ► Set Your Preferences                         | ADMISSION BASED ON DETAILS                                                                               |                  |                          |                                |  |  |
| <ul> <li>Option Form Summary</li> </ul>        |                                                                                                    |                  |                          |                                |  |  |
| ► Pay Counseling Fees                          | District in Which You are Willing to Take Admission Based on the Candidature Eligibility 12th District 🔹 |                  |                          |                                |  |  |
| Lock Option Form                               | Save & Proceed >>>                                                                                       |                  |                          |                                |  |  |
|                                                |                                                                                                    |                  |                          |                                |  |  |

http://oasis.mkcl.org/cgdeled2018 | email-scertcg2018@mkcl.org | M :7587499960

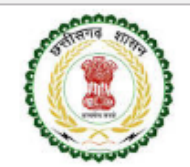

State Council of Educational Research & Training, Chhattisgarh Online Counselling for Admission in D.El.Ed. Course through Pre D.El.Ed. - 2018

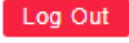

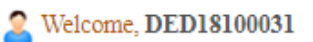

#### APPLICATION LINKS NEWS NOTIFICATIONS DOWNLOADS

| OPTION FORM MENU              | Application ID             | DED18100031                                              | Roll No                       | 241120305                             |
|-------------------------------|----------------------------|----------------------------------------------------------|-------------------------------|---------------------------------------|
| ► Home                        | Candidate's Name           | SAURAV KUMAR SAH                                         | Domicile of Chhattisgarh      | Yes (Domicile District - Durg)        |
| > Admission Record On Datails | Gender                     | Male                                                     | Date of Birth                 | 02 Feb 1994                           |
| Admission Based on Details    | Marks Obtained             | 52.000                                                   | Overall Rank                  | 1976                                  |
| Shortlist Your Options        | State & District in        | Which Your Higher Secondary Education School is Located  | Chhattisgarh - Bijapur        |                                       |
| Set Your Preferences          | ADMISSION BASED ON DETAILS |                                                          |                               |                                       |
| Option Form Summary           |                            |                                                          | ah at da                      |                                       |
| ► Pay Counseling Fees         | District in Which Yo       | u are Willing to Take Admission Based on the Candidature | Eligibility Domicile District | ¥ *                                   |
| Lock Option Form              |                            | Save & Pro                                               | oceed >>>                     | Select Domicile<br>Strict Eligibility |

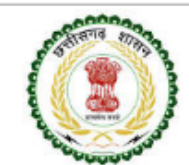

State Council of Educational Research & Training, Chhattisgarh

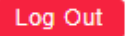

Online Counselling for Admission in D.El.Ed. Course through Pre D.El.Ed. - 2018

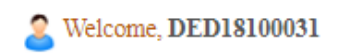

#### APPLICATION LINKS NEWS NOTIFICATIONS DOWNLOADS

| OPTION FORM MENU           | Application ID                                                                                                    | DED18100031                                                   | Roll No                                  | 241120305                                                   |  |  |  |  |
|----------------------------|----------------------------------------------------------------------------------------------------|---------------------------------------------------------------|------------------------------------------|-------------------------------------------------------------|--|--|--|--|
| ► Home                     | Candidate's Name                                                                                                    | SAURAV KUMAR SAH                                              | Domicile of Chhattisgarh                 | Yes (Domicile District - Durg)                              |  |  |  |  |
|                            | Gender                                                                                                    | Male                                                          | Date of Birth                            | 02 Feb 1994                                                 |  |  |  |  |
| Admission Based On Details | Marks Obtained                                                                                                    | 52.000                                                        | Overall Rank                             | 1976                                                        |  |  |  |  |
| ► Shortlist Your Options   | State & District in                                                                                                    | Which Your Higher Secondary Education School is Located       | Chhattisgarh - Bijapur                   |                                                             |  |  |  |  |
| Set Your Preferences       | SHORTLIST YOUR OPTIONS                                                                                                    | SHORTLIST YOUR OPTIONS                                        |                                          |                                                             |  |  |  |  |
| Option Form Summary        | Important Insturctions :                                                                                                    | Important Insturctions :                                      |                                          |                                                             |  |  |  |  |
| Pay Counseling Fees        | 1. Select District and Click on 'Search                                                                                                    | College' Button A list of all the Colleges under that Distri  | ict will be displayed.                   |                                                             |  |  |  |  |
| Lock Option Form           | <ol> <li>You can click on check box given in front of Colleges in the Select column to choose the College of your choice. You can select any number of Colleges from the selected District. After<br/>selecting the Colleges Click on 'ADD Selected Options' Button.</li> </ol> |                                                               |                                          |                                                             |  |  |  |  |
|                            | 3. You can select another District from                                                                                                    | n the list and repeat the process. All the options you select | are saved as 'Your Shortlisted Options'. |                                                             |  |  |  |  |
|                            | you want to remove some                                                                                                    | options selected by you, then click on check box given in     | front of Colleges in 'Your Shortlisted C | ptions'. After selecting Colleges Click on 'Delete Selected |  |  |  |  |
| Select D                   | Strict ceed >>>'                                                                                                    | Button at the bottom of the screen, only after you add all t  | the options you want to shortlist.       |                                                             |  |  |  |  |
|                            |                                                                                                    |                                                               |                                          |                                                             |  |  |  |  |
| And click o                | on Search 🛝                                                                                                    | Select District                                               | All Districts                            |                                                             |  |  |  |  |
| Colleges                   | Option _                                                                                                    | Search                                                        | College                                  |                                                             |  |  |  |  |
|                            |                                                                                                    |                                                               |                                          |                                                             |  |  |  |  |

### Step 7-Short List Your Options

| Search       | College             |                                                      |           |              |            |        |              |           |
|--------------|---------------------|------------------------------------------------------|-----------|--------------|------------|--------|--------------|-----------|
|              |                     | Select District All                                  | Districts |              | lect Co    | ollege | S            |           |
|              |                     | Search Coll                                          | ege       | op           | tions o    | of you | ır           |           |
| Select       | Options of <b>Y</b> | Your Choice                                          |           | <b>choic</b> | e by cl    | icking | g on         | /         |
| ≑ Sr.<br>No. | College<br>ID       | College Name                                         | District  | ¢ Me         | heck b     | oxes.  | More<br>Info | \$ Select |
| Sea          | Search              | Search                                               | Search    | Search       | Search     | Seat   | earc         | Search    |
| 1.           | 210301              | Christ College,Jagdalpur                             | Bastar    | Hindi        | Un-Aided   | All    |              |           |
| 2.           | 210303              | Surya College                                        | Bastar    | Hindi        | Un-Aided   | All    |              |           |
| з.           | 211301              | D.P.Vipra College of Education,Bilaspur              | Bilaspur  | Hindi        | Un-Aided   | All    | ()           |           |
| 4.           | 211302              | College of Education, Meduka Post Darri, Pendra Road | Bilaspur  | Hindi        | Un-Aided   | All    | ()           |           |
| 5.           | 211304              | Sant Guru Ghasidas College of Education Pachpedi     | Bilaspur  | Hindi        | Un-Aided   | All    | 0            |           |
| 6.           | 211305              | Ayush College of Education, Meduka Pendra Road       | Bilaspur  | Hindi        | Un-Aided   | All    | 0            |           |
| 7.           | 211306              | Ayush College Of Education,Marwahi                   | Bilaspur  | Hindi        | Un-Aided   | All    |              |           |
| 8.           | 211307              | J.E.S College                                        | Bilaspur  | Hindi        | Un-Aided   | All    |              |           |
| 9.           | 211308              | Sandipani Academy Bilaspur                           | Bilaspur  | Hindi        | Un-Aided   | All    |              |           |
| 10.          | 211309              | Sonkar College                                       | Mungeli   | Hindi        | Un-Aided   | All    | 0            |           |
| 11.          | 211310              | C.M.D.Post Graduate College,Bilaspur                 | Bilaspur  | Hindi        | Un-Aided   | All    | ()           |           |
| 12.          | 212301              | Vishwa Bharathi Institute, Konta                     | Dantewada | Hindi        | Un-Aided   | All    | 0            |           |
| 13.          | 214102              | DIET DURG                                            | Durg      | Hindi        | Government | All    | 0            |           |
| 14.          | 214301              | Shri Rawatpura Sarkar Institute,Kumhari,Durg         | Durg      | Hindi        | Un-Aided   | All    | 1            |           |

#### Step 7-Short List Your Options

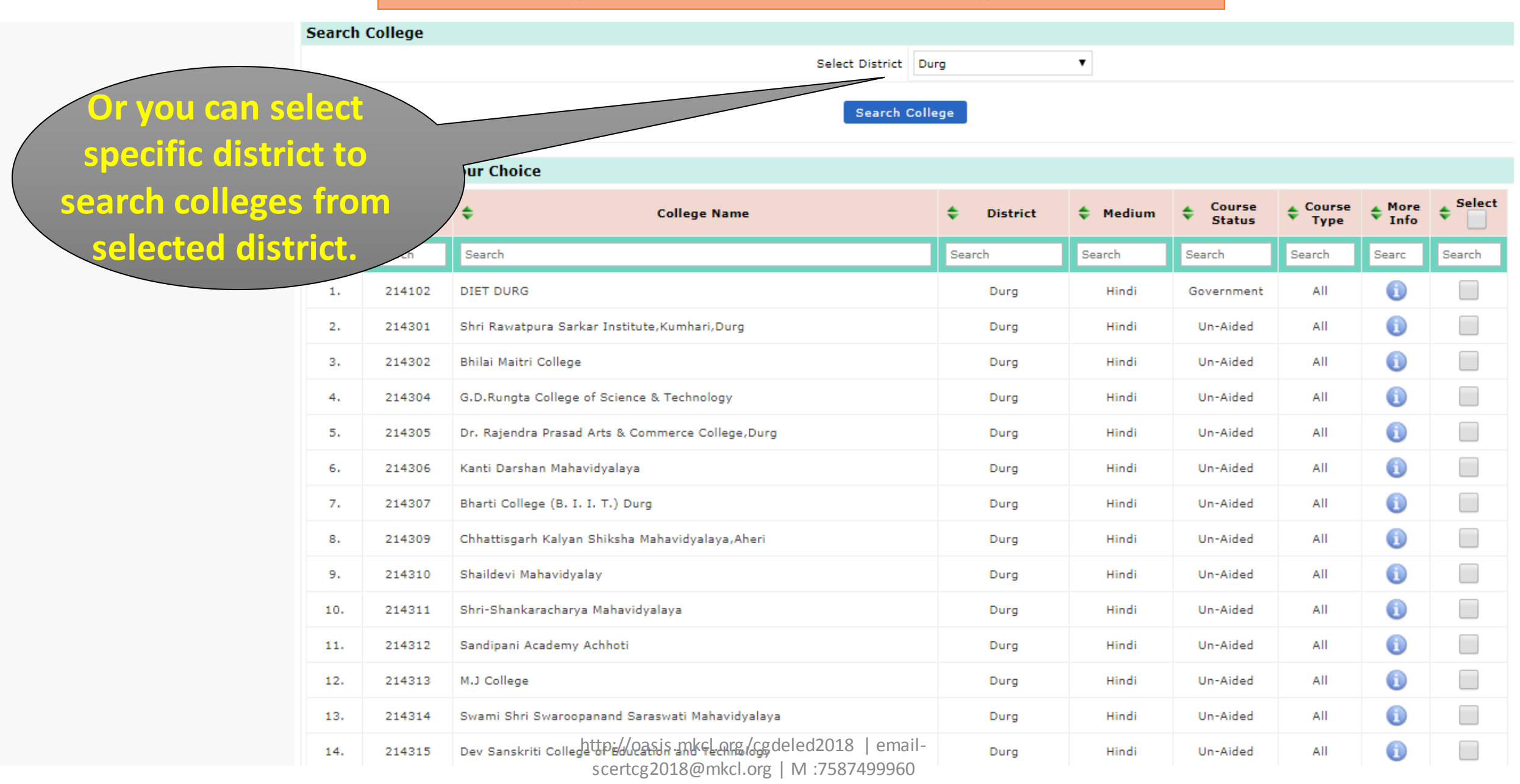

### Step 7-Short List Your Options

| ≑ Sr.<br>No. | College<br>ID | ✿ College Name                                        | District             | 🗢 Medium     | Course<br>Status     | Course<br>Type | More<br>Info | ¢ □       |
|--------------|---------------|-------------------------------------------------------|----------------------|--------------|----------------------|----------------|--------------|-----------|
| Sea          | Search        | Search                                                |                      | Search       | Search               | Search         | Searc        | Search    |
| 58.          | 224105        | Sanskar City College of Education, Thakurtola         | list Your            | 1            | Un-Aided             | All            | 1            |           |
| Your Sl      | hortlisted O  | ptions college                                        | option li<br>k on AD | st           |                      | At             | DD Selecte   | d Options |
| ≑ Sr.<br>No. | College<br>ID | College Name                                          | Option               | S.<br>Medium | Course<br>Status     | Course<br>Type | More<br>Info | Delete    |
| Sea          | Search        | Search                                                | Search               | Search       | Search               | Search         | Searc        | Search    |
| 1.           | 211301        | D.P.Vipra College of Education,Bilaspur               | Bilaspur             | Hindi        | Un-Aided             | All            | 1            |           |
| 2.           | 211306        | Ayush College Of Education,Marwahi                    | Bilaspur             | Hindi        | Un-Aided             | All            | 0            |           |
| з.           | 212301        | Vishwa Bharathi Institute, Konta                      | Dantewada            | Hindi        | Un-Aided             | All            | 0            |           |
| 4.           | 214102        | DIET DURG                                             | Durg                 | Hindi        | Government           | All            | 0            |           |
| 5.           | 214314        | Swami Shri Swaroopanand Saraswati Mahavidyalaya       | Durg                 | Hindi        | Un-Aided             | All            | 0            |           |
| 6.           | 214401        | Chhattisgarh Vanijya and Vigyan Mahavidyalaya, Bhilai | Durg                 | Hindi        | Un-Aided<br>Minority | All            | ()           |           |
| 7.           | 215303        | Lal Bahadur Shastri Education College Baloda          | Janjgir-Champa       | Hindi        | Un-Aided             | All            | 1            |           |
|              |               |                                                       |                      |              |                      | Dele           | te Selecte   | d Options |

Save & Proceed >>>

### Step 8-Set Your Preferences

| TON FORM MENU       Application 10       DED 100001       End No       24112005         Mome       Gendrar Maine       SAURAX KUMAR SAH       Date of Birth       0.2 Feb 1094       Date of Birth       0.2 Feb 1094         Markis OBased On Details       Markis Obtained 32.000       Set Preferences to<br>Overall Fanish       Date of Birth       0.2 Feb 1094       Date of Birth       0.2 Feb 1094         Set Your Options       Set Top Preferences to<br>Set Your Preferences to<br>Overall Fanish       Your Shortlisted<br>Colleges       Noverall Fanish       Your Shortlisted<br>Colleges         Par Courseling Fees<br>Lack Option Form       1. Plasse click on the check boxes one by one to give your<br>betekebbeck       Noverall Fanish       Preferences will be generated and shown in the text box adjuted<br>to betekebbeck         1. Reget the your midt bir if your have selected any College bit       1. Alter setting all your Preferences to<br>State S District Medium       State S District Medium       States S Type Ware       State         2. Keep this your preferences to<br>State S District Medium       States S Barch       State S District Medium       States S Barch       State S District Medium       States S Barch       States S Barch       States S Barch       State S Barch       State S Barch       State S Barch       State S Barch       State S Barch       State S Barch       State S Barch       State S Barch       State S Barch       State S Barch       Stat                                                                                                    | PPLICATION LINKS NEWS      | NOTIFICATIONS | s DOW                    | NLOADS        |                     |                           |                |               |                    |                |                      |               |              |                 |              |
|----------------------------------------------------------------------------------------------------|----------------------------|---------------|--------------------------|---------------|---------------------|---------------------------|----------------|---------------|--------------------|----------------|----------------------|---------------|--------------|-----------------|--------------|
| Home       Condidate's hame SAURAY KURAR SAH       United of Chestings hields (Dentitie District - Durg)         Admission Based On Details       Bender Male       Date of Birth 02 Feb 1994         Shortist Your Options       SET PREFERENCES       Option The Summary         Pay Counseling Fees       Important To base by one to give your       Set Set District in Which Your Higher       Preferences will be generated and shown in the text box set by checking on: Neet Preference by Checking on: Neet Preference by Checking on: Neet Preference                                                                                                    | TION FORM MENU             |               |                          |               | Application ID      | DED18100031               |                |               |                    | Roll No        | 24112030             | 5             |              |                 |              |
| Image: Construction         Concernate         Concernate         Concernat <th< th=""><th>Home</th><th></th><th></th><th>c</th><th>andidate's Name</th><th>SAURAV KUMAR SA</th><th>н</th><th></th><th>micile o</th><th>f Chhattisgarh</th><th>Yes (Domi</th><th>cile District</th><th>- Durg)</th><th></th><th></th></th<>                                                                                                    | Home                       |               |                          | c             | andidate's Name     | SAURAV KUMAR SA           | н              |               | micile o           | f Chhattisgarh | Yes (Domi            | cile District | - Durg)      |                 |              |
| Admission Based On Details       Marks Obtained \$32.000       Set Preferences to State & District in Which Your Higher       Overall Rank 1976         Set Our Orgens       Set PREFERENCES       Set PREFERENCES       Overall Rank 1976         Option Form Summary       Topotant Instructions :       Nerotexet to spression by one to give your his checkbox:       Nerotexet to spression by one to give your his checkbox:       Nerotexet                                                                                                    | nome                       |               |                          |               | Gender              | Male                      |                |               |                    | Date of Birth  | 02 Feb 199           | 94            |              |                 |              |
| shortist Your Options State & District in Which Your Higher State & District in Which Your Higher State & Di | Admission Based On Details |               |                          |               | Marks Obtained      | 52.000                    |                | Droforonco    |                    | Overall Rank   | 1976                 |               |              |                 |              |
| Set Your Preferences       Set PREFERENCES       Your Shortlisted<br>Option Form       Note Preference Vill be generated and shown in the text box adja<br>brackbox.         Pay Counseling Feas       1.       Please click on the check boxes one by one to give your       .       Preference vill be generated and shown in the text box adja<br>brackbox.       .         2.       Keep It in your mind that if you have selected any College ba       .       .       Preferences, click on "Save 8. Proceed >>>" Button.       .         5.       Vou an reset the preferences, by clicking on "Reset Preferences".       .       .       Main .       .       .       .         5.       • College Name       • District       • Medium       • Course       • Type + More • Set       • Freference       .       .       .       .       .       .       .       .       .       .       .       .       .       .       .       .       .       .       .       .       .       .       .       .       .       .       .       .       .       .       .       .       .       .       .       .       .       .       .       .       .       .       .       .       .       .       .       .       .       .       .       .       .                                                                                                    | Shortlist Your Options     |               |                          | :             | State & District in | Which Your Higher         | Set            | Preletence    |                    | r              |                      |               |              |                 |              |
| Option Form Summary       Important Instructions :       College       Preference will be generated and shown in the text box sole to give your         Lock Option Form       . Keep It in your mind that if you have selected any College bit.       . Keep It in your mind that if you have selected any College bit.       . Keep It in your mind that if you have selected any College bit.         . Keep It in your mind that if you have selected any College bit.       . You can react be preferences by clicking on 'Reast Preferences' Bit.       . Keep It in your Preferences by clicking on 'Reast Preferences' Bit.         . After setting all your Preferences. click on 'Save & Proceed >>' Button.       . After setting all your Preferences.       . Search       Search       Search <td< th=""><th>Set Your Preferences</th><th></th><th>SET PREF</th><th>ERENCES</th><th></th><th></th><th>VC</th><th>our shortlist</th><th>ed</th><th></th><th></th><th></th><th></th><th></th><th></th></td<>                                                                                                    | Set Your Preferences       |               | SET PREF                 | ERENCES       |                     |                           | VC             | our shortlist | ed                 |                |                      |               |              |                 |              |
| Pay Conseling Fees       . Piesse click on the check boxes one by one to give your       Profesence will be generated and shown in the text box adjute checkbox.         2. Keep it in your mid that if you have selected any College bu       . Steep it in your mid that if you have selected any College bu       . For allotment.         3. Voe College Name <ul> <li> <li> <ul> <li> <li> <ul> <li> <li> <ul> <li> <li> <ul> <li> <li> <ul> <li> <li> <ul> <li> <li> <ul> <li> <li> <ul> <li> <ul> <li> <ul> <li> <ul> <li> <ul> <li> <ul> <li> <ul> <li> <li> <ul> <li> <li> <ul> <li> <li> <ul> <li> <li> <ul> <li> <li> <ul> <li> <li> <ul> <li> <li> <ul> <li> <li> <ul> <li> <li> <ul> <li> <li> <ul> <li> <li> <ul> <li> <li> <li> <ul> <li> <li> <li> <ul> <li> <li> <ul> <li> <li> <li> <li> <li> <li> <li> <li> <li> <li> <li> <li> <li> <li> </li> <li> <li> <li> </li> <li> <li> <li> <li> <li> <li> <li> <li> <li> <li> <li> <li> <li> </li> <li> <li> <li> </li> <li> </li> <li> </li> <li> <li> </li> <li> </li> <li> </li> <li> <li> <li> <li> </li> <li> <li> </li> <li> </li> <li></li></li></li></li></li></li></li></li></li></li></li></li></li></li></li></li></li></li></li></li></li></li></li></li></li></li></li></li></li></li></li></li></li></li></li></ul></li></li></ul></li></li></li></ul></li></li></li></ul></li></li></ul></li></li></ul></li></li></ul></li></li></ul></li></li></ul></li></li></ul></li></li></ul></li></li></ul></li></li></ul></li></li></ul></li></li></ul></li></ul></li></ul></li></ul></li></ul></li></ul></li></ul></li></li></ul></li></li></ul></li></li></ul></li></li></ul></li></li></ul></li></li></ul></li></li></ul></li></li></ul>                                                                                                    | Option Form Summary        | 1             | Importan                 | nt Insturcti  | ions :              |                           | <b>-</b>       |               | /                  |                |                      |               |              |                 |              |
| Under Detections.         1. Vaccan reset the preferences by clicking on 'Reset Preferences' 2:       1. Vaccan reset the preferences, click on 'Save & Proceed >>>' Button.                                                                                                    | Pay Counseling Fees        |               | 1. Please                | e click on th | e check boxes on    | a by one to give your     | <b>\</b>       | coneges       | L                  | e Preferenc    | e will be gene       | erated and sl | hown in th   | e text box      | adjoining to |
| S. You can reset the preferences by clicking on 'Reset Preferences' Bittom.            • After setting all your Preferences, click on 'Save & Proceed >>>' Buttom.             • Sr.          College          College Name           District           Hedium           Course           More           Set           Search           Search         Search           Search           Search           Search           Search           Search           Search           Search           Search           Search           Search           Search           Search           Search <th>Lock Option Form</th> <th></th> <td>2. Keep i</td> <td>it in your m</td> <td>ind that if you hav</td> <td>ve selected any College</td> <td>e bu</td> <td></td> <td><u>^</u></td> <td></td> <td>for allotment.</td> <td></td> <td></td> <td></td> <td></td>                                                                                                    | Lock Option Form           |               | 2. Keep i                | it in your m  | ind that if you hav | ve selected any College   | e bu           |               | <u>^</u>           |                | for allotment.       |               |              |                 |              |
| 4. After setting all your Preferences, click on 'Save & Proceed >>>' Button.         Image: Single Single Si                                                                      |                            |               | 3. You ca                | an reset the  | preferences by cl   | icking on 'Reset Prefer   | rences' Bo     |               |                    |                |                      |               |              |                 |              |
| Ser.CollegeCollege NameDistrictMediumCourseTypeMoreSetSetSetSeeSearchSearchSearc                                                                                                    |                            |               | 4. After s               | setting all y | our Preferences, o  | lick on 'Save & Procee    | ed >>>' Buttor |               |                    |                |                      |               |              |                 |              |
| Search       Search                                                                                                    |                            |               | \$ <sup>Sr.</sup><br>No. | College<br>ID | ÷                   | Co                        | llege Name     |               | District           | ≑ Medium       | Course<br>Status     | ¢ Туре        | More<br>Info | \$ Set<br>Pref. | Pref.<br>No. |
| 1.211301D.P. Vipra College of Education, BilaspurBilaspurHindiUn-AidedAll(i)I2.211306Ayush College Of Education, MarwahiBilaspurBilaspurHindiUn-AidedAll(i)I3.212301Vishwa Bharathi Institute, KontaDantewadaHindiUn-AidedAll(i)I4.214102DIET DURGDurgHindiGovernmentAll(i)I5.214314Swami Shri Swaroopanand Saraswati MahavidyalayaDurgHindiUn-AidedAll(i)I6.214401Chhattisgarh Vanijya and Vigyan Mahavidyalaya, BhilaiDurgHindiUn-AidedAll(i)I7.215303Lal Bahadur Shastri Education College BalodaIhangigir<br>ChampaHindiUn-AidedAll(i)I                                                                                                    |                            |               | Sei                      | Search        | Search              |                           |                |               | Search             | Search         | Search               | Search        | Sear         | Sean            | Search       |
| 2.211306Ayush College Of Education, MarwahiBilaspurHindiUn-AidedAll(i)I3.212301Vishwa Bharathi Institute, KontaDantewadaHindiUn-AidedAll(i)I4.214102DIET DURGDurgHindiGovernmentAll(i)II5.214314Swami Shri Swaroopanand Saraswati MahavidyalayaDurgHindiUn-AidedAll(i)I6.214401Chhattisgarh Vanijya and Vigyan Mahavidyalaya, BhilaiDurgHindiUn-AidedAll(i)I7.215303Lal Bahadur Shastri Education College BalodaZhingjir<br>ChampaHindiUn-AidedAll(i)I                                                                                                    |                            |               | 1.                       | 211301        | D.P.Vipra College   | of Education,Bilaspur     |                |               | Bilaspur           | Hindi          | Un-Aided             | All           | 0            |                 |              |
| 3.212301Vishwa Bharathi Institute, KontaDantewadaHindiUn-AidedAll(i)I4.214102DET DURGDurgHindiGovernmentAll(i)II5.214314Swami Shri Swaroopanand Saraswati MahavidyalayaDurgHindiUn-AidedAll(i)II6.214401Chhattisgarh Vanijya and Vigyan Mahavidyalaya, BhilaiDurgHindiUn-AidedAll(i)II7.215303Lal Bahadur Shastri Education College Baloda2anjigir-<br>ChampaHindiUn-AidedAll(i)II                                                                                                    |                            |               | 2.                       | 211306        | Ayush College Of B  | ducation, Marwahi         |                |               | Bilaspur           | Hindi          | Un-Aided             | All           | 1            |                 |              |
| 4.214102DIET DURGDurgHindiGovernmentAllII5.214314Swami Shri Swaroopanand Saraswati MahavidyalayaDurgHindiUn-AidedAllII6.21400Chhattisgarh Vanijya and Vigyan Mahavidyalaya, BhilaiDurgHindiUn-AidedAllIII7.215303Lal Bahadur Shastri Education College BalodaJanjgir-<br>ChampaHindiUn-AidedAllIII                                                                                                    |                            |               | з.                       | 212301        | Vishwa Bharathi Ir  | stitute, Konta            |                |               | Dantewada          | Hindi          | Un-Aided             | All           |              |                 |              |
| 5.       214314       Swami Shri Swaroopanand Saraswati Mahavidyalaya       Durg       Hindi       Un-Aided       All       Image: Constraint of the constraint of the con                                                                                               |                            |               | 4.                       | 214102        | DIET DURG           |                           |                |               | Durg               | Hindi          | Government           | All           |              |                 |              |
| 6.         21401         Chhattisgarh Vanijya and Vigyan Mahavidyalaya, Bhilai         Durg         Hindi         Un-Aided<br>Minority         All         (i)         (ii)           7.         215303         Lal Bahadur Shastri Education College Baloda         Janjgir-<br>Champa         Hindi         Un-Aided         All         (i)         (i)                                                                                                    |                            |               | 5.                       | 214314        | Swami Shri Swaro    | opanand Saraswati Maha    | avidyalaya     |               | Durg               | Hindi          | Un-Aided             | All           | 1            |                 |              |
| 7. 215303 Lal Bahadur Shastri Education College Baloda Janjgir-<br>Champa Hindi Un-Aided All (1)                                                                                                    |                            |               | 6.                       | 214401        | Chhattisgarh Vanij  | ya and Vigyan Mahavidy    | alaya, Bhilai  |               | Durg               | Hindi          | Un-Aided<br>Minority | All           |              |                 |              |
|                                                                                                    |                            |               | 7.                       | 215303        | Lal Bahadur Shast   | ri Education College Balo | oda            |               | Janjgir-<br>Champa | Hindi          | Un-Aided             | All           | 0            |                 |              |

Reset Preferences Save & Proceed >>>

http://oasis.mkcl.org/cgdeled2018 | email-scertcg2018@mkcl.org | M :7587499960

### Step 8-Set Your Preferences

NEWS NOTIFICATIONS DOWNLOADS APPLICATION LINKS

| OPTION FORM MENU                                                                                              |                                                         | Application ID                                                      | DED18100031                                                                                                    |                                                                                                    | Roll N                                                                                                 | 0 241120305                                                                                                    | 5                                                                 |                                                                  |                                                                                                    |                               |
|----------------------------------------------------------------------------------------------------|---------------------------------------------------------|---------------------------------------------------------------------|----------------------------------------------------------------------------------------------------|----------------------------------------------------------------------------------------------------|----------------------------------------------------------------------------------------------------|----------------------------------------------------------------------------------------------------|-------------------------------------------------------------------|------------------------------------------------------------------|----------------------------------------------------------------------------------------------------|-------------------------------|
| ► Home                                                                                                    |                                                         | Candidate's Name                                                    | SAURAV KUMAR SAH                                                                                                    | Domicile o                                                                                                    | of Chhattisgar                                                                                         | h Yes (Domio                                                                                                    | ile District                                                      | - Durg)                                                          |                                                                                                    |                               |
| <ul> <li>Adminutes Record On Dataila</li> </ul>                                                               |                                                         | Gender                                                              | Male                                                                                                    |                                                                                                    | Date of Birt                                                                                           | h 02 Feb 199                                                                                                    | 4                                                                 |                                                                  |                                                                                                    |                               |
| Admission Based On Details                                                                                    |                                                         | Marks Obtained                                                      | 52.000                                                                                                    |                                                                                                    | Overall Ran                                                                                            | k 1976                                                                                                    |                                                                   |                                                                  |                                                                                                    |                               |
| Shortlist Your Options                                                                                        |                                                         | State & District in                                                 | Which Your Higher Secondary Education School is Located                                                                                                    | Chhattisgarh - Bijapu                                                                                                    | r                                                                                                    |                                                                                                    |                                                                   |                                                                  |                                                                                                    |                               |
| ► Set Your Preferences                                                                                        | SET PREFERENCES                                         |                                                                     |                                                                                                    |                                                                                                    |                                                                                                    |                                                                                                    |                                                                   |                                                                  |                                                                                                    |                               |
| Option Form Summary                                                                                           | Important Insturct                                      | tions :                                                             |                                                                                                    |                                                                                                    |                                                                                                    |                                                                                                    |                                                                   |                                                                  |                                                                                                    |                               |
| ► Pay Counseling Fee                                                                                          |                                                         | ha abaala baara                                                     | - In the state of the state of | a la al la sur d'a la "                                                                                                    | 11-0-0                                                                                                 |                                                                                                    |                                                                   |                                                                  |                                                                                                    |                               |
| Nucl. Date                                                                                                    | <ol> <li>Please click on t<br/>the checkbox.</li> </ol> | he check boxes one                                                  | e by one to give your Preferences. When you click particular                                                                                                    | checkbox of a College,                                                                                                    | , the Preferen                                                                                         | ce will be gene                                                                                                    | rated and sl                                                      | hown in th                                                       | e text box                                                                                                    | x adjoining to                |
|                                                                                                    | it in your n                                            | nind that if you hav                                                | ve selected any College but have not given preference, then                                                                                                    | that College would not                                                                                                    | be considered                                                                                          | for allotment.                                                                                                    |                                                                   |                                                                  |                                                                                                    |                               |
| If you want to res                                                                                            | SCI eset th                                             | e preferences by cl                                                 | icking on 'Reset Preferences' Button.                                                                                                    |                                                                                                    |                                                                                                    |                                                                                                    |                                                                   |                                                                  |                                                                                                    |                               |
|                                                                                                    |                                                         |                                                                     |                                                                                                    |                                                                                                    |                                                                                                    |                                                                                                    |                                                                   |                                                                  |                                                                                                    |                               |
|                                                                                                    |                                                         | vour Preferences, c                                                 | lick on 'Save & Proceed >>>' Button.                                                                                                    |                                                                                                    |                                                                                                    |                                                                                                    |                                                                   |                                                                  |                                                                                                    |                               |
| your Preferences t                                                                                            | hen 📲                                                   | your Preferences, c                                                 | click on 'Save & Proceed >>>' Button.                                                                                                    |                                                                                                    |                                                                                                    |                                                                                                    |                                                                   |                                                                  |                                                                                                    |                               |
| click on                                                                                                    | hen all                                                 | your Preferences, c                                                 | click on 'Save & Proceed >>>' Button.<br>College Name                                                                                                    | District                                                                                                    | 🗢 Medium                                                                                               | Course<br>Status                                                                                                    | Course<br>Type                                                    | ♦ More<br>Info                                                   | ♦ Set<br>Pref.                                                                                                   | Pref.<br>No.                  |
| click on<br>"Reset references                                                                                 | hen all                                                 | your Preferences, c<br>Search                                       | click on 'Save & Proceed >>>' Button.<br>College Name                                                                                                    | District                                                                                                    | Medium<br>Search                                                                                       | Course Status                                                                                                    | Course<br>Type Search                                             | ✦ More<br>Info                                                   | Set<br>Pref.                                                                                                    | Pref.<br>No.                  |
| click on<br>"Reset references<br>Option otherwise                                                             | then a⊪<br>es″<br>you                                   | your Preferences, c<br>Search<br>D.P.Vipra College                  | click on 'Save & Proceed >>>' Button.<br>College Name<br>e of Education,Bilaspur                                                                                                    | District     Search     Bilaspur                                                                                                | ✦ Medium Search Hindi                                                                                  | <ul> <li>♦ Course Status</li> <li>Search</li> <li>Un-Aided</li> </ul>                                                                                                    | Course<br>Type Search All                                         | ♦ More<br>Info<br>Sear                                           | Set<br>Pref. Sear ✓                                                                                              | Pref.<br>No. Search 3         |
| vour Preferences t<br>click on<br>"Reset reference<br>Option otherwise<br>can Click on Save                   | ihen all<br>es"<br>you<br>e &                           | your Preferences, c<br>Search<br>D.P.Vipra College<br>sh College Of | college Name<br>College Name<br>e of Education,Bilaspur<br>f Education,Marwahi                                                                                                    | <ul> <li>District</li> <li>Search</li> <li>Bilaspur</li> <li>Bilaspur</li> </ul>                                                | Medium       Search       Hindi       Hindi                                                            | <ul> <li>Course Status</li> <li>Search</li> <li>Un-Aided</li> <li>Un-Aided</li> </ul>                                                                                                    | Course<br>Type<br>Search<br>All<br>All                            | ♦ More<br>Info<br>Sear<br>()<br>()                               | <ul> <li>Sear</li> <li>✓</li> </ul>                                                                              | Pref.<br>No. Search 3 2       |
| vour Preferences t<br>click on<br>"Reset reference<br>Option otherwise<br>can Click on Save<br>Proceed Option | hen all<br>es"<br>you<br>e &                            | your Preferences, c<br>Search<br>D.P.Vipra College<br>sh College Of | click on 'Save & Proceed >>>' Button.<br>College Name<br>e of Education,Bilaspur<br>f Education,Marwahi<br>Institute, Konta                                                                                                    | District     District     Search     Bilaspur     Bilaspur     Dantewada                                                        | <ul> <li>Medium</li> <li>Search</li> <li>Hindi</li> <li>Hindi</li> <li>Hindi</li> </ul>                | <ul> <li>Course<br/>Status</li> <li>Search</li> <li>Un-Aided</li> <li>Un-Aided</li> </ul>                                                                                                    | Course<br>Type<br>Search<br>All<br>All<br>All                     | More<br>Info Sear Î Î Î Î                                        | <ul> <li>Sear</li> <li>✓</li> <li>✓</li> <li>✓</li> <li>✓</li> <li>✓</li> <li>✓</li> <li>✓</li> <li>✓</li> </ul> | Pref.<br>No. Search 3 2 4     |
| vour Preferences t<br>click on<br>"Reset reference<br>Option otherwise<br>can Click on Save<br>Proceed Option | ihen all<br>es"<br>you<br>e &                           | your Preferences, c<br>Search<br>D.P.Vipra College<br>sh College Of | college Name<br>College Name<br>e of Education,Bilaspur<br>f Education,Marwahi<br>Institute, Konta                                                                                                    | <ul> <li>District</li> <li>Search</li> <li>Bilaspur</li> <li>Bilaspur</li> <li>Dantewada</li> <li>Durg</li> </ul>               | <ul> <li>Medium</li> <li>Search</li> <li>Hindi</li> <li>Hindi</li> <li>Hindi</li> <li>Hindi</li> </ul> | <ul> <li>Course<br/>Status</li> <li>Search</li> <li>Un-Aided</li> <li>Un-Aided</li> <li>Un-Aided</li> </ul>                                                                                                    | Course<br>Type<br>Search<br>All<br>All<br>All<br>All<br>All       | <pre>More Info Sear  i  i  i  i  i  i  i  i  i  i  i  i  i</pre> | Sear                                                                                                    | Pref.<br>No. Search 3 2 4 1   |
| vour Preferences t<br>click on<br>"Reset reference<br>Option otherwise<br>can Click on Save<br>Proceed Option | inen all<br>es"<br>you<br>e &<br>1.<br>214314           | your Preferences, c<br>Search<br>D.P.Vipra College<br>Search        | college Name<br>College Name<br>e of Education,Bilaspur<br>f Education,Marwahi<br>Institute, Konta<br>bavidyalaya                                                                                                    | <ul> <li>District</li> <li>Search</li> <li>Bilaspur</li> <li>Bilaspur</li> <li>Dantewada</li> <li>Durg</li> <li>Durg</li> </ul> | Medium Search Hindi Hindi Hindi Hindi Hindi Hindi                                                      | Course Course C | Course<br>Search<br>All<br>All<br>All<br>All<br>All<br>All<br>All | ♦ More<br>Info Sear Î) Î) Î) Î) Î)                               | Sear                                                                                                    | Pref.<br>No. Search 3 2 4 1 7 |

lege Baloda

215303 Lal Bahadur Shastri Educ

7.

Reset Preferences http://oasis.mkcl.org/cgdeled2018 | email-scertcg2018@mkcl.org | M :7587499960 D.El.Ed-2018 Counselling Version 1.2

Janjgir-Champa

Save & Proceed >>>

Hindi

Un-Aided

1

6

All

#### Step 9- Option Form Summary

NOTIFICATIONS DOWNLOADS APPLICATION LINKS NEWS

f You want to change

Pay Counseli

Lock

| Set Your Preferences OF                        | PTION FORM SUMMARY  |                                                         |                          |                                |
|------------------------------------------------|---------------------|---------------------------------------------------------|--------------------------|--------------------------------|
|                                                |                     |                                                         |                          |                                |
| ► Shortlist Your Options                       | State & District in | Which Your Higher Secondary Education School is Located | Chhattisgarh - Bijapur   |                                |
| <ul> <li>Admission Based On Details</li> </ul> | Marks Obtained      | 52.000                                                  | Overall Rank             | 1976                           |
|                                                | Gender              | Male                                                    | Date of Birth            | 02 Feb 1994                    |
| ► Home                                         | Candidate's Name    | SAURAV KUMAR SAH                                        | Domicile of Chhattisgarh | Yes (Domicile District - Durg) |
| OPTION FORM MENU                               | Application ID      | DED18100031                                             | Roll No                  | 241120305                      |

Important Insturctions :

Carefully check the Preferences given by you to Colleges displayed below.

you again wish to change the Preferences click on the 'Change preferences' Button.

are sure about the preferences set for Colleges then click on 'Save & Proceed >>>' Button.

| your Preferences then | ce | College<br>ID | College Name                             | District           | 💠 Medium | Course<br>Status     | Course<br>Type | More<br>Info |
|-----------------------|----|---------------|------------------------------------------|--------------------|----------|----------------------|----------------|--------------|
| click on              |    | Search        | Search                                   | Search             | Search   | Search               | Search         | Searc        |
| "Change Preferences"  |    | 214102        | DIET DURG                                | Durg               | Hindi    | Government           | All            | ()           |
| Option otherwise you  | L  | 211306        | Ayush College Of Education, Marwahi      | Bilaspur           | Hindi    | Un-Aided             | All            |              |
| can Click on Save &   |    |               | D.P.Vipra College of Education,Bilaspur  | Bilaspur           | Hindi    | Un-Aided             | All            |              |
| Proceed Option.       |    | _             | srathi Institute, Konta                  | Dantewada          | Hindi    | Un-Aided             | All            |              |
| 5                     |    | 214401        | Vigyan Mahavidyalaya, Bhilai             | Durg               | Hindi    | Un-Aided<br>Minority | All            | 0            |
| 6                     |    | 215303        | Lal Bahadur Shastri Economication Saloda | Janjgir-<br>Champa | Hindi    | Un-Aided             | All            | 0            |
| 7                     |    | 214314        | Swami Shri Swaroopanand Saraswati Mahava | Durg               | Hindi    | Un-Aided             | All            | 0            |

Save & Proceed >>>

http://oasis.mkcl.org/cgdeled2018 | email-scertcg2018@mkcl.org | M :7587499960 D.El.Ed-2018 Counselling Version 1.2

<<< Change Preferences

| PTION FORM MENU            | A                    | Application ID | DED18100044                                           | F                           | Roll No | 11012016        |                      |
|----------------------------|----------------------|----------------|-------------------------------------------------------|-----------------------------|---------|-----------------|----------------------|
| Home                       | Cand                 | lidate's Name  | ANJNA EKKA                                            | Domicile of Chhatt          | isgarh  | Yes (Domicile [ | District - Bilaspur) |
| Admission Based On Details |                      | Gender         | Female                                                | Date o                      | f Birth | 01 Jul 1993     |                      |
| Shortlist Your Options     | Ma                   | arks Obtained  | 22.222                                                | Overal                      | l Rank  | 35393           |                      |
| Set Your Preferences       | FEE CART             |                |                                                       |                             |         |                 |                      |
| Option Form Summary        | Note: Payment for t  | he following a | pplied course has not been done. Select the course fo | r which you want to pay the | fee.    |                 |                      |
| Pay Counseling Fees        | Select Course to Mak | ke Payment. C  | lick on "Proceed To Payment" Button.                  |                             |         |                 |                      |
| Lock Option Form           | Select               |                | Course                                                |                             | Fee     |                 | Last Payment Date    |
|                            |                      |                | Application Fee For D.El.Ed. Admissions 2018          |                             | 30      | 00              | 20/10/2018           |
|                            |                      |                | Total Fee                                             | 300                         |         |                 |                      |
| ck on                      |                      |                | Proceed To P                                          | ayment >>>                  |         |                 |                      |
|                            |                      |                |                                                       |                             |         |                 |                      |

http://oasis.mkcl.org/cgdeled2018 | email-scertcg2018@mkcl.org | M :7587499960

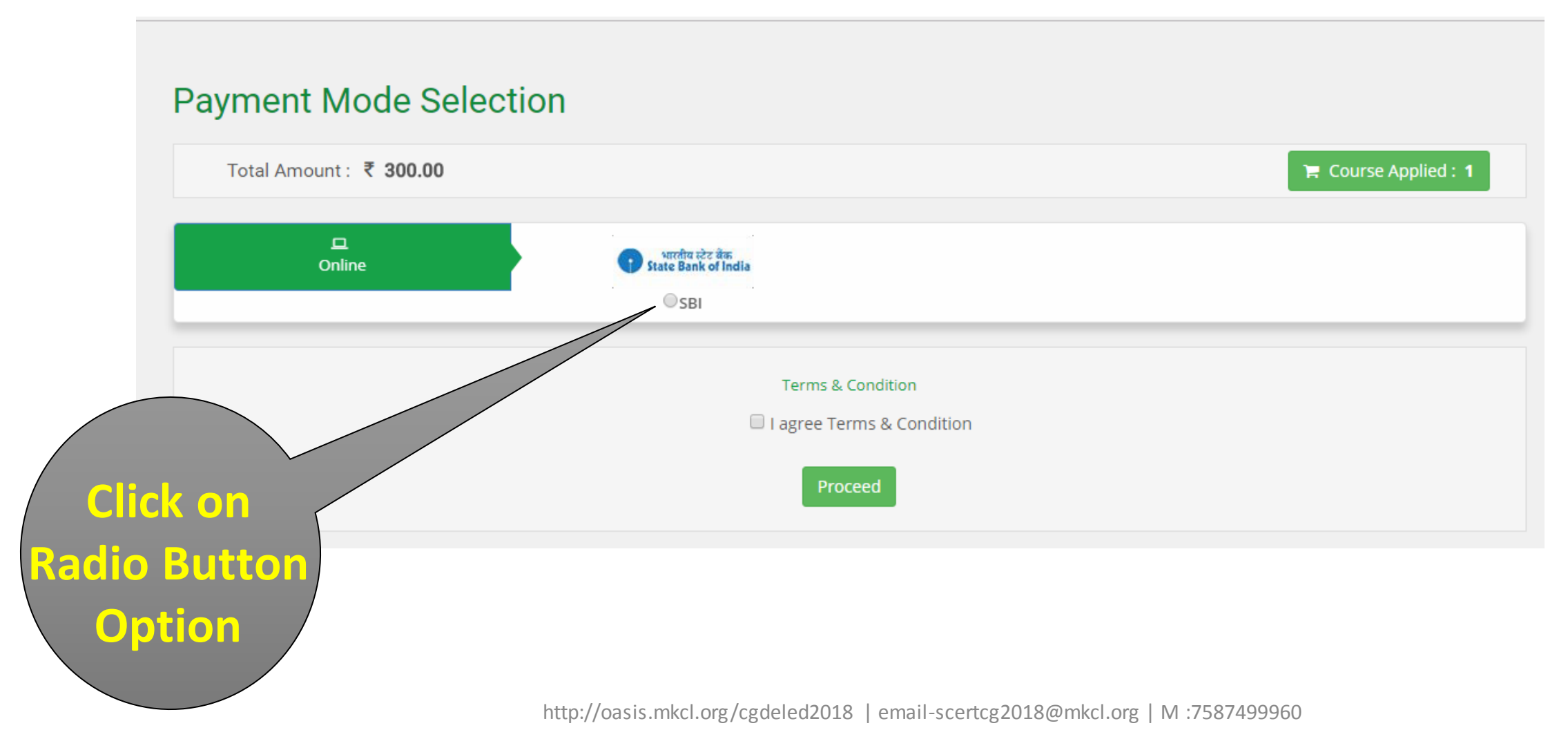

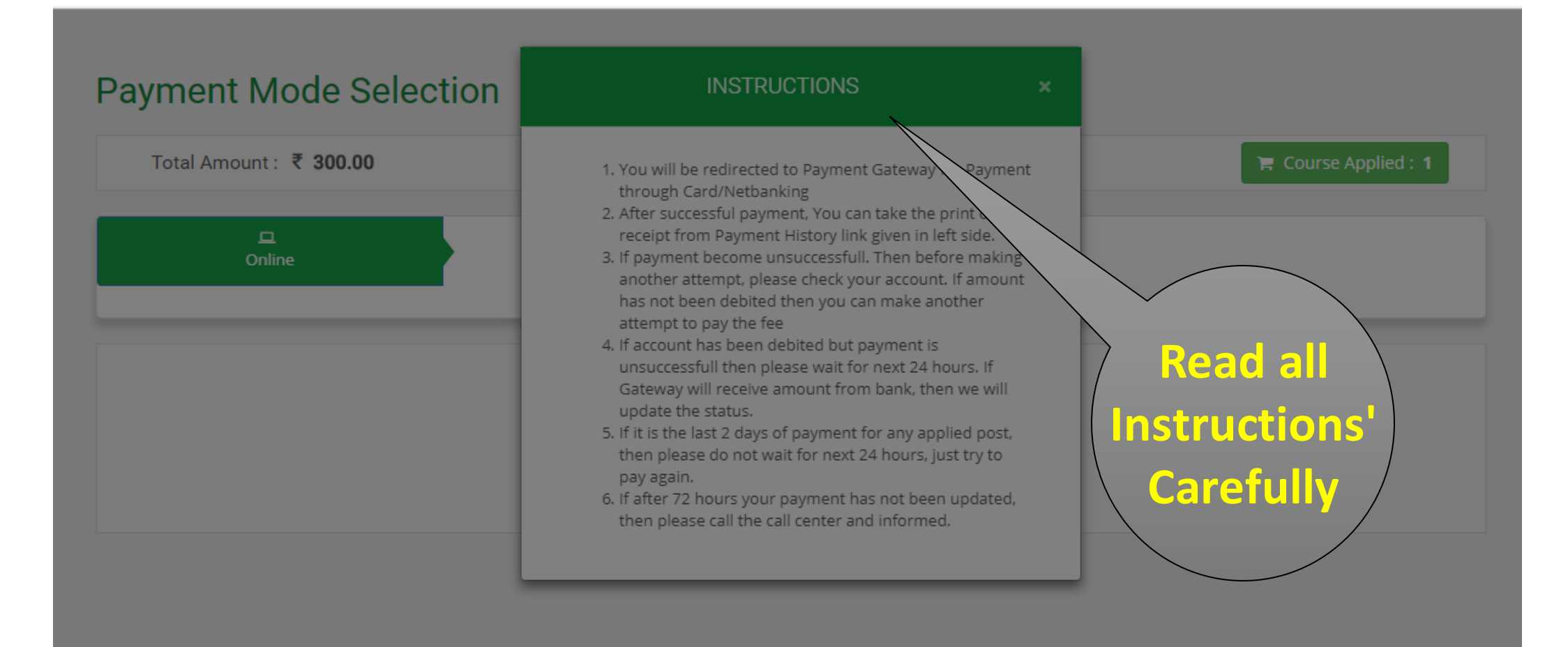

http://oasis.mkcl.org/cgdeled2018 | email-scertcg2018@mkcl.org | M :7587499960

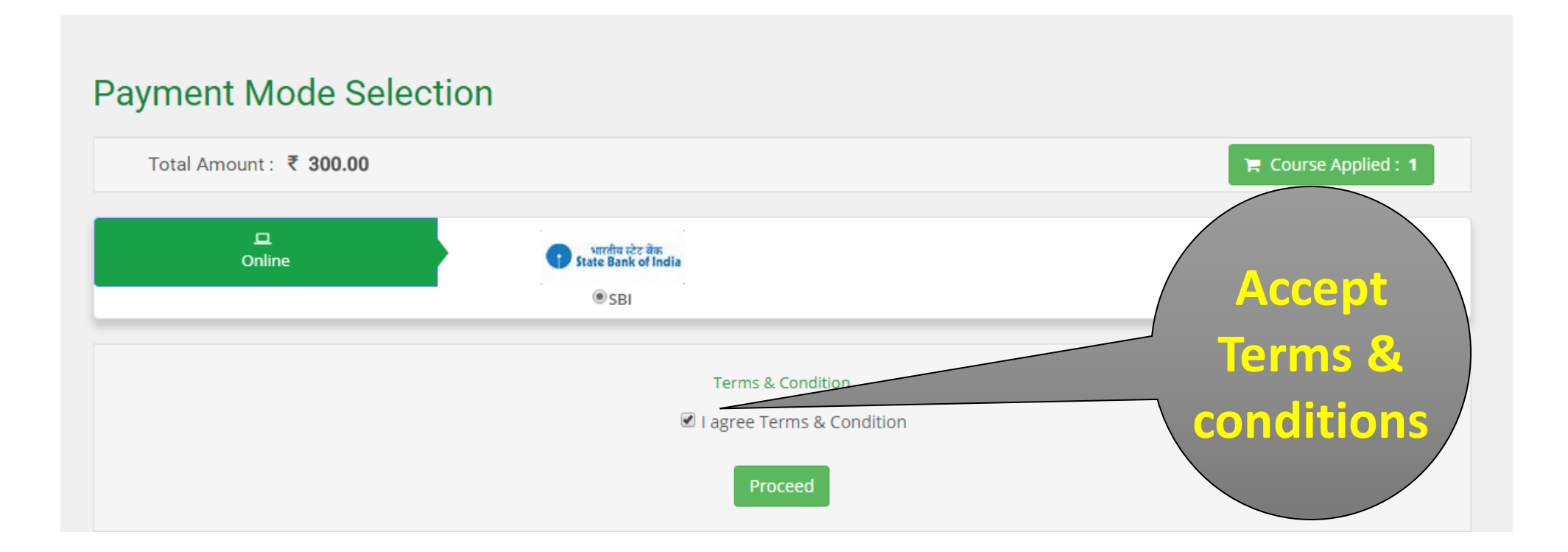

http://oasis.mkcl.org/cgdeled2018 | email-scertcg2018@mkcl.org | M :7587499960

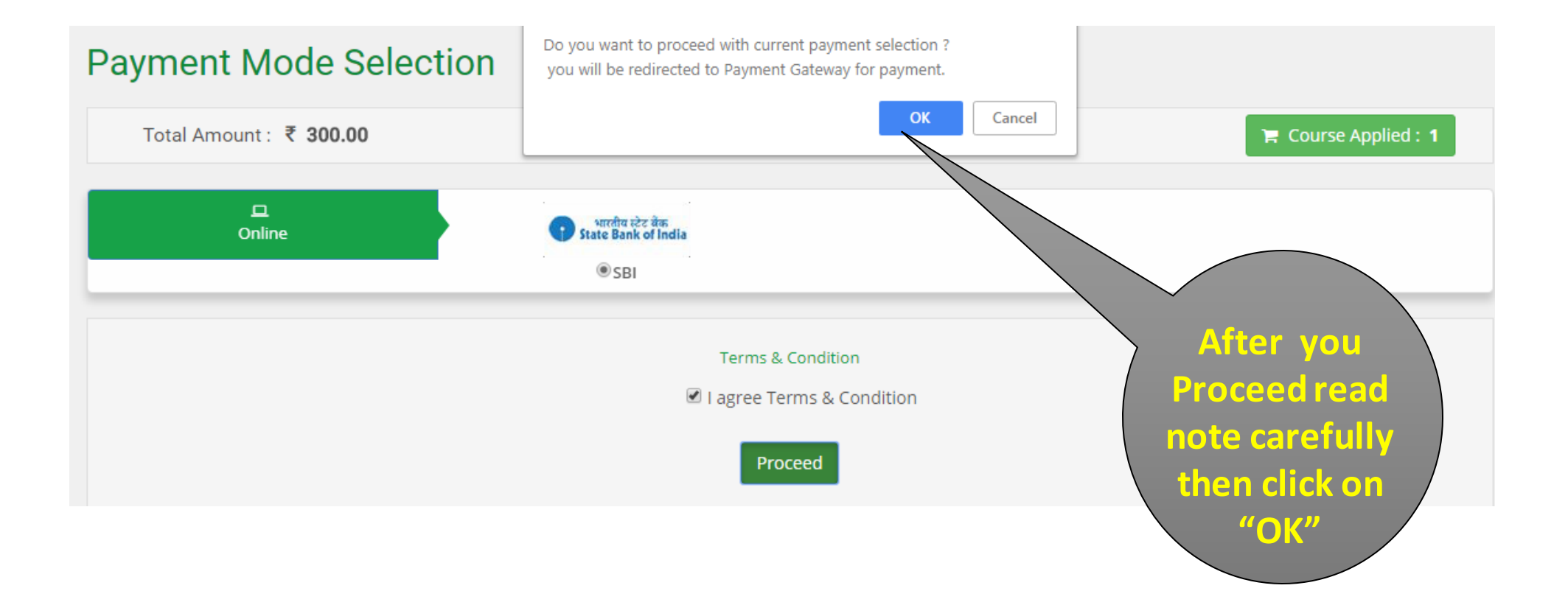

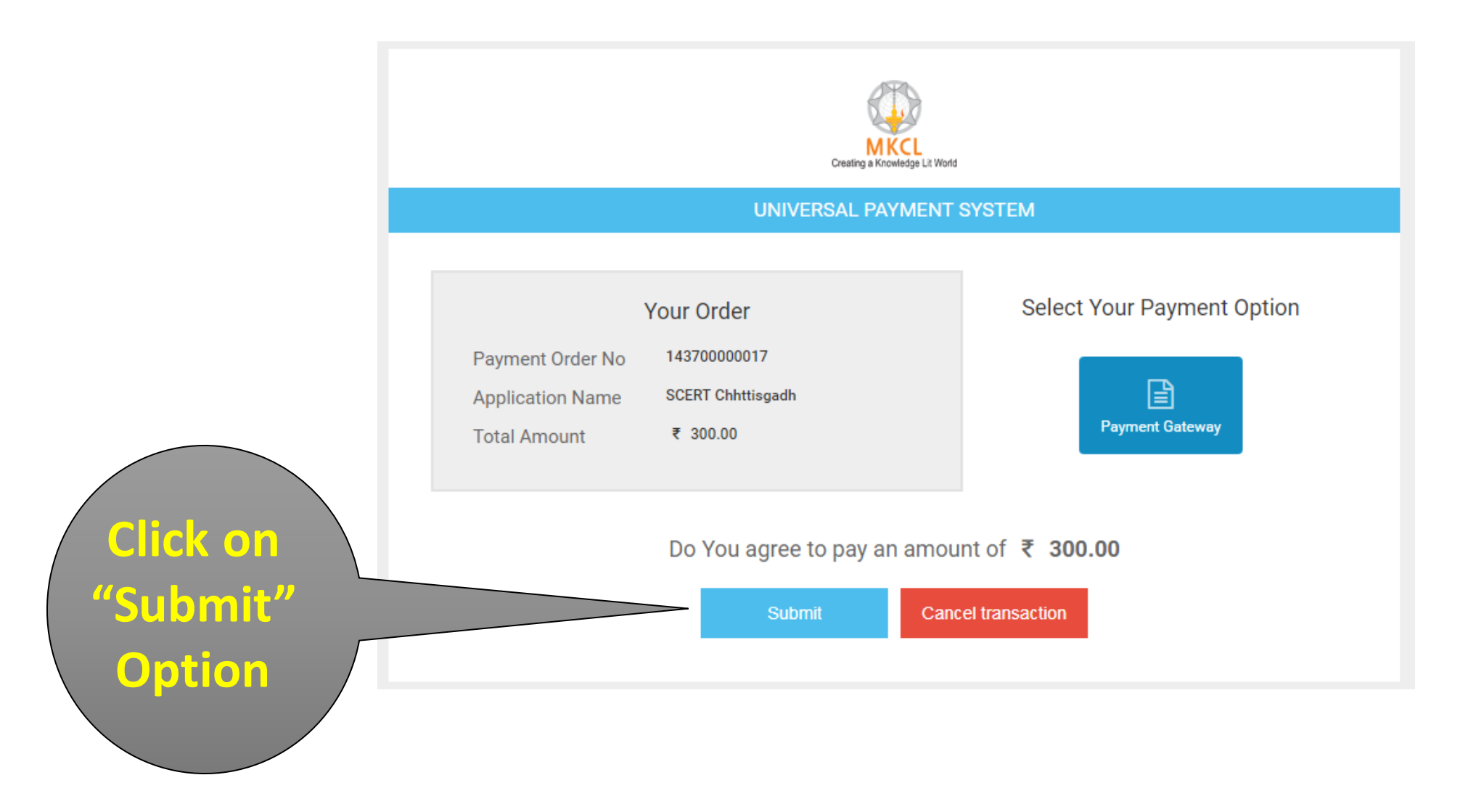

http://oasis.mkcl.org/cgdeled2018 | email-scertcg2018@mkcl.org | M :7587499960

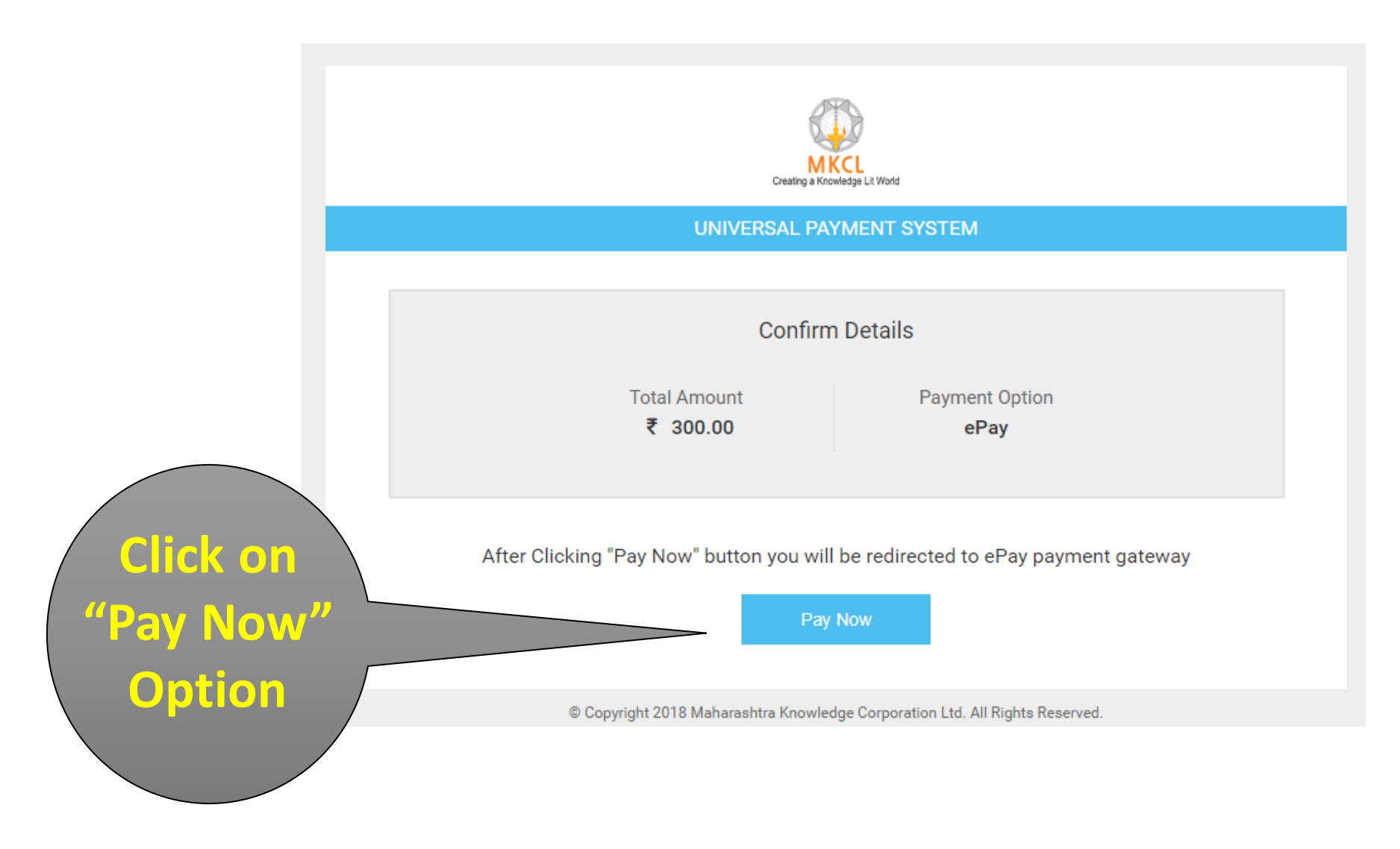

http://oasis.mkcl.org/cgdeled2018 | email-scertcg2018@mkcl.org | M :7587499960

**OSBIePay** 

|      | Payment Details   |                                |                                          |
|------|-------------------|--------------------------------|------------------------------------------|
|      | Debit/Credit Card | Debit/Credit Card              | Order Summary                            |
|      | Internet Banking  | Please enter your card details | Order No.:<br>14370000017_34             |
| _    |                   | Card Number                    | Merchant Name:<br>SCERT MKCL D ED Raipur |
| Sele | ct Payment        | Expiry Date/Valid Thru CVV/CVC | Amount: 300.00                           |
| ptio | n enter your      | Name of the card holder        | Processing fee: 0.00 INR                 |
| card | details and       |                                | GST: 0.00 INR                            |
| lick | on Pay Now        | Pay Now Cancel                 | Total: 300.00 INR                        |
|      | Option.           |                                |                                          |

http://oasis.mkcl.org/cgdeled2018 | email-scertcg2018@mkcl.org | M :7587499960

#### Enter Debit/Credit Card Details

STATE BANK OF INDIA [IN] https://acs2.onlinesbi.com/bdacs/SBIValidate/M

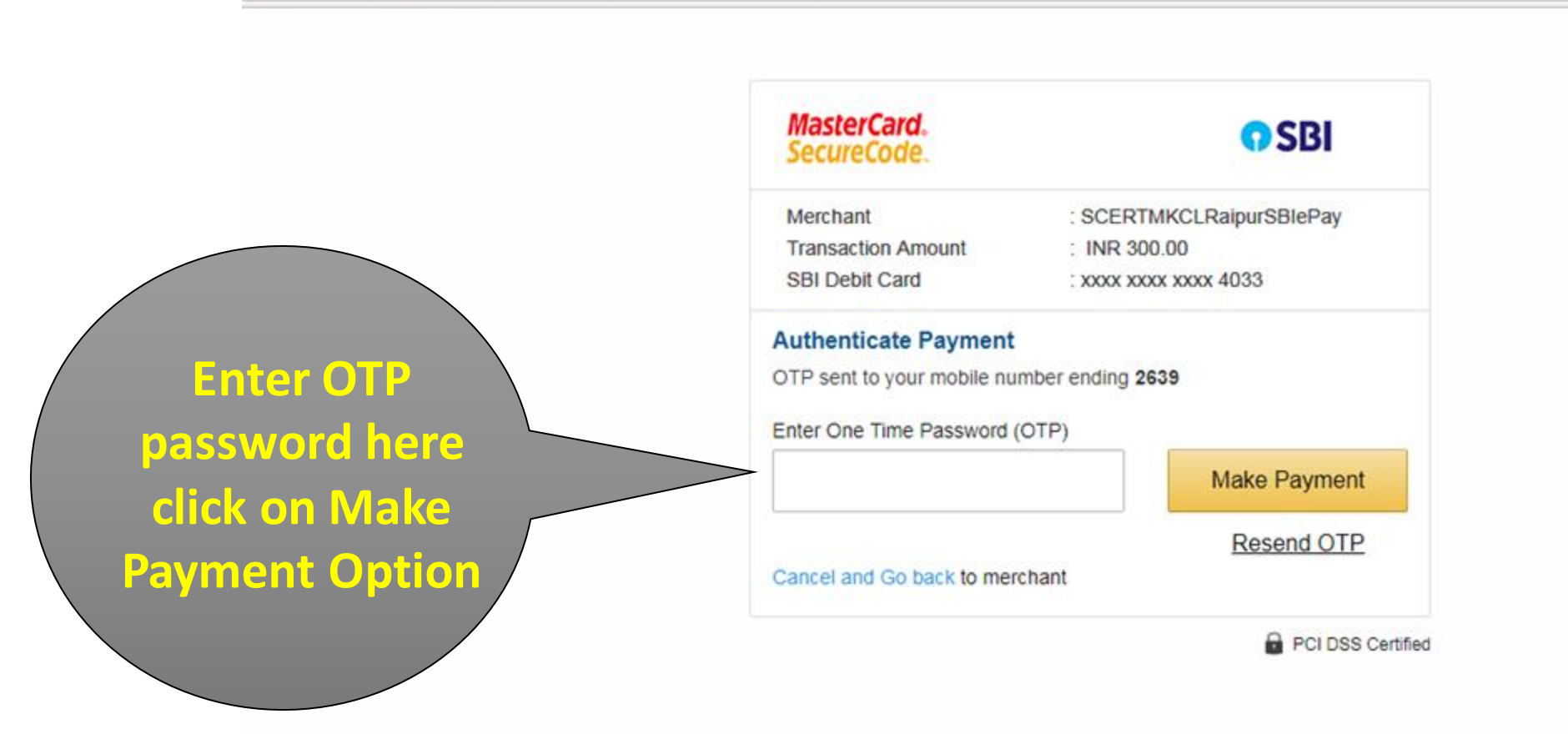

#### Step 11-Lock Option Form

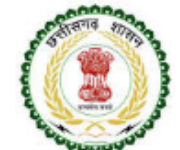

State Council of Educational Research & Training, Chhattisgarh

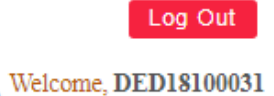

2

Online Counselling for Admission in D.El.Ed. Course through Pre D.El.Ed. - 2018

#### NEWS NOTIFICATIONS DOWNLOADS APPLICATION LINKS

| IPTION FORM MENU                        |                      | Application ID      | DED18100031                                             | Roll No                  | 241120305         |                      |        |
|-----------------------------------------|----------------------|---------------------|---------------------------------------------------------|--------------------------|-------------------|----------------------|--------|
| Home                                    |                      | Candidate's Name    | SAURAV KUMAR SAH                                        | Domicile of Chhattisgarh | Yes (Domicile Dis | strict - Durg)       |        |
| Rome                                    |                      | Gender              | Male                                                    | Date of Birth            | 02 Feb 1994       |                      |        |
| Admission Based On Details              |                      | Marks Obtained      | 52.000                                                  | Overall Rank             | 1976              |                      |        |
| Shortlist Your Options                  |                      | State & District in | Which Your Higher Secondary Education School is Located | Chhattisgarh - Bijapur   |                   |                      |        |
| Set Your Preferences                    | CONFIRM OPTION F     | ORM                 |                                                         |                          |                   |                      |        |
| <ul> <li>Option Form Summary</li> </ul> | List of Options      | Given By You        |                                                         |                          |                   |                      |        |
| Pay Counseling Fees                     |                      |                     |                                                         |                          |                   |                      |        |
| Lock Option Form                        | Preference<br>Number | College ID          | College Name                                            |                          | District          | Status               | Medium |
|                                         | 1                    | 214102              | DIET DURG                                               |                          | Durg              | Government           | Hindi  |
|                                         | 2                    | 211306              | Ayush College Of Education,Marwahi                      |                          | Bilaspur          | Un-Aided             | Hindi  |
|                                         | 3                    | 211301              | D.P.Vipra College of Education, Bilaspur                |                          | Bilaspur          | Un-Aided             | Hindi  |
| Confirm your                            | 4                    | 212301              | Vishwa Bharathi Institute, Konta                        |                          | Dantewada         | Un-Aided             | Hindi  |
|                                         | 5                    | 214401              | Chhattisgarh Vanijya and Vigyan Mahavidyalaya, Bhilai   |                          | Durg              | Un-Aided<br>Minority | Hindi  |
| Option form                             | 6                    | 215303              | Lal Bahadur Shastri Education College Baloda            |                          | Janjgir-Champa    | Un-Aided             | Hindi  |
| hoforo vou oliek                        | 7                    | 214314              | Swami Shri Swaroopanand Saraswati Mahavidyalaya         |                          | Durg              | Un-Aided             | Hindi  |
| before you click                        | Enter Password       | to Lock Option      | n Form                                                  |                          |                   |                      |        |
| on "Lock                                |                      |                     | Enter Your Password                                     | *                        |                   |                      |        |
| Option Form"                            | /                    |                     | Lock Opt                                                | ion Form                 |                   |                      |        |

http://oasis.mkcl.org/cgdeled2018 | email-scertcg2018@mkcl.org | M :7587499960

D.El.Ed-2018 Counselling Version 1.2

#### Step 11-Lock Option Form

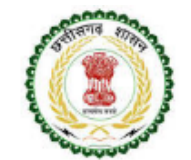

State Council of Educational Research & Training, Chhattisgarh

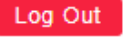

Welcome, DED18100031

Online Counselling for Admission in D.El.Ed. Course through Pre D.El.Ed. - 2018

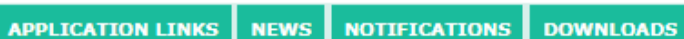

| FORM MENU                |                      | Application ID      | DED18100031                                             | Roll No                  | 241120305         |                      |        |
|--------------------------|----------------------|---------------------|---------------------------------------------------------|--------------------------|-------------------|----------------------|--------|
| e                        |                      | Candidate's Name    | SAURAV KUMAR SAH                                        | Domicile of Chhattisgarh | Yes (Domicile Dis | strict - Durg)       |        |
|                          |                      | Gender              | Male                                                    | Date of Birth            | 02 Feb 1994       |                      |        |
| mission Based On Details |                      | Marks Obtained      | 52.000                                                  | Overall Rank             | 1976              |                      |        |
| hortlist Your Options    |                      | State & District in | Which Your Higher Secondary Education School is Located | Chhattisgarh - Bijapur   |                   |                      |        |
| t Your Preferences       | CONFIRM OPTION F     | ORM                 |                                                         |                          |                   |                      |        |
| ption Form Summary       | List of Options      | Given By You        |                                                         |                          |                   |                      |        |
| ay Counseling Fees       |                      |                     |                                                         |                          |                   |                      |        |
| ock Option               | Preference<br>Number | College ID          | College Name                                            |                          | District          | Status               | Mediur |
|                          | 1                    | 214102              | DIET DURG                                               |                          | Durg              | Government           | Hindi  |
|                          | 2                    | 211306              | Ayush College Of Education, Marwahi                     |                          | Bilaspur          | Un-Aided             | Hindi  |
|                          | 3                    | 211301              | D.P.Vipra College of Education, Bilaspur                |                          | Bilaspur          | Un-Aided             | Hindi  |
| Enter your               | 4                    | 212301              | Vishwa Bharathi Institute, Konta                        |                          | Dantewada         | Un-Aided             | Hindi  |
| assword to Lock          | 5                    | 214401              | Chhattisgarh Vanijya and Vigyan Mahavidyalaya, Bhilai   |                          | Durg              | Un-Aided<br>Minority | Hindi  |
|                          | 6                    | 215303              | Lal Bahadur Shastri Education College Baloda            |                          | Janjgir-Champa    | Un-Aided             | Hind   |
| Ontion Form              |                      | 214314              | Swami Shri Swaroopanand Saraswati Mahavidyalaya         |                          | Durg              | Un-Aided             | Hind   |
| option i onn             |                      |                     | Eorm                                                    |                          |                   |                      |        |
|                          |                      |                     | Enter Your Password                                     | *                        |                   |                      |        |
|                          |                      |                     | Lock Opt                                                | ion Form                 |                   |                      |        |

http://oasis.mkcl.org/cgdeled2018 | email-scertcg2018@mkcl.org | M :7587499960

### Step 11-Lock Option Form

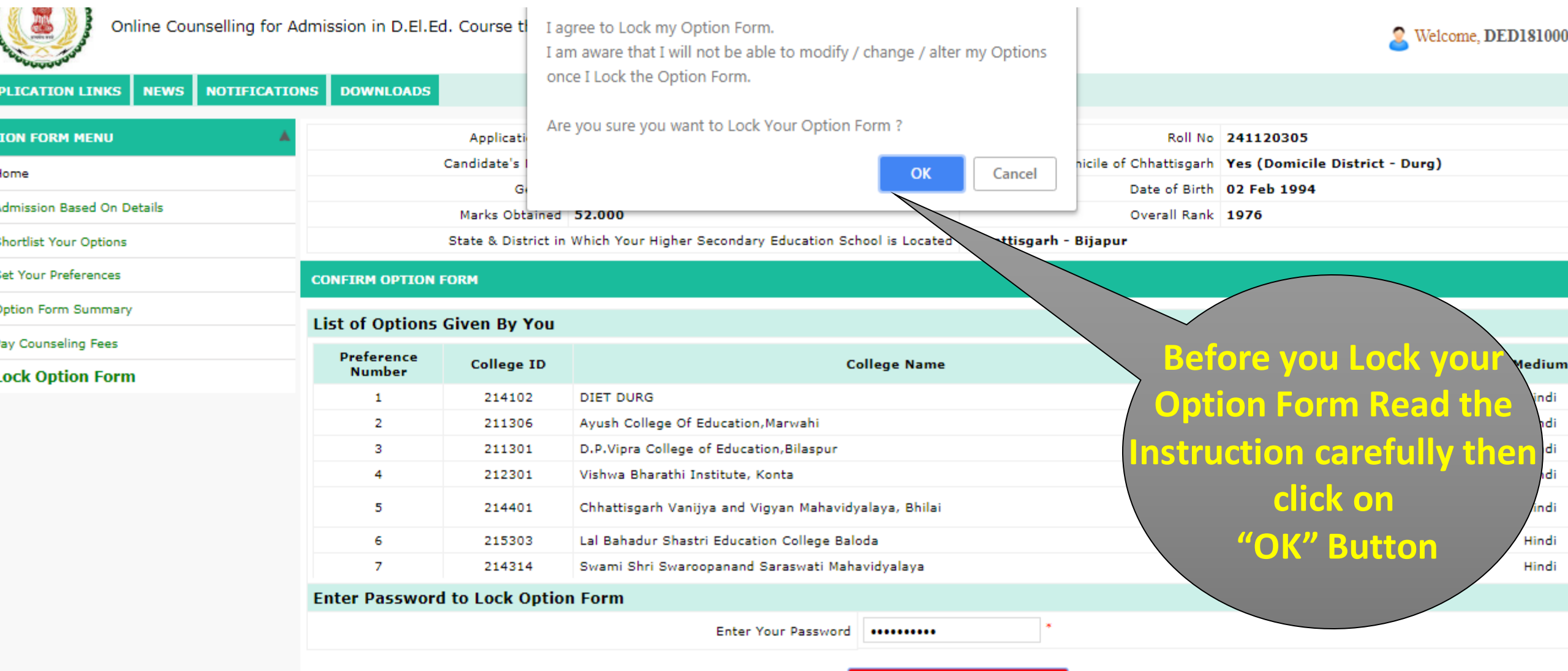

Lock Option Form

http://oasis.mkcl.org/cgdeled2018 | email-scertcg2018@mkcl.org | M :7587499960

### Print Application-cum-Option Form

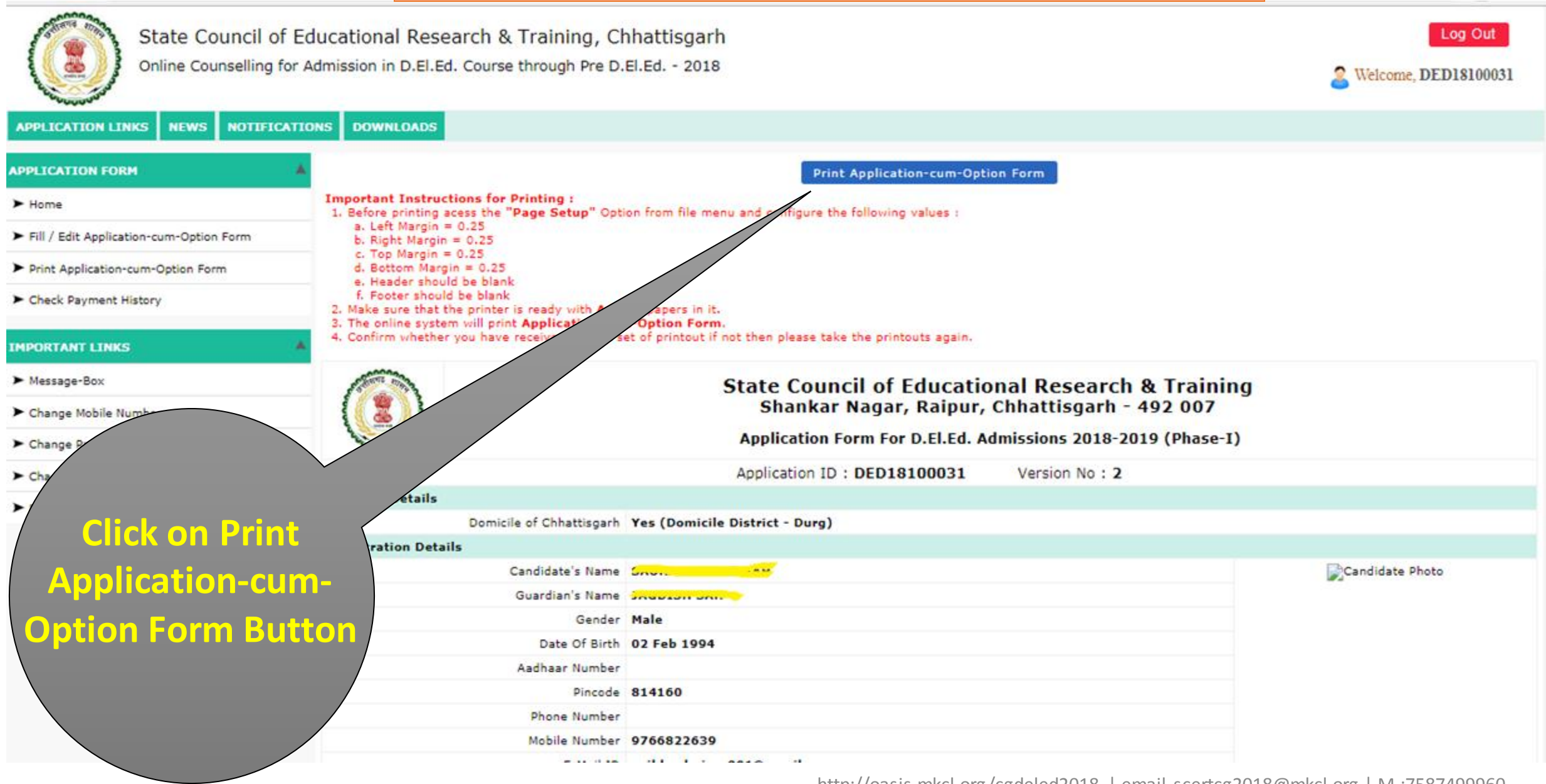

D.El.Ed-2018 Counselling Version 1.2

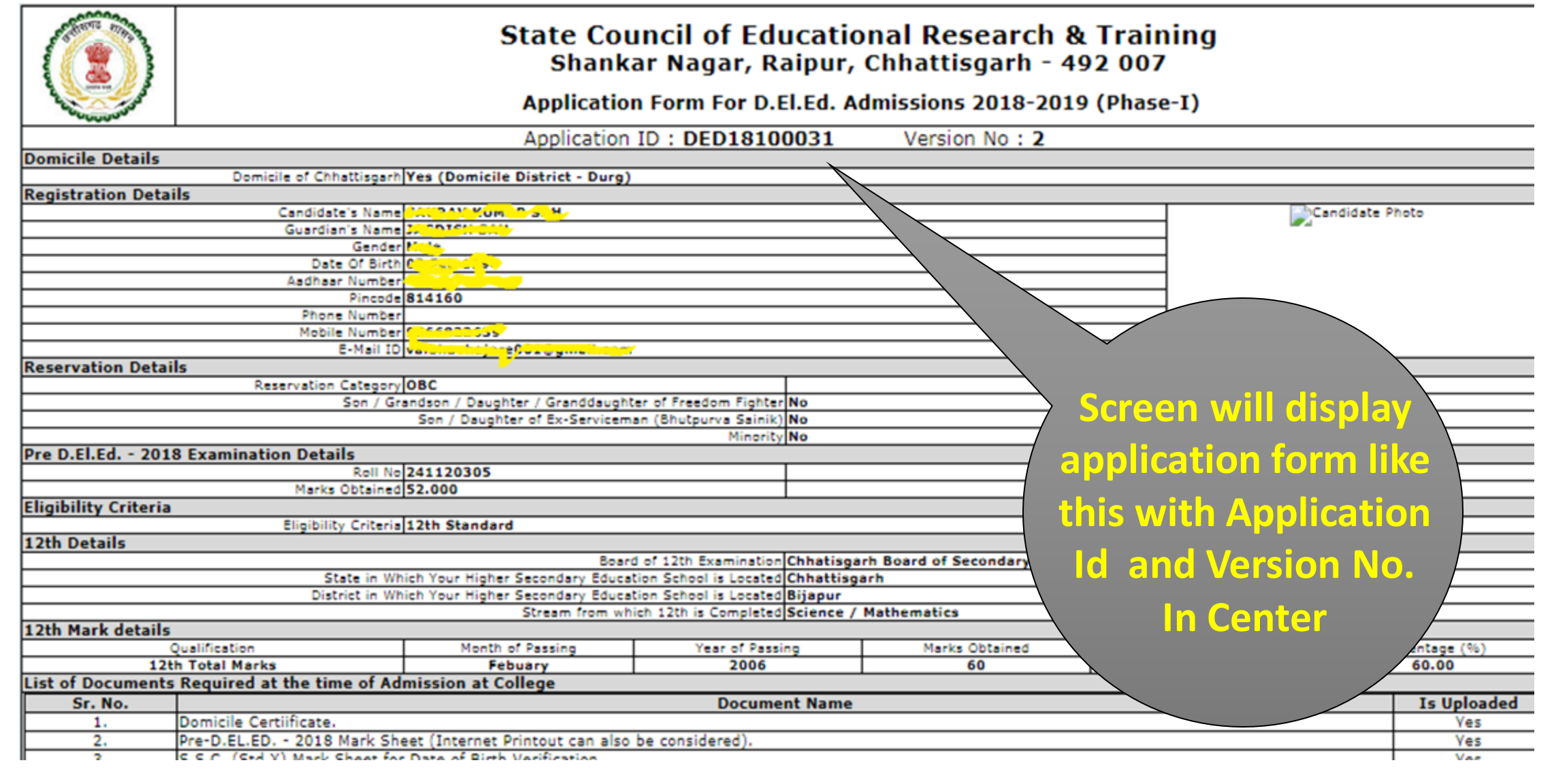

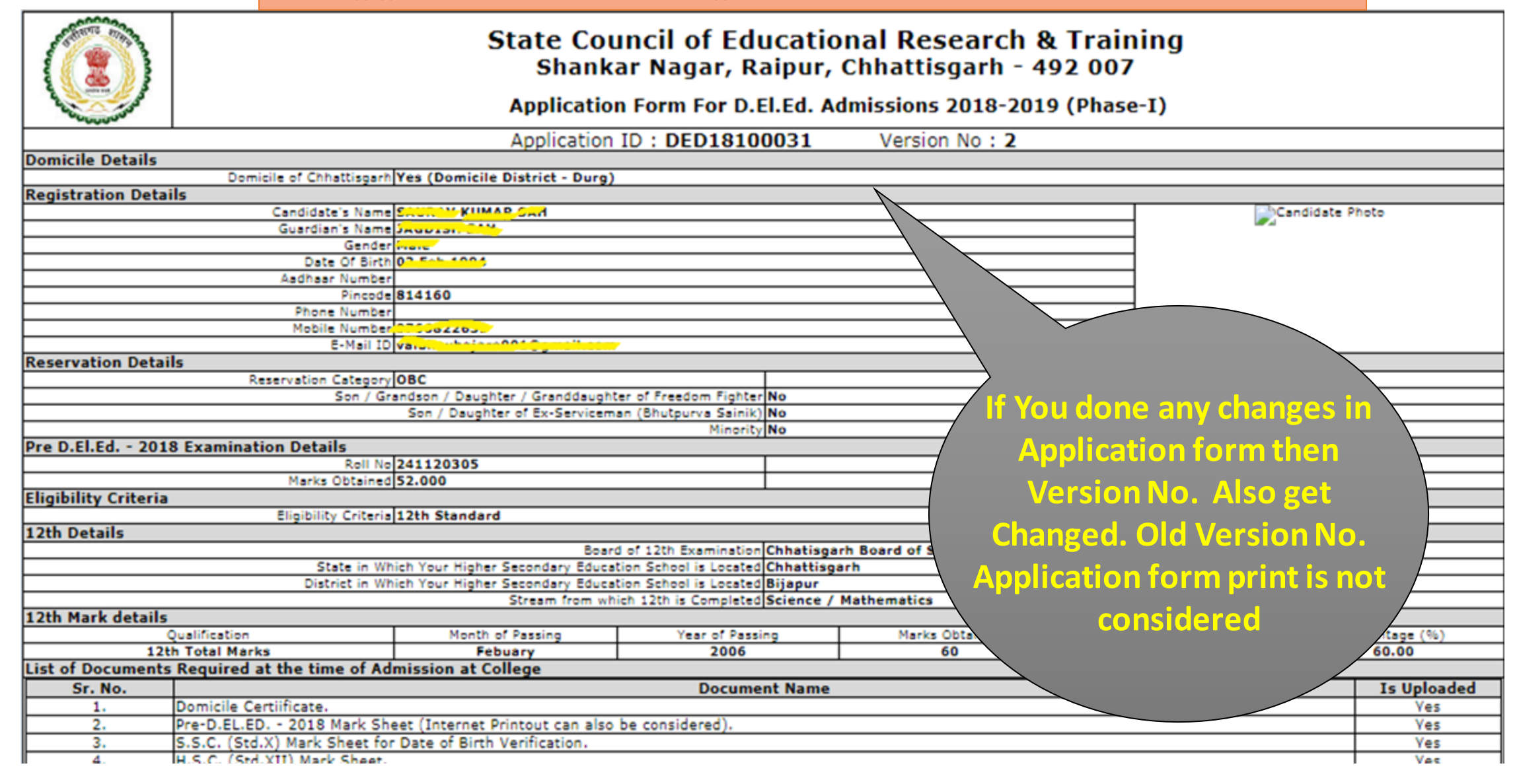

#### ► Message-Box

- ► Change Mobile Number
- ► Change Password
- ► Change Security Question
- ► Feedback

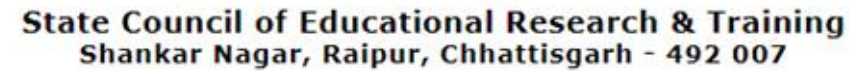

#### Application Form For D.El.Ed. Admissions 2018-2019 (Phase-I)

|                                      | Application ID : DED1810                        | 0031 Version No : 2                       |                 |
|--------------------------------------|-------------------------------------------------|-------------------------------------------|-----------------|
| Domicile Details                     |                                                 |                                           |                 |
| Domicile of Chhattisgarh             | Yes (Domicile District - Durg)                  |                                           |                 |
| Registration Details                 |                                                 |                                           |                 |
| Candidate's Name                     | GROT WINAD CAN                                  |                                           | Candidate Photo |
| Guardian's Name                      | Sault An                                        |                                           |                 |
| Gender                               | Male                                            |                                           |                 |
| Date Of Birth                        | 02 Feb 1994                                     |                                           |                 |
| Aadhaar Number                       |                                                 |                                           |                 |
| Pincode                              | 814160                                          |                                           |                 |
| Phone Number                         |                                                 |                                           |                 |
| Mobile Number                        | 070001205V                                      |                                           |                 |
| E-Mail ID                            | with the property of the                        |                                           |                 |
| Reservation Details                  |                                                 |                                           |                 |
| Reservation Category                 | OBC                                             | Divyang                                   | No              |
| Son / Grandson                       | / Daughter / Granddaughter of Freedom Fighter   | No                                        |                 |
| Son                                  | / Daughter of Ex-Serviceman (Bhutpurva Sainik)  | No                                        |                 |
|                                      | Minority                                        | No                                        |                 |
| Pre D.El.Ed 2018 Examination Details |                                                 |                                           |                 |
| Roll No                              | 241120305                                       | Registration No                           | EBDL17203626468 |
| Marks Obtained                       | 52.000                                          | Overall Rank                              | 1976            |
| Eligibility Criteria                 |                                                 |                                           |                 |
| Eligibility Criteria                 | 12th Standard                                   |                                           |                 |
| 12th Details                         |                                                 |                                           |                 |
|                                      | Board of 12th Examination                       | Chhatisgarh Board of Secondary Education, | Raipur          |
| State in Which Yo                    | ur Higher Secondary Education School is Located | Chhattisgarh                              |                 |
| District in Which You                | in Higher Secondary Education School is Located | Rianur                                    |                 |

|                                            | Son                                                                                                    | / Daughter of Ex-Serviceman (                                                                          | (Bhutpurva Sainik) No                                                                                            |                                                                                                    |                                                                               |                                            |
|--------------------------------------------|----------------------------------------------------------------------------------------------------|----------------------------------------------------------------------------------------------------|----------------------------------------------------------------------------------------------------|----------------------------------------------------------------------------------------------------|-------------------------------------------------------------------------------|--------------------------------------------|
|                                            |                                                                                                    |                                                                                                    | Minority No                                                                                                    |                                                                                                    |                                                                               |                                            |
| re D.El.Ed 20                              | 018 Examination Details                                                                                 |                                                                                                    |                                                                                                    |                                                                                                    |                                                                               |                                            |
|                                            | Roll No                                                                                                 | 241120305                                                                                              |                                                                                                    | Regist                                                                                                | ration No EBDL17203626468                                                     |                                            |
|                                            | Marks Obtained                                                                                          | 52.000                                                                                                 |                                                                                                    | Ove                                                                                                   | erall Rank 1976                                                               |                                            |
| Eligibility Criter                         | ria                                                                                                    |                                                                                                    |                                                                                                    |                                                                                                    |                                                                               |                                            |
|                                            | Eligibility Criteria                                                                                    | 12th Standard                                                                                          |                                                                                                    |                                                                                                    |                                                                               |                                            |
| 12th Details                               |                                                                                                    |                                                                                                    |                                                                                                    |                                                                                                    |                                                                               |                                            |
|                                            |                                                                                                    | Board of                                                                                               | 12th Examination Chhat                                                                                           | isgarh Board of Secondary Ed                                                                          | lucation, Raipur                                                              |                                            |
|                                            | State in Which Yo                                                                                       | ur Higher Secondary Education                                                                          | School is Located Chhat                                                                                          | tisgarh                                                                                               |                                                                               |                                            |
|                                            | District in Which Yo                                                                                    | ur Higher Secondary Education                                                                          | School is Located Bijapu                                                                                         | IF                                                                                                    |                                                                               |                                            |
|                                            |                                                                                                    | Stream from which                                                                                      | 12th is Completed Science                                                                                        | e / Mathematics                                                                                       |                                                                               |                                            |
| 2th Mark detai                             | ils                                                                                                    |                                                                                                    |                                                                                                    |                                                                                                    |                                                                               |                                            |
|                                            | Qualification                                                                                           | Month of Passing                                                                                       | Year of Passing                                                                                                  | Marks Obtained                                                                                        | Marks OutOf                                                                   | Percentage (%)                             |
| 12                                         | th Total Marks                                                                                          | Febuary                                                                                                | 2006                                                                                                    | 60                                                                                                    | 100                                                                           | 60.00                                      |
| ist of Documer                             | nts Required at the time of A                                                                           | dmission at College                                                                                    |                                                                                                    |                                                                                                    |                                                                               |                                            |
| Sr. No.                                    |                                                                                                    |                                                                                                    | Document Nam                                                                                                    | e                                                                                                    |                                                                               | Is Uploaded                                |
| 1.                                         | Domicile Certiificate.                                                                                  |                                                                                                    |                                                                                                    |                                                                                                    |                                                                               | Yes                                        |
| 2.                                         | Pre-D.EL.ED 2018 Mark S                                                                                 | heet (Internet Printout can als                                                                        | o be considered).                                                                                                |                                                                                                    |                                                                               | Yes                                        |
| з.                                         | S.S.C. (Std.X) Mark Sheet f                                                                             | or Date of Birth Verification.                                                                         |                                                                                                    |                                                                                                    |                                                                               | Yes                                        |
| 4.                                         | H.S.C. (Std.XII) Mark Sheet                                                                             | t.                                                                                                    |                                                                                                    |                                                                                                    |                                                                               | Yes                                        |
| 5.                                         | Caste Certificate.                                                                                      |                                                                                                    |                                                                                                    |                                                                                                    |                                                                               | Yes                                        |
| 6.                                         | Change of Name Certificate                                                                              | (If Name is Changed).                                                                                  |                                                                                                    |                                                                                                    |                                                                               | Yes                                        |
| 7.                                         | If Married Lady had written Name on it.                                                                 | the Name of Husband in Pre-D                                                                           | .EL.ED 2018 Exam Form                                                                                            | , Then Affidifit of Marraige as w                                                                     | ell as Address Proof, having Husban                                           | d <sub>Yes</sub>                           |
| I<br>and regulations o<br>Chancellor under | I declare that the above statem<br>of the College regarding attenda<br>the provisions of the act. Furth | ents made by me in this applic<br>ance, discipline and other matt<br>ner, I declare that, I attach her | <b>Declaration</b><br>ation are true and correct.<br>ers and instructions of Hea<br>rewith, Physical Fitness and | On admission, I promise to pay<br>d of the Department. I submit n<br>l other certificates separately. | the prescribed fees as required an<br>nyself to the disciplinary jurisdiction | d to abide by the ru<br>of the Honorable \ |
| Place :                                    | Da                                                                                                    | te :                                                                                                   |                                                                                                    |                                                                                                    |                                                                               |                                            |
| rinted On : 04/                            | 07/2018 6:09:22 PM by DED                                                                               | 18100031                                                                                               |                                                                                                    |                                                                                                    | Signature of Candidate                                                        |                                            |
|                                            |                                                                                                    |                                                                                                    |                                                                                                    |                                                                                                    |                                                                               |                                            |

Place :

Date :

Printed On : 04/07/2018 6:09:22 PM by DED18100031

Last Modified On : 04/07/2018 6:00:25 PM by DED18100031

Signature of Candidate (SAURAV KUMAR SAH)

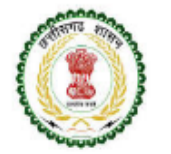

#### State Council of Educational Research & Training Shankar Nagar, Raipur, Chhattisgarh - 492 007

Option Form For D.El.Ed. Admissions 2018-2019 (Phase-I)

Application ID : DED18100031 Version No : 2

Admission Based On Details

District in Which Candidate is Willing to Take Admission Based on the Candidature Eligibility Domicile District

#### **Options Given By Candidate**

| Preference<br>Number | College ID | College Name                                          | District       | Status            | Medium |
|----------------------|------------|-------------------------------------------------------|----------------|-------------------|--------|
| 1                    | 214102     | DIET DURG                                             | Durg           | Government        | Hindi  |
| 2                    | 211306     | Ayush College Of Education, Marwahi                   | Bilaspur       | Un-Aided          | Hindi  |
| 3                    | 211301     | D.P.Vipra College of Education,Bilaspur               | Bilaspur       | Un-Aided          | Hindi  |
| 4                    | 212301     | Vishwa Bharathi Institute, Konta                      | Dantewada      | Un-Aided          | Hindi  |
| 5                    | 214401     | Chhattisgarh Vanijya and Vigyan Mahavidyalaya, Bhilai | Durg           | Un-Aided Minority | Hindi  |
| 6                    | 215303     | Lal Bahadur Shastri Education College Baloda          | Janjgir-Champa | Un-Aided          | Hindi  |
| 7                    | 214314     | Swami Shri Swaroopanand Saraswati Mahavidyalaya       | Durg           | Un-Aided          | Hindi  |

#### Declaration

I declare that the above statements made by me in this application are true and correct. On admission, I promise to pay the prescribed fees as required and to abide by the rules and regulations of the College regarding attendance, discipline and other matters and instructions of Head of the Department. I submit myself to the disciplinary jurisdiction of the Honorable Vice Chancellor under the provisions of the act. Further, I declare that, I attach herewith, Physical Fitness and other certificates separately.

Place :

Printed On : 04/07/2018 6:09:22 PM by DED18100031

Last Modified On : 04/07/2018 6:09:21 PM by DED18100031

Date :

Signature of Candidate (SAURAV KUMAR SAH)

Print Application-cum-Option Form

State Council of Educational Research & Training BTI Campus, Shankar Nagar, Raipur, Chhattisgarh 492007

D.El.Ed-2018 Counselling Version 1.2 http://oasis.mkcl.org/cgdeled2018 | email-scertcg2018@mkcl.org | M :7587499960

#### Home Page View in Candidate Login

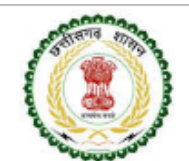

State Council of Educational Research & Training, Chhattisgarh Online Counselling for Admission in D.El.Ed. Course through Pre D.El.Ed. - 2018

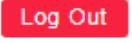

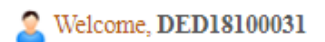

#### APPLICATION LINKS NEWS NOTIFICATIONS DOWNLOADS

| APPLICATION FORM                             | Welcome to Online Counselling for Admission in D.El.Ed. Course through Pre D.El.Ed 2018 |                                                                                                    |                           |                            |  |  |  |
|----------------------------------------------|-----------------------------------------------------------------------------------------|----------------------------------------------------------------------------------------------------|---------------------------|----------------------------|--|--|--|
| ► Home                                       | Login Details                                                                           |                                                                                                    |                           |                            |  |  |  |
| ➤ Fill / Edit Application-cum-Option Form    |                                                                                         | Login ID DED18100031                                                                                                    | User Name S               | User Name SAURAV KUMAR SAH |  |  |  |
| Print Application-cum-Option Form            | User Type Candidate / Applicant                                                         |                                                                                                    | IP Address 1              | 10.2.1.251                 |  |  |  |
| <ul> <li>Check Payment History</li> </ul>    | Current Login Time 04/07/2018 5:45:37 PM                                                |                                                                                                    | Previous Login Time 0     | 04/07/2018 5:34:31 PM      |  |  |  |
|                                              | Application-cum-Option Form Status (Phase-I)                                            |                                                                                                    |                           |                            |  |  |  |
| IMPORTANT LINKS                              | Step ID                                                                                 |                                                                                                    | Step Detaile              | Status                     |  |  |  |
| ► Message-Box                                | Step 1                                                                                  | Fill Registration Details                                                                                                    |                           | Complete                   |  |  |  |
| ► Change Mobile Number                       | Step 2                                                                                  | Fill Domicile & Reservation Details       After clicking on Home Page         Fill Qualification Details       After clicking on Home Page |                           | Complete                   |  |  |  |
| ► Change Password                            | Step 3                                                                                  |                                                                                                    |                           | Complete                   |  |  |  |
| <ul> <li>Change Security Question</li> </ul> | Step 4                                                                                  | Upload Required Documents                                                                                                    | otion confirm it Once You | Complete                   |  |  |  |
| ► Feedback                                   | Step 5                                                                                  | Lock Application Form<br>Fill Admission Based On D                                                                                         |                           | Complete                   |  |  |  |
|                                              | Step 6                                                                                  |                                                                                                    |                           | Complete                   |  |  |  |
|                                              | Step 7                                                                                  | Shortlist Your Options                                                                                                    | Complete                  |                            |  |  |  |
|                                              | Step 8                                                                                  | Set Your Preferences                                                                                                    | tus has been changed from | Complete                   |  |  |  |
|                                              | Step 9                                                                                  | Option Form Summary                                                                                                    | omplete to complete and   | Complete                   |  |  |  |
|                                              | Step 10                                                                                 | Pay Counseling Fees                                                                                                    | lisplayed in Green Color  | Complete                   |  |  |  |
|                                              | Step 11                                                                                 | Lock Option Form                                                                                                    |                           | Complete                   |  |  |  |

At any point of time, if you face difficulty / hindrance or any Grievances in completing the online processes, please feel free to contact us at Mobile No. 7587499960 OR You can Send E-mail on <a href="mailto:scertcg2018@mkcl.org">scertcg2018@mkcl.org</a>

#### ✤ <u>Instructions:-</u>

- *i.* Communicate on given Phone Nos. Only.
- *ii. Kindly avoid any other modes of communication.*
- *iii.* We shall not be responsible if you communicated on any other mode.
- iv. Kindly avoid physical visits.
- v. Please ensure that your cell phones in range and all the messages read and followed by you.

State Council of Educational Research & Training, Chhattisgarh Shankar Nagar, Raipur Chhattisgarh, India, PIN - 492007

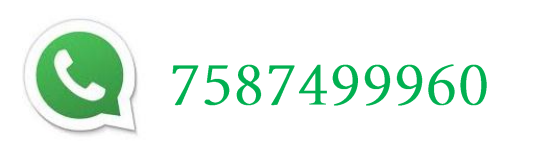

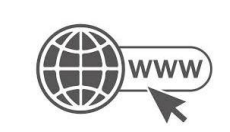

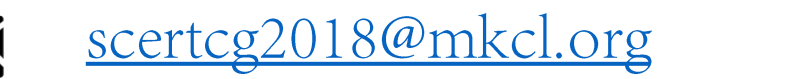

http://oasis.mkcl.org/cgdeled2018

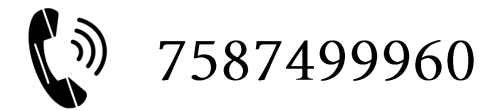